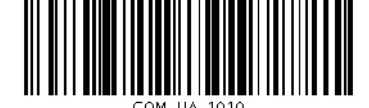

## Roland

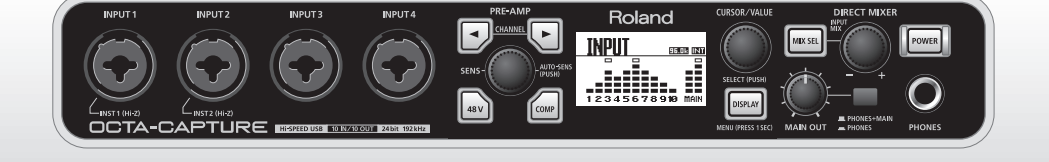

# OCTA-CAPTURE

## **Hi-SPEED USB Audio Capture**

Bedienungsanleitung

### SICHERHEITSHINWEISE

#### Hinweise zur Vermeidung von Feuer, elektrischen Schlägen oder Verletzungen von Personen

#### Über die Warnung- und Vorsicht-Hinweise

#### Über die Symbole

|  | Diese Warnungen sollen den Anwender<br>auf die Gefahren hinweisen, die bei<br>unsachgemäßem Gebrauch des Gerätes<br>bestehen.                                                                                                    | ⚠  | Das ▲ Symbol macht auf wichtige Hinweise und<br>Warnungen aufmerksam. Das Zeichen im Dreieck gibt<br>eine genaue Definition der Bedeutung (Beispiel: Das<br>Zeichen links weist auf allgemeine Gefahren hin).                    |
|--|----------------------------------------------------------------------------------------------------|----|----------------------------------------------------------------------------------------------------|
|  | Dieses Zeichen wird verwendet, um<br>den Anwender auf das Risiko von<br>Verletzungen oder Materialschäden<br>hinzuweisen, die bei unsachgemäßem<br>Gebrauch des Gerätes entstehen<br>können.<br>* Die o.g. Faktoren beziehen sich<br>sowohl auf Häusliches Inventar als<br>auch auf Haustiere. | 8  | Das Symbol weist auf Dinge hin, die zu unterlassen<br>sind. Das Symbol im Kreis definiert dieses Verbot<br>näher (Beispiel: Das Zeichen links besagt, dass das<br>Gerät nicht geöffnet bzw. auseinandergenommen<br>werden darf). |
|  |                                                                                                    | 69 | Das ● Symbol weist auf Dinge hin, die zu tun sind.<br>Das Symbol im Kreis definiert diese Aktion näher<br>(Beispiel: Das Zeichen links besagt, dass der<br>Netzstecker des Gerätes aus der Steckdose zu ziehen<br>ist).          |

BEACHTEN SIE AUCH DIESE HINWEISE ------

## A WARNUNG

 Das Gerät bzw. das Netzteil darf nicht geöffnet oder in irgendeiner Weise verändert werden.

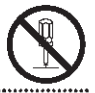

- Nehmen Sie keine eigenen Reparaturversuche vor. Überlassen Sie dieses einem qualifizierten Techniker.

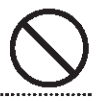

- · Vermeiden Sie Umgebungen mit:
  - extremen Temperaturen (z.B. direkte Sonneneinstrahlung, direkte Nähe zu einem Heizkörper usw.)
  - · Feuchtigkeit bzw. zu hoher Luftfeuchtigkeit
  - Rauchentwicklung
  - hohem Salzgehalt in der Luft
  - Regen
  - Staub
  - Vibration.
- Wenn Sie das Gerät in einem 19"-Rack montieren möchten, verwenden Sie die dem Gerät beigefügten Rack-Adapterschienen.

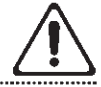

· Achten Sie darauf, dass das Gerät waagerecht und sicher steht.

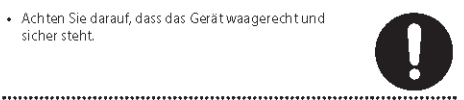

### 4\WARNUNG

Verwenden Sie nur den für das Gerät empfohlenen Netzadapter. Die Verwendung eines anderen Netzadapters kann das Gerät und den Netzadapter beschädigen bzw. zu gefährlichen Stromschlägen führen. Verwenden Sie den Netzadapter nicht mit anderen Geräten

.....

 Verwenden Sie f
 ür den Netzadanter nur das dem Ger
 ät.
 beigefügte Stromkabel. Verwenden Sie das Stromkabel nicht mit anderen Geräten.

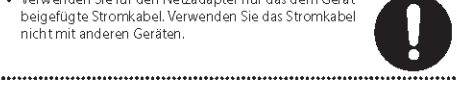

 Vermeiden Sie Beschädigungen des Netzkabels. Knicken Sie es nicht, treten Sie nicht darauf und stellen Sie keine schweren Gegenstände auf das Kabel. Ein beschädigtes Kabel birgt nicht nur die Gefahr elektrischer Schläge. sondern kann auch einen Brand auslösen. Verwenden Sie deshalb niemals ein beschädigtes Netzkabel!

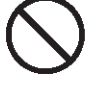

- Dieses Gerätkann zusammen mit Kopfhörern oder Lautsprechern Lautstärken erzeugen, die eventuell Ihr Gehör beeinträchtigen können. Sollte dieses eintreten, suchen Sie sofort einen Gehörspezialisten auf. Generell sollten Sie das Gerätimmer mit einer verträglichen Lautstärke spielen.

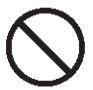

- Achten Sie darauf, dass keine kleinen Gegenstände bzw. Flüssigkeiten in das Gehäuse gelangen.

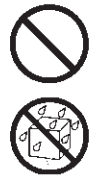

### A WARNUNG

Schalten Sie das Gerät sofort aus, trennen Sie es von der Stromversorgung und benachrichtigen Sie Ihren Roland/ BOSS-Vertragspartner, wenn:

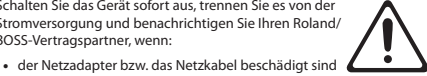

Rauchentwicklung eintritt

bedienen weiß.

- Gegenstände bzw. Flüssigkeit in das Innere des Gehäuses gelangt sind
- · das Gerät nass geworden ist (z.B. durch Regen)
- · das Gerät anderweitig nicht normal funktioniert.

· In Haushalten mit Kindern sollte ein Erwachsener

- solange für Aufsicht sorgen, bis das betreffende Kind das Gerät unter Beachtung aller Sicherheitsvorschriften zu
- Bewahren Sie das Gerät vor heftigen Stößen, und lassen Sie es nicht fallen.
- Vermeiden Sie es, das Gerät mit vielen anderen Geräten zusammen an derselben Steckdose zu betreiben. Ganz besonders vorsichtig sollten Sie bei der Verwendung von Verlängerungen mit Mehrfachsteckdosen sein. Der Gesamtverbrauch aller an sie angeschlossenen Geräte darf niemals die in Watt oder Ampére angegebene zulässige Höchstbelastung überschreiten! Eine übermäßige Belastung durch zu hohen Stromfluss kann das Kabel bis zum Schmelzen erhitzen.

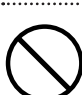

- Bevor Sie das Gerät im Ausland verwenden, sollten Sie Ihren Roland-Vertragspartner zu Rate ziehen.

.....

.....

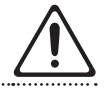

· Spielen Sie eine CD-ROM nicht mit einem Audio CD-Player ab, da ansonsten durch hohe Signalpegel Ihr Gehör beeinträchtigt bzw. empfindliche Komponenten wie z.B. Lautsprecher beschädigt werden können.

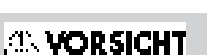

Achten Sie darauf, dass das Gerät und das Netzteil ausreichend belüftet werden.

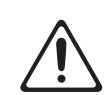

 Ziehen Sie nie am Kabel, sondern fassen Sie beim Aus- und Einstöpseln des Netzadapters immer nur den Stecker an.

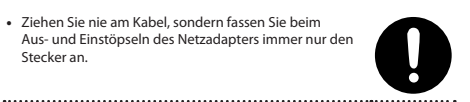

## ः VORSICHT

- Achten Sie darauf, dass sich am Netzkabel bzw. Netzstecker kein Staub befindet. Entfernen Sie Staubpartikel regelmäßig. Trennen Sie das Netzkabel von der Stromversorgung, wenn Sie das Gerät längere Zeit nicht benutzen.
- · Achten Sie darauf, dass die Kabel nicht durcheinander geraten. Verlegen Sie die Kabel ausserdem so, dass Kinder nicht an sie herankommen.

.....

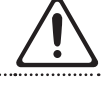

 Stellen Sie sich nicht auf das Gerät, und belasten Sie es nicht mit schweren Gegenständen.

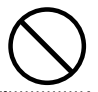

· Fassen Sie das Netzkabel bzw. den Netzadapter niemals mit nassen Händen an.

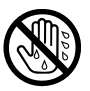

 Wenn Sie das Gerät bewegen möchten, trennen Sie vorher alle Kabel vom Gerät.

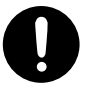

· Wenn Sie das Gerät reinigen wollen, schalten Sie es vorher aus, und trennen Sie es von der Stromversorgung

.....

- · Bei Gewitter sollten Sie das Gerät vom Stromnetz trennen.
- · Wenn Sie Schrauben lösen, bewahren Sie diese Gegenstände immer ausserhalb der Reichweite von Kindern auf, um Unfällen wie z.B. das Verschlucken kleiner Gegenstände vorzubeugen.
- .....
- · Wenn Sie ein Mikrofon verwenden, das keine Phantomspeisung benötigt, müssen Sie die Phantomspeisung ausschalten, ansonsten können Fehlfunktionen bzw. Beschädigungen auftreten. Lesen Sie dazu die Anleitung des verwendeten Mikrofons. Die Phantomspeisung dieses Gerätes beträgt 48 V DC, 6 mA Max

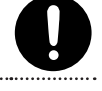

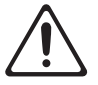

# Wichtige Hinweise

## Stromversorgung

- Verwenden Sie keinen Stromkreis, an den auch Störgeräusche produzierende Geräte angeschlossen sind, z.B. Motoren oder Lichtsysteme. Verwenden Sie bei Bedarf ein Geräuschfilter-System.
- Der AC-Adapter erwärmt sich während des Betriebes. Dieses ist normal.
- Schalten Sie alle beteiligten Geräte aus, bevor Sie Kabelverbindungen vornehmen, um Fehlfunktionen oder Beschädigungen vorzubeugen.

## Positionierung

- Vermeiden Sie den Betrieb in der direkten Nähe von Verstärkern, um Brummgeräuschen vorzubeugen.
- Verwenden Sie dieses Gerät nicht in der N\u00e4he von Radio- und TV-Ger\u00e4ten, um Einstreuungen zu vermeiden.
- Der Betrieb von z.B. Funkgeräten oder Mobiltelefonen in der direkten Nähe des Gerätes kann Nebengeräusche erzeugen. Vergrößern Sie in diesem Fall die Distanz zwischen Gerät und dem externen Funkgerät bzw. Mobiltelefon, oder schalten Sie diese ab.
- Setzen Sie das Gerät keinen extremen Temperaturen aus (z.B. direkte Sonneneinstrahlung oder die Aufstellung neben einem Heizkörper).
   Vermeiden Sie ausserdem, dass das Instrument mit starker Beleuchtung angestrahlt wird. Dadurch kann die Oberfläche verfärben bzw. beschädigt werden.
- Wenn das Gerät Temperaturunterschieden ausgesetzt war (z.B. nach einem Transport), warten Sie, bis sich das Instrument der Raumtemperatur angepasst hat, bevor Sie es einschalten. Ansonsten können durch Kondensierungs-Filizsigkeit Schäden verursacht werden.
- Die Gummfüße an der Unterseite können Abdrücke erzeugen, die eventuell nicht mehr zu beseitigen sind. Legen Sie zur Sicherheit ein Tuch unter das Gerät. Gleichzeitig müssen Sie darauf achten, dass das Gerät nicht verrutschen und herunter fallen kann.

## Reinigung

- Verwenden Sie ein trockenes oder leicht angefeuchtetes Tuch. Bei Bedarf kann auch ein mildes, neutrales Reinigungsmittel verwendet werden. Reiben Sie danach die Geräteoberfläche wieder trocken.
- Verwenden Sie niemals Benzin, Verdünnung, Alkohol oder ähnliches, damit keine Verformungen oder Verfärbungen des Gehäuses auftreten.

## **Reparaturen und Datensicherung**

- Es kann vorkommen, dass durch eine Fehlbedienung oder eine Fehlfunktion die Daten im User-Speicher gelöscht werden bzw. bei einer technischen Überprüfung das Gerät auf die Werksvoreinstellungen zurückgesetzt werden muss. Um jedes Risiko zu vermeiden, sichern Sie Ihre Daten regelmäßig mithilfe eines Rechners, Roland übernimmt keine Häftung für jegliche Art von Datenverlusten.
- Sichern Sie die Daten auf mehrere Datenträgern. Roland übernimmt keine Haftung für Datenverluste, die sich aufgrund beschädigter Datenträger ergeben können.

### Zusätzliche Hinweise

- Behandeln Sie die Bedienoberfläche (Regler, Taster usw.) mit der notwendigen Sorgfalt.
- Wenn Sie Kabel mit dem Gerät verbinden oder abziehen, fassen Sie immer am Stecker und nicht am Kabel selbst an. Damit beugen Sie Beschädigungen des Kabels vor.
- Spielen Sie das Gerät mit einer moderaten Lautstärke, auch wenn Sie Kopfhörer verwenden.
- Wenn Sie das Gerät transportieren möchten, verwenden Sie entweder die Originalverpackung, eine andere gleichwertige Verpackung oder ein Flightcase.
- Verwenden Sie nur Audiokabel ohne eingebauten Widerstand. Bei der Benutzung von Kabeln mit integriertem Widerstand wird die Lautstärke deutlich herabgesetzt.

### Behandlung von CDs / DVDs

 Berühren Sie nicht die Unterseite einer CD/DVD, da darauf die Daten gesichert sind. Verschmutzte bzw. zerkratzte CD/DVDs können nicht korrekt gelesen werden. Verwenden Sie bei Bedarf ein handelsübliches CD/DVD-Reinigungsmittel.

### Informationen zum Copyright

- Das Aufzeichnen, Vertreiben, Verkaufen, Verleihen, Aufführen oder Senden von geschütztem Audio- und Videomaterial (vollständig oder in Ausschnitten) unterliegt den gesetzlichen Copyright-Bestimmungen und ist ohne Genehmigung des Copyright-Inhabers nicht gestattet.
- Verwenden Sie dieses Gerät nicht mit per Copyright geschützten Audiodaten, wenn Sie keine Genehmigung des Copyright-Inhabers besitzen. Roland übernimmt keine Haftung für Forderungen, die sich auf Grund der Verletzung der Copyright-Bestimmungen ergeben können.

- Microsoft, Windows und Windows Vista sind eingetragene Warenzeichen der Microsoft Corporation.
- Die in dieser Anleitung verwendeten Bildschrim-Darstellungen wurden mit Genehmigung der Microsoft Corporation publiziert.
- · Windows® heisst offiziell "Microsoft® Windows® operating system".
- Apple, Macintosh, Logic und Mac OS sind Warenzeichen der Apple Inc.
- Alle anderen Produktbezeichungen sind Warenzeichen bzw. eingetragene Warenzeichen des jeweiligen Herstellers.
- Die MPEG Layer-3 Audio Compression-Technologie ist lizensiert von der Fraunhofer IIS Corporation und THOMSON Multimedia Corporation.
- MMP (More Microprocessor Portfolio) ist ein Patent f
  ür Mikroprozessoren, entwickelt von der TPL (Technology Properties Limited). Roland ist ein Lizenznehmer der TPL-Gruppe.

# Inhalt

| Inhalt der Verpackung                               |  |  |
|-----------------------------------------------------|--|--|
| Die Bedienoberfläche und Anschlüsse10               |  |  |
| Die Vorderseite                                     |  |  |
| Die Rückseite                                       |  |  |
| Die Treiber-Installation14                          |  |  |
| Windows 7/Windows Vista-Anwender                    |  |  |
| Installieren des Treibers 15                        |  |  |
| Input/Output Geräte-Einstellungen                   |  |  |
| Windows XP-Anwender 19                              |  |  |
| Installieren des Treibers 19                        |  |  |
| Input/Output Geräte-Einstellungen                   |  |  |
| Mac OS X-Anwende                                    |  |  |
| Installieren des Treibers                           |  |  |
| Audio Input/Output Geräte-Einstellungen 24          |  |  |
| MIDI Input/Output Geräte-Einstellungen              |  |  |
| Überprüfen des Sounds                               |  |  |
| Anschließen eines Verstärkersystems oder Kopfhörers |  |  |
| Abspielen der Sample-Daten                          |  |  |
| Grundsätzliche Bedienung                            |  |  |
| Die Anschlüsse                                      |  |  |
| Ein- und Ausschalten                                |  |  |
| Einschalten                                         |  |  |
| Ausschalten                                         |  |  |
| Die Auto Power Off-Funktion                         |  |  |
| Einstellen der Vorverstärker (Preamp)               |  |  |
| Anschließen eines Mikrofons oder Gitarre            |  |  |
| Aufnahme von mehreren Spuren gleichzeitig           |  |  |
| Fortgeschrittene Anwendungen42                      |  |  |
| Die Direct-Mixer und das Signal-Routing             |  |  |
| Die Kontrollfeld-Software                           |  |  |
| Starten der Software                                |  |  |
| Die Symbole in der Kontrollfeld-Software            |  |  |
| Speichern und Laden von eigenen Einstellungen 52    |  |  |
| Initialisieren von Einstellungen52                  |  |  |
| Überprüfen des Signalfluss 53                       |  |  |

| Überprüfen bzw. Ändern der Treiber-Einstellungen       |
|--------------------------------------------------------|
| Die Bildschirmansicht nach vorne holen 53              |
| Die Bedienung über das Display des OCTA-CAPTURE 54     |
| Live-Setup mit vier Monitorlautsprechern62             |
| Verbinden von zwei OCTA-CAPTURE-Geräten                |
| Anhang                                                 |
| Einstellen der Sampling-Frequenz                       |
| Einschränkungen bei der Einstellung 192 kHz 68         |
| Abrufen der Werksvoreinstellungen (Factory Reset)      |
| Treiber-Einstellungen                                  |
| Driver Signing Option-Einstellungen (Windows XP)       |
| Hardware Acceleration-Einstellungen (Windows XP)       |
| Neu-Installieren des Treibers                          |
| Entfernen des Treibers                                 |
| Energiespar-Einstellungen                              |
| System "Performance"-Einstellungen (Windows)           |
| System Volume-Einstellungen                            |
| Voice Communication Software-Einstellungen (Windows 7) |
| Windows Monitoring Function-Einstellungen (Windows 7)  |
| Device Name (Windows)                                  |
| Mögliche Fehlerursachen                                |
| Allgemeines                                            |
| Probleme bei der Treiber-Installation                  |
| Probleme mit Einstellungen                             |
| Probleme mit der Wiedergabe und Aufnahme               |
| Probleme bei zwei synchronisierten Geräten             |
| Problems mit SONAR LE                                  |
| Technische Daten                                       |
| Index96                                                |

Copyright © 2010 ROLAND CORPORATION Alle Rechte vorbehalten. Nachdruck, auch auszugsweise, bedarf einer schriftlichen Genehmigung von ROLAND CORPORATION. Roland ist ein eingetragenes Warenzeichen von Roland Corporation in den USA und/oder anderen Ländern.

# Inhalt der Verpackung

Wenn Sie die Verpackung öffnen, überprüfen Sie, ob alle Gegenstände vollständig vorhanden sind. Falls etwas fehlen sollte, benachrichtigen Sie Ihren Roland-Vertragspartner.

## OCTA-CAPTURE (das Gerät)

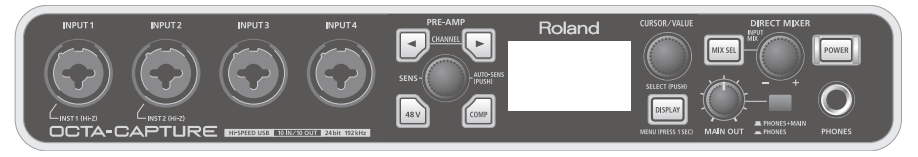

### AC-Adapter

Verwenden Sie mit dem OCTA-CAPTURE nur den beigefügten AC-Adapter. Verwenden Sie den AC-Adapter nicht mit anderen Geräten.

\* Ein Ersatz-Netzteil erhalten Sie über Ihren Roland-Vertragspartner.

### Bedienungsanleitung (dieses Handbuch)

Lesen Sie diese Anleitung vollständig durch, um sich einen Überblick über alle Funktionen zu verschaffen. Bewahren Sie die Anleitung zu Referenzzwecken auf.

### OCTA-CAPTURE Driver CD-ROM

Diese CD beinhaltet die OCTA-CAPTURE-Treiber und die Demo Songs.

\* Spielen Sie die CD-ROM nie mit einem Audio CD-Player ab, ansonsten können durch hohe Signalpegel empfindliche Komponenten wie z.B. Lautsprecher beschädigt oder auch Ihr Gehör beeinträchtigt werden.

## Cakewalk Production Plus Pack DVD-ROM (Mac/Windows)

Dieses Paket beinhaltet die folgende Software:

- Cakewalk SONAR 8.5 LE (PC)
- Cakewalk Sound Center (Mac/PC)
- Rapture LE (Mac/PC)
- Studio Instruments Drums (Mac/PC)

Informationen zur Registrierung finden Sie in der Installationsanleitung auf der CD-ROM bzw. in der Hilfedatei der Software.

- \* Lesen Sie vor Öffnen der CD-ROM/DVD-ROM-Verpackung die Lizenzvereinbarungen.
- \* Achten Sie darauf, dass die Unterseite der CD-ROM/DVD-ROM, auf der die Daten gespeichert sind, nicht beschädigt wird. Verwenden Sie bei Bedarf ein handelsübliches CD-Reinigungsmittel.
- \* Beachten Sie bezüglich des Abspielens der Demo Songs die gesetzlichen Copyright-Vorschriften. Die Songdaten dürfen nicht kopiert und weiter verbreitet werden.

### USB-Kabel

Mithilfe des USB-Kabels wird das OCTA-CAPTURE mit dem Rechner verbunden.

\* Verwenden Sie mit dem OCTA-CAPTURE nur das beigefügte USB-Kabel. Ein Ersatzkabel erhalten Sie über Ihren Roland-Vertragspartner.

### Lizenzvereinbarung

Die Lizenzvereinbarung gibt Informationen über das Copyright für die Software, das bei der Roland Corporation liegt. Sie erhalten als Nutzer der Software mit Kauf des OCTA-CAPTURE eine Nutzungslizenz.

### Rack-Adapter

Sie können das OCTA-CAPTURE mithilfe der Rack-Adapter in ein 19"-Rack einbauen.

1. Entfernen Sie die sechs silbernen Schrauben auf der linken und rechten Seite (drei Schrauben pro Seite).

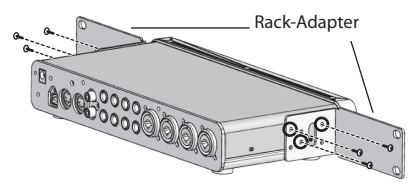

- 2. Befestigen Sie die Rack-Adapter mithilfe dieser Schrauben am OCTA-CAPTURE. Verwenden Sie nur die Schrauben des OCTA-CAPTURE.
- 3. Entfernen Sie die Gummifüße an der Unterseite des OCTA-CAPTURE.

### Weitere für das OCTA-CAPTURE benötigte Geräte

- Für die Audio-Verstärkung: ein Verstärkersystem bzw. einen Stereokopfhörer
- Für die Signaleingabe: Mikrofone bzw. Instrumente
- Für die Aufnahme von digitalen Signalen z.B. eines MD- oder DAT-Recorders: ein Digitalkabel

Um das OCTA-CAPTURE mit einem Rechner verwenden zu können, müssen Sie den Treiber installieren. (Siehe S. 14)

## Die Vorderseite

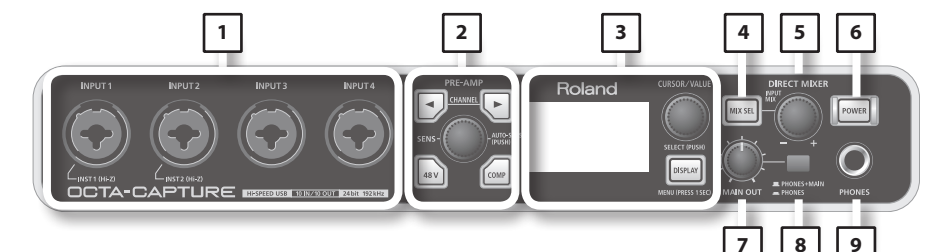

#### 1. Combo Input-Buchsen (INPUT 1–4)

Dieses sind analoge Audioeingänge mit Mikrofon-Vorverstärkern (Mic Preamps). Sie können entweder XLR- oder Klinkenkabel verwenden sowie zwischen "symmetrisch" oder "unsymmetrisch" entscheiden.

 XLR:
 -56--6 dBu

 Klinke
 -46-+4 dBu

Für die Klinkenbuchsen der Eingänge 1 und 2 können Sie die Eingangsimpedanz umschalten: "Hi-Z" für eine E-Gitarre bzw. "Lo-Z" für andere Geräte (S. 36).

#### \* Die Eingänge 3 und 4 sind auf niedrige Impedanz (Lo-Z) fest voreingestellt.

Bei Verwendung von XLR-Kabeln steht eine 48 V Phantomspeisung für Kondensator-Mikrofone zur Verfügung. Sie müssen in diesem Fall die Phantomspeisung aktiv einschalten (S. 36).

\* Dieses Gerät besitzt für die symmetrischen Anschlüsse die rechts gezeigte Pin-Belegung. Stellen Sie sicher, dass die externen Geräte die gleiche Pin-Belegung besitzen.

1: GND 2: HOT 3: COLD

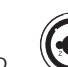

GND (SLEEVE)

Klinke

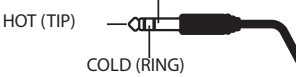

XLR

Klinke

(unsymmetrisch) (symmetrisch)

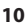

#### 2. Preamp Control-Sektion (S. 33)

Das OCTA-CAPTURE besitzt Vorverstärker für die acht Audioeingänge (INPUT 1–8). Sie können verschiedene Parameter für diese Preamps einstellen.

#### 3. Display (S. 54)/Utility-Sektion (S. 59)

Im LC-Display wird der Status der Input-Buchsen angezeigt.

#### 4. [MIX SEL]-Taster

Das OCTA-CAPTURE besitzt vier verschiedene Mixerbereiche (Input-Mixer A–D). Mit diesem Taster kann die gewünschte Mixer-Sektion ausgewählt werden (S. 55).

#### 5. [INPUT MIX]-Regler

Mit diesem Regler wird die Monitor-Lautstärke eingestellt. Negative (-) Werte verringern die Lautstärke, positive (+) Werte erhöhen die Lautstärke bis zu +12 dB (4fache Erhöhung der Lautstärke).

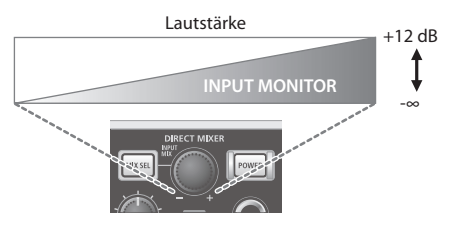

#### 6. [POWER]-Schalter

Schaltet das Gerät ein bzw. aus. Wenn das Gerät eingeschaltet ist, leuchtet dieser Taster. Um das Gerät auszuschalten, halten Sie den [POWER]-Schalter mindestens eine Sekunde gedrückt.

#### 7. [MAIN OUT]-Regler

Regelt die Ausgangs-Lautstärke der Main Output-Buchsen und der Kopfhörerbuchse.

#### 8. Monitor Select-Schalter

Bestimmt, ob das Monitorsignal sowohl über die Kopfhörer-Buchse als auch die Main Output-Buchsen ausgegeben wird (PHONES + MAIN) oder nur über die Kopfhörer-Buchse (PHONES). Wenn Sie mit Mikrofonen aufnehmen, sollte das Signal nur über den Kopfhörer ausgegeben werden.

#### 9. Headphones-Buchse

Über diese Buchse wird der Sound der Input-Buchsen als auch der vom Rechner kommende Sound ausgegeben. Mit dem [INPUT MIX]-Regler wird die Lautstärke-Balance der Eingangssignale eingestellt

Auch wenn ein Kopfhörer angeschlossen ist, wird das Signal weiterhin über die Main Output-Buchsen auf der Rückseite ausgegeben.

## Die Rückseite

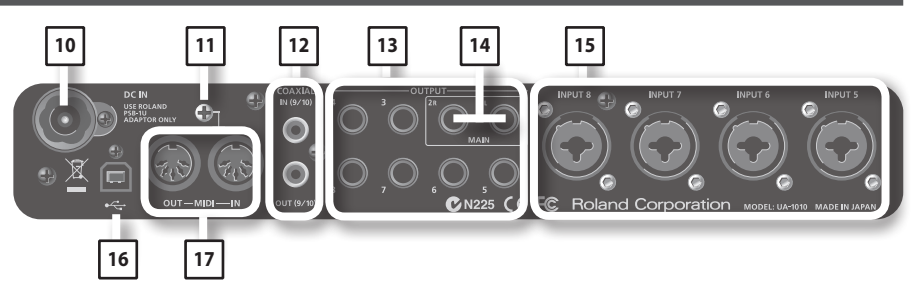

#### 10. DC IN-Buchse

Hier wird der dem Gerät beigefügte AC-Adapter angeschlossen.

#### \* Schließen Sie hier nur den dem Gerät beigefügten AC-Adapter an.

#### 11. Erdungsanschluss

Wenn sich die Oberfläche des Gehäuses rauh anfühlt, liegt dieses eventuell an einer minimalen statischen Aufladung. Diese ist absolut harmlos. Sie können diese statische Aufladung ableiten, indem Sie den Erdungs-Anschluss mit einem externen geerdeten Objekt verbinden.

#### Verbinden Sie den Erdungs-Anschluss niemals mit:

- einer Wasserleitung (Risiko eines Kurzschlusses)
- einer Gasleitung (Gefahr einer Explosion oder eines Feuers)
- einer Telefonleitung oder einem Blitzableiter (Gefahr durch Stromschläge bei Einschlagen eines Blitzes).

Befragen Sie im Zweifel einen qualifizierten Techniker Ihres Roland-Vertragspartners.

#### 12. Digital Input/Output-Buchsen

#### COAXIAL IN (9/10)-Buchse

Hier können Sie ein koaxiales Digitalkabel anschließen und ein digitales Stereosignal einspeisen, z.B. wenn Sie zwei OCTA-CAPTURE-Geräte zusammen schließen möchten (S. 63).

#### COAXIAL OUT (9/10)-Buchse

Hier können Sie ein koaxiales Digitalkabel anschließen und ein digitales Stereosignal ausgeben, z.B. wenn Sie zwei OCTA-CAPTURE-Geräte zusammen schließen möchten (S. 63).

#### 13. OUTPUT-Buchsen 1-8 (nominaler Ausgangspegel: 0 dBu)

Über diese symmetrischen Klinkenbuchsen werden analoge Audiosignale ausgegeben.

#### \* Sie können auch unsymmetrische Klinkenkabel verwenden.

#### 14. Main Output-Buchsen

XLR:

Klinke:

Über diese Buchsen wird das Gesamtsignal ausgegeben. Die Lautstärke wird mit dem [MAIN OUT]-Regler gesteuert.

#### 15. Combo Input-Buchsen (INPUT 5-8)

Dieses sind analoge Audioeingänge mit Mikrofon-Vorverstärkern (Mic Preamps). Sie können entweder XLR- oder Klinkenkabel verwenden sowie zwischen "symmetrisch" oder "unsymmetrisch" entscheiden.

INPUT 5-6

INPUT 7-8

INPUT 5-8

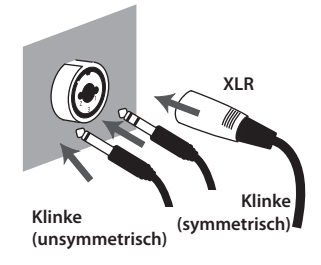

#### \* Die Eingänge 5–8 sind auf niedrige Impedanz (Lo-Z) fest voreingestellt.

-56--6 dBu

-50-+0 dBu

-46-+4 dBu

Die XLR Input-Buchsen 7 und 8 besitzen einen hohen Eingangspegel von +16 dBu. Damit haben Sie genug Reserven für das Aufnehmen von lauten Signalen, z.B. der Bassdrum eines Schlagzeugs.

An die XLR-Buchsen können Sie Mikrofone anschließen, an die Klinkenbuchsen andere Geräte.

Bei Verwendung von XLR-Kabeln steht eine 48 V Phantomspeisung für Kondensator-Mikrofone zur Verfügung. Sie müssen in diesem Fall die Phantomspeisung aktiv einschalten (S. 36).

\* Dieses Gerät besitzt für die symme-

trischen Anschlüsse die rechts gezeigte<br/>Pin-Belegung. Stellen Sie sicher,<br/>dass die externen Geräte die gleiche<br/>Pin-Belegung besitzen.1: GND<br/>2: HOT<br/>3: COLD

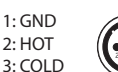

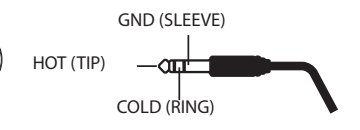

#### 16. USB-Anschluss

Über den USB-Anschluss können Sie das OCTA-CAPTURE mit einem Rechner verbinden. Bevor Sie das OCTA-CAPTURE das erste Mal mit dem Rechner verbinden, müssen Sie den USB-Treiber auf dem Rechner installieren (siehe S. 14).

#### 17. MIDI-Anschlüsse

#### **MIDI IN-Anschluss**

Über diesen Ansschluss empfängt das OCTA-CAPTURE MIDI-Steuerdaten.

#### **MIDI OUT-Anschluss**

Über diesen Ansschluss sendet das OCTA-CAPTURE MIDI-Steuerdaten.

Ein Treiber ist eine Software, welche den Datentransfer zwischen OCTA-CAPTURE und der Software organisiert.

Der Vorgang der Installation und Überprüfung ist abhängig vom verwendeten Rechner-Betriebssystem (siehe nachfolgende Tabelle).

|    |                                | Windows 7/<br>Windows Vista | Windows XP | Mac OS X |
|----|--------------------------------|-----------------------------|------------|----------|
| 1. | Installieren des Treibers      | S. 15                       | S. 19      | S. 23    |
| 2. | Input/Output Geräteeinstellung | S. 17                       | S. 21      | S. 24    |
| 3. | Soundcheck                     | S. 27                       | S. 27      | S. 27    |

## Windows 7/Windows Vista-Anwender

## Installieren des Treibers

Bedienschritte, die am OCTA-CAPTURE selbst ausgeführt werden müssen, sind mit dem Symbol **Operation of the OCTA-CAPTURE** gekennzeichnet.

- \* Schließen Sie das OCTA-CAPTURE erst dann an, wenn Sie dazu aufgefordert werden.
- \* Die Beispiel-Screenshots basieren auf Windows 7.
- 1. Lassen Sie das OCTA-CAPTURE noch getrennt vom Rechner, und starten Sie die Windows-Software.

Am Rechner sollte kein USB-Gerät angeschlossen sein. Erlaubt sind eine USB-Tastatur und eine USB-Maus.

- 2. Schließen Sie alle Software-Programme.
- 3. Legen Sie die OCTA-CAPTURE CD-ROM in das DVD-ROM-Laufwerk des Rechners.

Wenn die Auto-Play Dialogbox erscheint, klicken Sie auf [Open folder to view files].

4. Doppelklicken Sie auf das [Setup]-Symbol, um den Installer zu starten.

| Betriebssystem                | Speicherort des Installers                         |  |
|-------------------------------|----------------------------------------------------|--|
| Windows 7:                    | Öffnen Sie den Ordner [Driver] und dann [Win7]     |  |
| Windows Vista:                | Öffnen Sie den Ordner [Driver] und dann [Vista]    |  |
| Windows 7 64-bit edition:     | Öffnen Sie den Ordner [x64Driver] und dann [Win7]  |  |
| Windows Vista 64-bit edition: | Öffnen Sie den Ordner [x64Driver] und dann [Vista] |  |

Wenn eine Meldung wie "The operating system you are using is not supported" oder "The version of this file is not compatible with the version of Windows you're running" erscheint, oder Sie die Version des Betriebsystems auf Ihrem Rechner nicht kennen, überprüfen Sie dieses wie nachfolgend beschrieben.

Wenn bei "System type" die Angabe "64-bit Operating System" erscheint, besitzen Sie eine 64-bit-Version.

### Windows 7-Anwender

Öffnen Sie das "Control Panel", klicken Sie auf "System und Security" und danach auf [System]. Klicken Sie im Control Panel auf das [System]-Symbol.

### Windows Vista-Anwenders

Öffnen Sie das "Control Panel", klicken Sie auf [System und Maintenance] und danach auf [System].

Wenn im Control Panel die klassische Ansicht abgebildet wird, doppelklicken Sie auf das "System"-Symbol.

#### 5. Eine User Account Control Bestätigungsabfrage erscheint.

Windows 7: Klicken Sie auf [Yes]. Windows Vista: Klicken Sie auf [Continue].

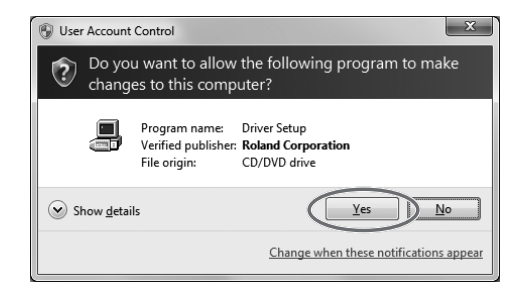

## 6. Auf dem Bildschirm erscheint "OCTA-CAPTURE Driver will be installed on your computer". Klicken Sie auf [Next].

Wenn eine andere Meldung erscheinen sollte, folgen Sie den entsprechenden Anweisungen.

7. Um die Installation zu starten, klicken Sie erneut auf [Next].

Wenn eine Windows-Sicherheits-Dialogbox erscheint, klicken Sie auf [Install].

#### 8. Operation of the OCTA-CAPTURE Aufdem Bildschirm erscheint "Ready to install the driver". Lassen Sie das OCTA-CAPTURE noch ausgeschaltet, und verbinden Sie das Gerät und den Rechner mit einem USB-Kabel.

Wenn eine andere Meldung erscheinen sollte, folgen Sie den entsprechenden Anweisungen.

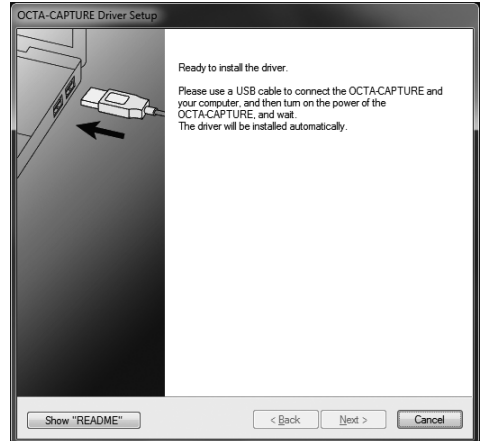

#### 9. Operation of the OCTA-CAPTURE Schalten Sie das OCTA-CAPTURE ein (S. 31).

Danach wird der Treiber automatisch installiert.

\* Dieses kann einige Minuten dauern. Warten Sie, bis der Vorgang abgeschlossen ist.

Wenn die Installation abgeschlossen ist, erscheint in der "OCTA-CAPTURE Driver Setup" Dialogbox die Anzeige "Installation has been completed".

#### 10. Klicken Sie auf [Close], um die "OCTA-CAPTURE Driver Setup" Dialogbox zu schließen.

Wenn die "System Einstellungs Change"-Dialogbox erscheint, klicken Sie auf [Yes]. Windows wird automatisch neu gestartet.

## Input/Output Geräte-Einstellungen

Damit Sie das OCTA-CAPTURE mit Ihrer Software verwenden können, müssen Sie das OCTA-CAPTURE als Audio- und MIDI Input/Output-Gerät auswählen. Lesen Sie dazu die Anleitung der verwendeten Software.

\* Wenn das OCTA-CAPTURE nicht als Audio Input/Output-Gerät ausgewählt werden kann, lesen Sie den Abschnitt "Probleme mit Einstellungen" (S. 84) im Kapitel "Mögliche Fehlerursachen".

### Audio Input/Output Device

Lesen Sie dazu den Abschnitt "Device Name (Windows)" (S. 80).

Wenn Sie eine ASIO-kompatible Software benutzen, wählen Sie das OCTA-CAPTURE bei den ASIO-Einstellungen der Software aus.

### **MIDI Input/Output Device**

Lesen Sie dazu den Abschnitt "Device Name (Windows)" (S. 80).

\* Der Windows Media Player unter Windows 7 bzw. Windows Vista kann die OCTA-CAPTURE MIDI Input/Output Device-Einstellungen nicht verwenden.

## Einstellungen für den Windows Media Player

Sie können das OCTA-CAPTURE als voreingestellte Abspiel-Hardware für den Windows Media Player definieren.

- \* Sie benötigen diese Einstellungen für den Vorgang "Überprüfen des Sounds" (S. 27), daher ist es wichtig, dass Sie die folgenden Einstellungen korrekt ausführen.
- 1. Öffnen Sie das "Control Panel", klicken Sie auf [Hardware und Sound] und danach auf [Sound].
  - \* Wenn Sie die Symbol-Darstellung bzw. die klassische Darstellung verwenden, doppelklicken Sie auf [Sound].
- 2. Wählen Sie die [Playback]-Registerkarte, wählen Sie OCTA-CAPTURE [1-2], und klicken Sie auf [Set Default].
- 3. Klicken Sie auf [OK], um die Einstellungen abzuschließen.
  - \* Wenn Sie "OCTA-CAPTURE" als Abspielgerät für den Windows Media Player ausgewählt haben, werden auch Alarmtöne und andere Windows-Systemsounds über das OCTA-CAPTURE und nicht mehr über die internen Lautsprecher des Rechners abgespielt.

### Hinweise zur Kombination OCTA CAPTURE und Software

Überprüfen Sie die folgenden Punkte, wenn Sie das OCTA-CAPTURE als Aufnahme- und Abspielgerät verwenden.

- Verbinden Sie das OCTA-CAPTURE mit dem Rechner, bevor Sie die Software starten.
- Schalten Sie das OCTA-CAPTURE nicht aus und unterbrechen Sie nicht die USB-Verbindung, während die Software geöffnet ist.
- Schließen Sie die Software, bevor Sie die USB-Verbindung zwischen OCTA-CAPTURE und Rechner unterbrechen.

Damit sind die Treiber-Installation und Basis-Einstellungen abgeschlossen.

Fahren Sie fort mit dem Abschnitt "Überprüfen des Sounds" (S. 27).

## Windows XP-Anwender

Bedienschritte, die am OCTA-CAPTURE selbst ausgeführt werden müssen, sind mit dem Symbol Operation of the OCTA-CAPTURE gekennzeichnet.

\* Schließen Sie das OCTA-CAPTURE erst dann an, wenn Sie dazu aufgefordert werden.

## Installieren des Treibers

1. Lassen Sie das OCTA-CAPTURE noch getrennt vom Rechner, und starten Sie die Windows-Software.

Am Rechner sollte kein USB-Gerät angeschlossen sein. Erlaubt sind eine USB-Tastatur und eine USB-Maus.

- 2. Schließen Sie alle Software-Programme.
- 3. Legen Sie die OCTA-CAPTURE CD-ROM in das DVD-ROM-Laufwerk des Rechners.
- 4. Öffnen Sie auf der CD-ROM den Ordner [Driver] folder und darin den Ordner [XP], und doppelklicken Sie das [Setup]-Symbol.

Wenn eine Meldung wie "The operating system you are using is not supported" oder Ähnliches erscheint, überprüfen Sie die Version des Betriebssystems.

Wenn die "Install Program As Other User" Dialogbox erscheint, klicken Sie auf [Cancel], um die Installation abzubrechen, melden Sie sich bei Windows als Administrator an, und starten Sie die Installation erneut.

5. Wenn auf dem Bildschirm "OCTA-CAPTURE Driver will be installed on your computer" erscheint, klicken Sie auf [Next].

Wenn eine andere Meldung erscheinen sollte, folgen Sie den entsprechenden Anweisungen.

6. Um die Installation zu starten, klicken Sie erneut auf [Next].

Wenn die "Software Installation" Dialogbox erscheint, klicken Sie auf [Continue Anyway], um die Installation fortzusetzen.

Falls der Vorgang nicht fortgesetzt werden kann, klicken Sie in der Dialogbox auf [OK], um die Installation abzubrechen. Verändern Sie dann die Einstellungen unter "Driver Signing Option Settings (Windows XP)" (S. 72), und starten Sie die Installation erneut.

#### 7. Operation of the OCTA-CAPTURE

Aufdem Bildschirm erscheint "Ready to install the driver". Lassen Sie das OCTA-CAPTURE noch ausgeschaltet, und verbinden Sie das Gerät und den Rechner mit einem USB-Kabel.

Wenn eine andere Meldung erscheinen sollte, folgen Sie den entsprechenden Anweisungen.

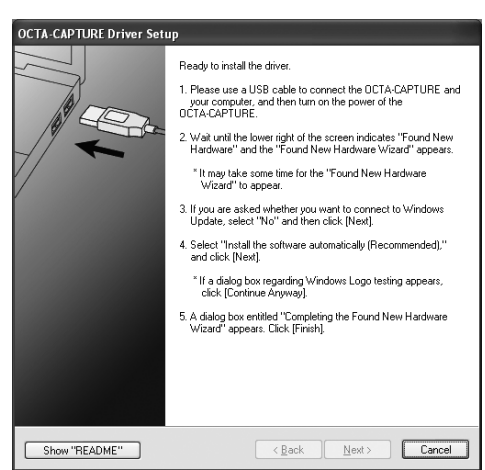

### 8. Operation of the OCTA-CAPTURE Schalten Sie das OCTA-CAPTURE ein (S. 31).

Nach einiger Zeit (10 Sekunden bis ggf. einige Minuten) erscheint die Anzeige "Found New Hardware" unten rechts auf dem Bildschirm.

- 9. Wenn der Rechner fragt, ob Sie ein Windows Update durchführen möchten, wählen Sie [No, not this time], und klicken Sie auf [Next].
- **10.** Wählen Sie [Install the software automatically (Recommended)], und klicken Sie auf [Next].

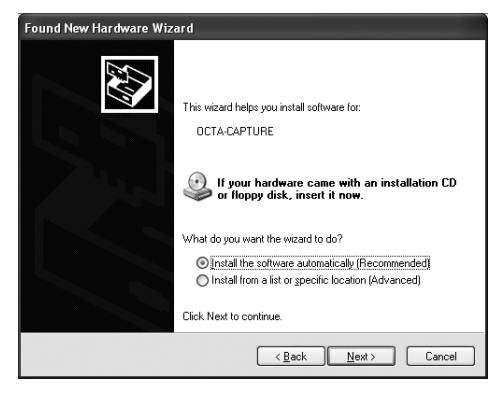

11. Wenn die "Hardware Installation" Dialogbox erscheint, klicken Sie auf [Continue Anyway], um die Installation fortzusetzen.

> Falls der Vorgang nicht fortgesetzt werden kann, klicken Sie in der Dialogbox auf [OK], um die Installation abzubrechen. Verändern Sie dann die Einstellungen unter "Driver Signing Option Settings (Windows XP)" (S. 72), und starten Sie die Installation erneut.

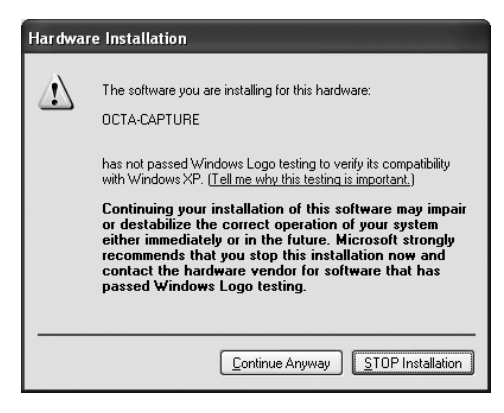

## **12.** Auf dem Bildschirm erscheint "Completing the Found New Hardware Wizard". Klicken Sie auf [Finish].

Wenn die Installation abgeschlossen ist, erscheint in der "OCTA-CAPTURE Driver Setup" Dialogbox die Anzeige "Installation has been completed".

13. Klicken Sie auf [Close], um die "OCTA-CAPTURE Driver Setup" Dialogbox zu schließen.

Wenn die "System Settings Change"-Dialogbox erscheint, klicken Sie auf [Yes], um Windows neu zu starten.

## Input/Output Geräte-Einstellungen

Damit Sie das OCTA-CAPTURE mit Ihrer Software verwenden können, müssen Sie das OCTA-CAPTURE als Audio- und MIDI Input/Output-Gerät auswählen. Lesen Sie dazu die Anleitung der verwendeten Software.

\* Wenn das OCTA-CAPTURE nicht als Audio Input/Output-Gerät ausgewählt werden kann, lesen Sie den Abschnitt "Probleme mit Einstellungen" (S. 83) im Kapitel "Mögliche Fehlerursachen".

### **Audio Input/Output Device**

Lesen Sie dazu den Abschnitt "Device Name (Windows)" (S. 80).

Wenn Sie eine ASIO-kompatible Software benutzen, wählen Sie das OCTA-CAPTURE bei den ASIO-Einstellungen der Software aus.

### **MIDI Input/Output Device**

Lesen Sie dazu den Abschnitt "Device Name (Windows)" (S. 80).

## Einstellungen für den Windows Media Player

Sie können das OCTA-CAPTURE als voreingestellte Abspiel-Hardware für den Windows Media Player definieren.

- \* Sie benötigen diese Einstellungen für den Vorgang "Überprüfen des Sounds" (S. 27), daher ist es wichtig, dass Sie die folgenden Einstellungen korrekt ausführen.
- 1. Öffnen Sie das "Control Panel", klicken Sie auf [Sounds, Speech and Audio Devices] und danach auf [Sounds und Audio Devices].
  - \* Wenn Sie die klassische Darstellung verwenden, doppelklicken Sie auf das [Sounds and Audio Devices]-Symbol.
- 2. Klicken Sie auf die [Audio]-Registerkarte, und wählen Sie im Sound Playback-Bereich [1-2 (OCTA-CAPTURE)]. Wählen Sie im MIDI Music Playback-Bereich [MIDI (OCTA-CAPTURE)].
- 3. Klicken Sie auf [OK], um die Einstellungen abzuschließen.
  - \* Wenn Sie "OCTA-CAPTURE" als Abspielgerät für den Windows Media Player ausgewählt haben, werden auch Alarmtöne und andere Windows-Systemsounds über das OCTA-CAPTURE und nicht mehr über die internen Lautsprecher des Rechners abgespielt.

### Hinweise zur Kombination OCTA CAPTURE und Software

Überprüfen Sie die folgenden Punkte, wenn Sie das OCTA-CAPTURE als Aufnahme- und Abspielgerät verwenden.

- Verbinden Sie das OCTA-CAPTURE mit dem Rechner, bevor Sie die Software starten.
- Schalten Sie das OCTA-CAPTURE nicht aus und unterbrechen Sie nicht die USB-Verbindung, während die Software geöffnet ist.
- Schließen Sie die Software, bevor Sie die USB-Verbindung zwischen OCTA-CAPTURE und Rechner unterbrechen.

Damit sind die Treiber-Installation und Basis-Einstellungen abgeschlossen.

Fahren Sie fort mit dem Abschnitt "Überprüfen des Sounds" (S. 27).

## Mac OS X-Anwender

Bedienschritte, die am OCTA-CAPTURE selbst ausgeführt werden müssen, sind mit dem Symbol **Operation of the OCTA-CAPTURE** gekennzeichnet.

- \* Schließen Sie das OCTA-CAPTURE erst dann an, wenn Sie dazu aufgefordert werden.
- \* Die Darstellungen auf dem Bildschirm können abhängig vom verwendeten Betriebssystem unterschiedlich sein.

## Installieren des Treibers

- \* Es kann vorkommen, dass Sie während der Installation Ihr Administrator-Password eingeben und mit [OK] bestätigen müssen.
- 1. Lassen Sie das OCTA-CAPTURE noch getrennt vom Rechner, und starten Sie den Rechner.

Am Rechner sollte kein USB-Gerät angeschlossen sein. Erlaubt sind eine USB-Tastatur und eine USB-Maus.

- 2. Schließen Sie alle Software-Programme.
- 3. Legen Sie die OCTA-CAPTURE CD-ROM in das DVD-ROM-Laufwerk des Rechners.
- 4. Doppelklicken Sie auf eines der folgenden Symbole, um den Installer zu starten.

| Betriebssystem               | Installer                   | Ordner              |  |
|------------------------------|-----------------------------|---------------------|--|
| Mac OS X 10.6 oder aktueller | [OctaCapture_USBDriver.pkg] | /Driver (10.6)      |  |
| Mac OS X 10.5 oder aktueller | [OctaCaptureUSBDriver.pkg]  | /Driver (10.4_10.5) |  |

Wenn ein Bildschirm mit einer Angabe wie "Die Installation ist möglich" erscheint, klicken Sie auf [Continue].

Wenn ein Bildschirm mit einer Angabe wie "Die Installation ist nicht möglich" erscheint, überprüfen Sie das aktuell verwendete Betriebssystem (siehe Schritt 4).

- 5. Auf dem Bildschirm erscheint "Welcome to the OCTA-CAPTURE Driver Installer". Klicken Sie auf [Continue].
- 6. Wenn der Rechner fragt, welches Laufwerk Sie verwenden möchten, klicken Sie auf das Start-Laufwerk und danach auf [Continue].
- 7. Wenn der Rechner fragt, welchen Installations-Typ Sie verwenden möchten, klicken Sie auf [Install] oder [Upgrade].
- 8. Klicken Sie im darauf folgend erscheinenden Bildschirm auf [Continue Installation].
- 9. Wenn die Installation abgeschlossen ist, klicken Sie auf [Restart], um den Rechner neu zu starten.

- 10. Operation of the OCTA-CAPTURE Lassen Sie das OCTA-CAPTURE noch ausgeschaltet, und verbinden Sie das Gerät und den Rechner mit einem USB-Kabel.
- 11. Operation of the OCTA-CAPTURE Schalten Sie das OCTA-CAPTURE ein (S. 31).

## Audio Input/Output Geräte-Einstellungen

Damit Sie das OCTA-CAPTURE mit Ihrer Software verwenden können, müssen Sie das OCTA-CAPTURE als Audio- und MIDI Input/Output-Gerät auswählen. Lesen Sie dazu die Anleitung der verwendeten Software.

### **Audio Input/Output Device**

| Audio Output Device | OCTA-CAPTURE |  |
|---------------------|--------------|--|
| Audio Input Device  | OCTA-CAPTURE |  |

\* Wenn das OCTA-CAPTURE nicht als Audio Input/Output-Gerät ausgewählt werden kann, lesen Sie den Abschnitt "Probleme mit Einstellungen" (S. 83) im Kapitel "Mögliche Fehlerursachen".

## Einstellungen für iTunes

Sie können das OCTA-CAPTURE als voreingestellte Abspiel-Hardware für die iTunes-Software definieren.

- \* Sie benötigen diese Einstellungen für den Vorgang "Überprüfen des Sounds" ((S. 38), daher ist es wichtig, dass Sie die folgenden Einstellungen korrekt ausführen.
- \* Der Sound wird über die MAIN Output-Buchsen (OUTPUT 1/2) und die Kopfhörer-Buchse des OCTA-CAPTURE augegeben.
- 1. Klicken Sie bei den [System Preferences] auf [Sound].
- 2. Klicken Sie auf die [Output]-Registerkarte, und wählen Sie [OCTA-CAPTURE] aus.
- 3. Schließen Sie das [System Preferences]-Fenster wieder.

## MIDI Input/Output Geräte-Einstellungen

- 1. Doppelklicken Sie auf das Symbol [Audio MIDI Setup] (/Applications/Utilities).
- 2. Rufen Sie die Dialogbox für "MIDI" auf.

#### Mac OS X 10.6 oder aktueller

Wählen Sie im [Window]-Menü [Show MIDI Window], um das "MIDI Studio" anzeigen zu lassen.

#### Mac OS X 10.5 oder älter

Klicken Sie auf die [MIDI Devices]-Registerkarte.

3. Stellen Sie sicher, dass [OCTA-CAPTURE] in der "MIDI Studio"- bzw. "Audio MIDI Setup"-Dialogbox angezeigt wird.

Falls OCTA-CAPTURE nicht oder nur grau angezeigt wird, wurde das Gerät noch nicht korrekt erkannt. Klicken Sie in diesem Fall auf [Rescan MIDI]. Alternativ können Sie versuchen, das USB-Kabel vom OCTA-CAPTURE abzuziehen und wieder anzuschließen.

#### 4. Klicken Sie zweimal auf [Add Device].

Zwei [new external device]-Symbole erscheinen.

| 0.00 | ovto | rna | do | vico | 1_ |  |
|------|------|-----|----|------|----|--|

#### Geben Sie f ür beide [new external device]-Felder Namen ein.

- Wählen Sie das gewünschte [new external device]-Feld aus, und klicken Sie auf [Show Info].
- 2. Geben Sie die folgenden Namen in den [Device Name]-Feldern ein:

| 000               | new external device | Properties         |
|-------------------|---------------------|--------------------|
|                   | Device Name         | MIDI               |
| THE MOI SEES      | Manufacturer        |                    |
|                   | Model               |                    |
| Open Icon Browser |                     | More Information 💌 |
|                   |                     | Revert Apply       |

| New Device                    | Device Name |  |
|-------------------------------|-------------|--|
| Erstes [new external device]  | MIDI        |  |
| Zweites [new external device] | CTRL        |  |

\* In den Feldern "Manufacturer" und "Model" muss nichts eingetragen werden.

6. Ziehen Sie mit der Maus die Symbole ▼ und ▲ (Input und Output) so, dass diese mit dem [OCTA-CAPTURE]-Feld wie folgt verbunden sind:

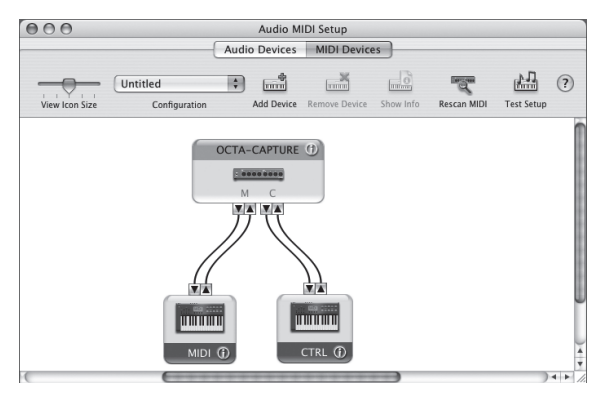

- 7. Überprüfen Sie das Senden und Empfangen von MIDI-Meldungen.
  - 1. Klicken Sie auf "Test Setup".
    - \* Wenn Sie am MIDI OUT des OCTA-CAPTURE ein MIDI-Soundmodul angeschlossen haben, reduzieren Sie die Lautstärke am Soundmodul, da das Testsignal mit hoher Lautstärke erzeugt wird.
  - 2. Wenn Sie am MIDI OUT des OCTA-CAPTURE ein MIDI-Soundmodul angeschlossen haben, Klicken Sie auf das ▼-Symbol des OCTA-CAPTURE, das bei Schritt 3 erschienen ist. Wenn das Soundmodul einen Sound erzeugt, sind alle Einstellungen korrekt.
  - 3. Klicken Sie erneut auf "Test Setup", um den Test abzuschließen.
- 8. Wählen Sie im [Audio MIDI Setup]-Menü [Quit Audio MIDI Setup], um den Vorgang zu beenden.

### Hinweise zur Kombination OCTA CAPTURE und Software

Überprüfen Sie die folgenden Punkte, wenn Sie das OCTA-CAPTURE als Aufnahme- und Abspielgerät verwenden.

- Verbinden Sie das OCTA-CAPTURE mit dem Rechner, bevor Sie die Software starten.
- Schalten Sie das OCTA-CAPTURE nicht aus und unterbrechen Sie nicht die USB-Verbindung, während die Software geöffnet ist.
- Schließen Sie die Software, bevor Sie die USB-Verbindung zwischen OCTA-CAPTURE und Rechner unterbrechen.

Damit sind die Treiber-Installation und Basis-Einstellungen abgeschlossen.

Fahren Sie fort mit dem Abschnitt "Überprüfen des Sounds" (S. 27)

## Überprüfen des Sounds

Verbinden Sie das OCTA-CAPTURE mit anderen Geräten wie unten dargestellt, und spielen Sie ein Audiosignal ab, um zu prüfen, ob alle Einstellungen korrekt sind.

\* Regeln Sie die Lautstärke auf Minimum, bevor Sie neue Kabelverbindungen vornehmen. Damit beugen Sie eventuellen Beschädigungen empfindlicher Komponenten wie z.B. Lautsprecher vor.

## Anschließen eines Verstärkersystems oder Kopfhörers

\* Wenn Sie das OCTA-CAPTURE an den Rechner anschließen, werden die vom Rechner erzeugten Sounds über die Audio- und Kopfhörerausgänge des OCTA-CAPTURE ausgegeben, nicht mehr über die internen Lautsprecher des Rechners.

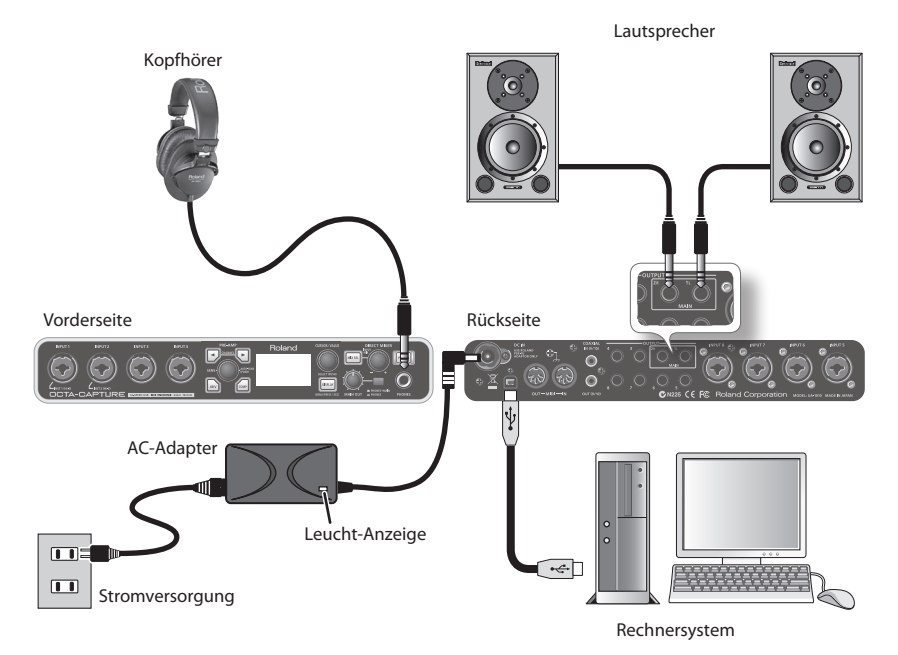

## Abspielen der Sample-Daten

Mithilfe der auf der Treiber CD-ROM enthaltenen Sample-Audiodatei "TTears(.mp3)" können Sie die Funktionalität des OCTA-CAPTURE überprüfen.

- \* Die Songdaten dürfen nur für private Zwecke verwendet werden. Bitte beachten Sie die gesetzlichen Copyright-Vorschriften.
- 1. Legen Sie die Treiber CD-ROM in das DVD-ROM-Laufwerk des Rechners.
- 2. Kopieren Sie die Datei "TTears(.mp3)" aus dem Ordner "Sample" der CD-ROM auf den Schreibtisch des Rechners.
- 3. Start Sie das Playback des Songs "TTears" (.mp3).

Doppelklicken Sie auf die Datei TTears(.mp3), die Sie auf den Schreibtisch kopiert haben.

Unter Windows wird der "Windows Media Player" gestartet, beim Macintosh das Programm "iTunes".

\* Abhängig von den Einstellungen im verwendeten Betriebssystem kann es sein, dass ein anderes Audio-Abspielprogramm gestartet wird.

#### 4. Stellen Sie die Abspiel-Lautstärke ein.

Verwenden Sie dafür den [MAIN OUT]-Regler des OCTA-CAPTURE. Sie sollten das Audiosignal des Songs über die am OCTA-CAPTURE angeschlossenen Lautsprecher bzw. Kopfhörer hören.

### Wenn Sie den Song nicht hören..

.., lesen Sie den Abschnitt "Probleme mit der Wiedergabe bzw. Aufnahme" (S. 85).

Fahren Sie mit einer der folgenden Kapitel fort, abhängig davon, wie Sie das OCTA-CAPTURE einsetzen möchten.

Für weitere Einstellungen und die grundsätzliche Bedienung: siehe S. 29. Verknüpfen des OCTA-CAPTURE mit einer DAW-Software: siehe S. 80.

Aufnahme eines Mikrofons oder einer Gitarre: siehe S. 35 Aufnahme auf mehreren Spuren gleichzeitig: siehe S. 40 Live Setup mit vier Bühnen-Monitoren: siehe S. 62 Synchronisieren von zwei OCTA-CAPTURE-Geräten: siehe S. 63 In diesem Kapitel werden die grundsätzlichen Bedienschritte sowie der Datenfluss innerhalb des OCTA-CAPTURE erklärt. Verwenden Sie dazu auch das als separates Beiblatt beigefügte Blockdiagramm.

## Die Aufnahme-Software

- Unter Windows: Verwenden Sie das dem OCTA-CAPTURE beigefügte Software-Paket "Cakewalk Production Plus Pack".
   Lesen Sie dazu auch die Installationsanweisung (diese befindet sich auf der Cakewalk Production Plus Pack DVD-ROM).
- Unter MAC OS-X: Verwenden Sie eine Software wie z.B. "Garage Band" oder "Logic". Lesen Sie dazu auch die Anleitung der verwendeten Software.
- \* Dieses Gerät besitzt für die symmetrischen Anschlüsse die unten gezeigte Pin-Belegung. Stellen Sie sicher, dass die externen Geräte die gleiche Pin-Belegung besitzen.

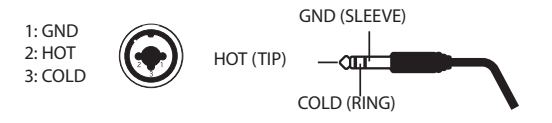

- \* Verwenden Sie nur Kabel ohne integrierten Widerstand. Bei Kabeln mit eingebautem Widerstand wird die Lautstärke deutlich reduziert.
- \* Wenn bei Anschließen eines Mikrofons ein Pfeifgeräusch (Rückkopplung) auftritt, gehen Sie wie folgt vor:
  - 1. Verändern Sie die Richtung des Mikrofons.
  - 2. Vergrößern Sie den Abstand zwischen Mikrofon und Lautsprecher.
  - 3. Verringern Sie die Lautstärke.
- \* Wenn Sie das OCTA-CAPTURE mit dem Rechner verbunden haben, wird das Audiosignal des Rechners nicht mehr über die internen Lautsprecher des Rechners bzw. dessen Kopfhörerbuchse ausgegeben, sondern nur noch über die entsprechenden Ausgänge des OCTA-CAPTURE. Wenn Sie den Sound wieder über die internen Lautsprecher des Rechners bzw. dessen Kopfhörerbuchse abhören möchten, schalten Sie das OCTA-CAPTURE aus.

## Die Anschlüsse

Wenn Sie den Netzadapter mit der Stromversorgung verbinden, leuchtet die Anzeige des Netzadapters. Damit können Sie schnell überprüfen, ob die verwendete Steckdose Strom führt.

Verbinden Sie das OCTA-CAPTURE und den Rechner mit einem USB-Kabel. Über dieses werden sowohl Audio- als auch MIDI-Daten ausgetauscht.

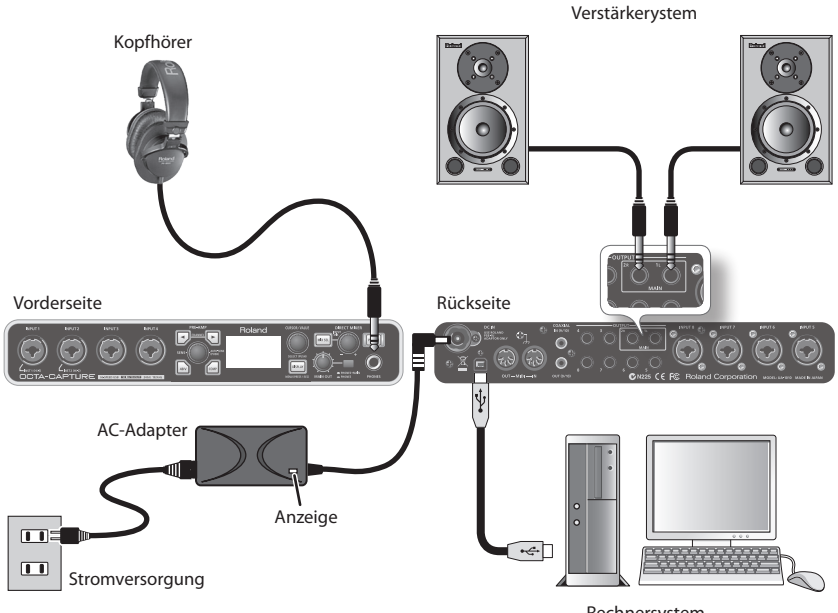

Rechnersystem

## **Ein- und Ausschalten**

Schalten Sie die Geräte immer in der vorgeschriebenen Reihenfolge ein, um eventuellen Fehlfunktionen vorzubeugen.

## Einschalten

1. Drehen Sie den [MAIN OUT]-Regler ganz nach links.

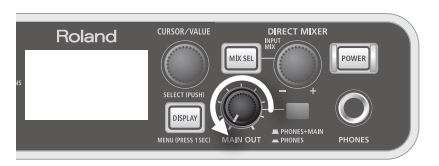

- 2. Schalten Sie die externen Geräte ein, die mit den Input-Buchsen des OCTA-CAPTURE verbunden sind.
- 3. Halten Sie den [POWER]-Taster des OCTA-CAPTURE solange gedrückt, bis dieser leuchtet.

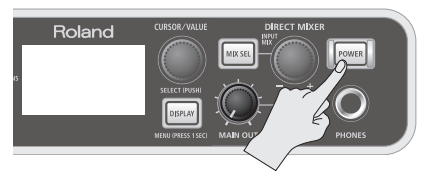

Das OCTA-CAPTURE ist mit einem Schutzschaltkreis ausgestattet, daher dauert es einen Moment, bis das Gerät betriebsbereit ist.

- 4. Schalten Sie das Verstärkersystem ein.
- 5. Starten Sie am Rechner das Playback einer Audiodatei, und stellen Sie die gewünschte Lautstärke mit dem [MAIN OUT]-Regler ein.

## Ausschalten

Stellen Sie zunächst sicher, dass:

- der [MAIN OUT]-Regler ganz nach links gedreht ist
- die Lautstärke des Verstärkersystems auf Minimum reduziert ist.
- 1. Schalten Sie das externe Verstärkersystem aus.
- 2. Halten Sie den [POWER]-Taster des OCTA-CAPTURE für eine Sekunde gedrückt, und lassen Sie diesen dann los.

Vor Abschalten werden automatisch die aktuellen Einstellungen gesichert. Bei erneutem Einschalten werden diese gesicherten Einstellungen automatisch aufgerufen.

3. Schalten Sie die anderen, mit dem OCTA-CAPTURE verbundenen Geräte aus.

## **Die Auto Power Off-Funktion**

Sie können das OCTA-CAPTURE so einstellen, dass sich dieses automatisch abschaltet, wenn über einen Zeitraum von 4 Stunden am Gerät kein Regler bedient wurde. Die Werksvoreinstellung ist "4HOURS" (4 Stunden).

Ca. 15 Minuten vor der automatischen Abschaltung beginnt der [POWER]-Schalter zu blinken.

\* Die Auto Power Off-Funktion steht nicht zur Verfügung, wenn das OCTA-CAPTURE mit einem Rechner verbunden oder am OCTA-CAPTURE ein Mikrofon bzw. Instrument angeschlossen ist.

Wenn Sie die "Auto Power Off"-Funktion abschalten möchten, gehen Sie wie folgt vor:

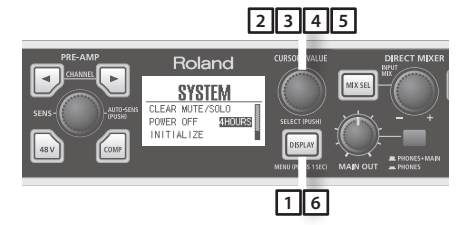

1. Halten Sie den [DISPLAY]-Taster für ca. eine Sekunde gedrückt.

Das System-Display erscheint.

- 2. Bewegen Sie den Cursor mit dem [CURSOR/VALUE]-Regler auf "POWER OFF".
- 3. Drücken Sie den [CURSOR/VALUE]-Regler.

Die Einstellung wird hervorgehoben.

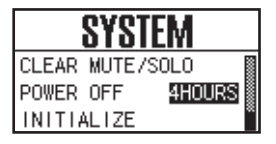

- 4. Wählen Sie mit dem [CURSOR/VALUE]-Regler die Einstellung "OFF", wenn Sie die Funktion abschalten möchten.
- 5. Drücken Sie den [CURSOR/VALUE]-Regler, um die Einstellungen abzuschließen.
- 6. Drücken Sie den [DISPLAY]-Taster.

Das vorherige Display erscheint wieder.

## Einstellen der Vorverstärker (Preamp)

## CHANNEL [ ], [ ]-Taster

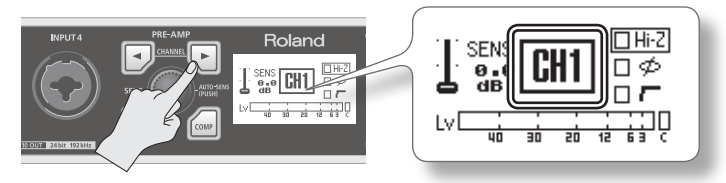

Auswahl des gewünschten Kanals (1–8), der eingestellt werden soll. Der aktuell ausgewählte Kanal wird im Display angezeigt.

## [SENS]-Regler

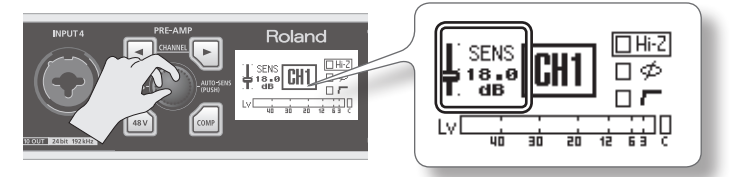

Stellen Sie die Eingangsempfindlichkeit (Gain) des ausgewählten Eingangs ein. Wenn Sie den [SENS]-Regler drehen, wird der Wert im Display angezeigt.

## Signal Status-Anzeige

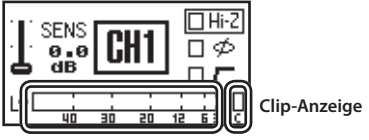

SIG-Anzeige

Zeigt den Status des Eingangssignals an.

| SIG-Anzeige  | Leuchtet, wenn ein Signal anliegt.                            |
|--------------|---------------------------------------------------------------|
| Clip-Anzeige | Leuchten, wenn das Signal einen Pegel von -2 dB erreicht hat. |
|              | Außerdem blinken die CHANNEL [ 💽 ] [ 💽 ]-Taster.              |

### PHANTOM [ 🖃 ]-Taster

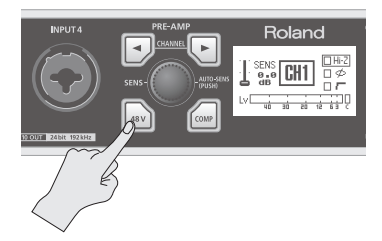

Wenn Sie den PHANTOM [ ] I-Taster drücken, leuchtet dieser, und die Phantomspeisung wird für den aktuell gewählten Eingangskanal eingeschaltet. Sie können die Phantomspeisung für jeden einzelnen Kanal ein- bzw. ausschalten.

Um eine Phantomspeisung wieder abzuschalten, wählen Sie den gewünschten Kanal aus, und halten Sie den PHANTOM []]-Taster solange gedrückt, bis dessen Anzeige erlischt.

- \* Die Phantomspeisung darf für einen Kanal nur dann eingeschaltet werden, wenn an diesem ein Gerät angeschlossen ist, dass eine Phantomspeisung benötigt, z.B. ein Kondensator-Mikrofon. Lesen Sie dazu die Anleitung des verwendeten Gerätes bzw. Mikrofons.
- \* Die Phantomspeisung des OCTA-CAPTURE liegt bei: +48 V DC, 6 mA.

### COMP [ 📾 ]-Taster

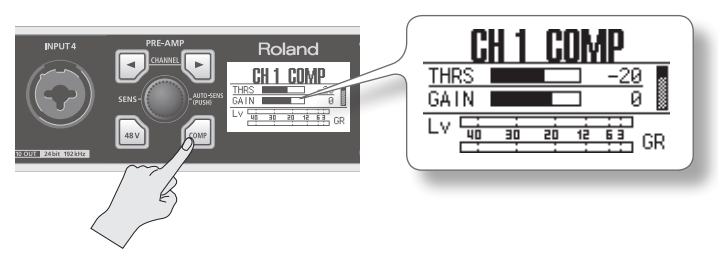

Wenn Sie den COMP [ [ ]-Taster drücken, leuchtet dieser, und der Kompressor wird für den aktuell gewählten Eingangskanal eingeschaltet. Gleichzeitig erscheint im Display die Kompressor-Anzeige Hier können Sie die Kompressor-Parameter einstellen (siehe auch S. 58).

Drücken Sie den [DISPLAY]-Taster, um wieder das vorherige Display anzuwählen.

## Anschließen eines Mikrofons oder einer Gitarre

## Die Anschlüsse

Das Signal des am INPUT 1 angeschlossenen Mikrofons wird auf dem linken Kanal (L) aufgezeichnet, das Signal der am INPUT 2 angeschlossenen Gitarre wird auf dem rechten Kanal (R) aufgezeichnet.

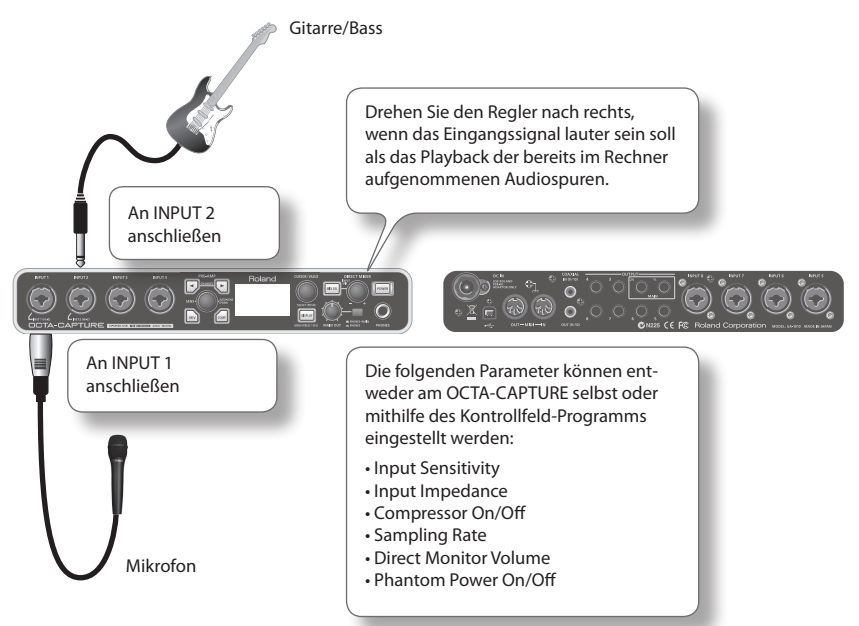

- \* Die Phantomspeisung darf für einen Kanal nur dann eingeschaltet werden, wenn an diesem ein Gerät angeschlossen ist, dass eine Phantomspeisung benötigt, z.B. ein Kondensator-Mikrofon. Lesen Sie dazu die Anleitung des verwendeten Gerätes bzw. Mikrofons.
- \* Wenn Sie eine Gitarre direkt am OCTA-CAPTURE anschließen, wählen Sie immer INPUT 1 oder INPUT 2.
- \* Verkabeln Sie keine Eingangsbuchsen, die nicht verwendet werden.
- \* Wenn bei Anschließen eines Mikrofons ein Pfeifgeräusch (Rückkopplung) auftritt, gehen Sie wie folgt vor:
  - 1. Verändern Sie die Richtung des Mikrofons.
  - 2. Vergrößern Sie den Abstand zwischen Mikrofon und Lautsprecher.
  - 3. Verringern Sie die Lautstärke.

## Einstellen der Eingangs-Impedanz (nur CH 1 und CH 2)

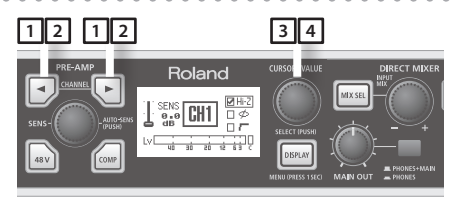

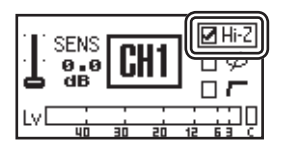

1. Drücken Sie den CHANNEL []] oder [] ]-Taster.

Die CHANNEL []] []-Taster leuchten, und das Preamp-Display erscheint.

- 2. Wählen Sie mit den CHANNEL [ ] [] ]-Tastern den gewünschten Kanal aus.
- 3. Bewegen Sie den Cursor mit dem [CURSOR/VALUE]-Regler auf "Hi-Z".
- 4. Wählen Sie mit dem [CURSOR/VALUE]-Regler die gewünschte Einstellung.

| Für das am INPUT 1 angeschlossene            | Lo-Z (kein Symbol in der      |
|----------------------------------------------|-------------------------------|
| Mikrofon                                     | Checkbox)                     |
| Für die am INPUT 2 angeschlossene<br>Gitarre | Hi-Z (Symbol in der Checkbox) |

Der Sound wird bei Umschalten der Einstellung kurz stummgeschaltet.

## Ein- bzw. Ausschalten der Phantomspeisung

Die Phantomspeisung darf für einen Kanal nur dann eingeschaltet werden, wenn an diesem ein Gerät angeschlossen ist, dass eine Phantomspeisung benötigt, z.B. ein Kondensator-Mikrofon. Lesen Sie dazu die Anleitung des verwendeten Gerätes bzw. Mikrofons.

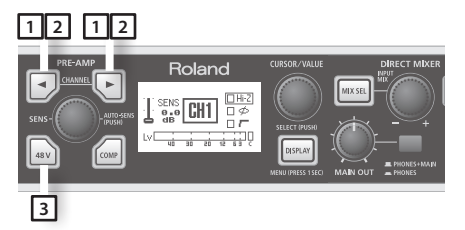

1. Drücken Sie den CHANNEL []] oder [] ]-Taster.

Die CHANNEL []] []-Taster leuchten, und das Preamp-Display erscheint.

- 2. Wählen Sie mit den CHANNEL [ 💽 ] [ 💽 ]-Tastern den gewünschten Kanal aus.
- 3. Drücken Sie den [ 🔤 ]-Taster.

Wenn die Phantomspeisung eingeschaltet ist, leuchtet der [ 🔤 ]-Taster.
# Einstellen der Eingangsempfindlichkeit (Input Sensitivity)

Um die bestmögliche Soundqualität zu erreichen, stellen Sie die Eingangsempfindlichkeit möglichst hoch ein, ohne dass die SIG-Anzeige (S. 33) ganz nach rechts ausschlägt und das Symbol "C" (Clip=Verzerrung) aufleuchtet.

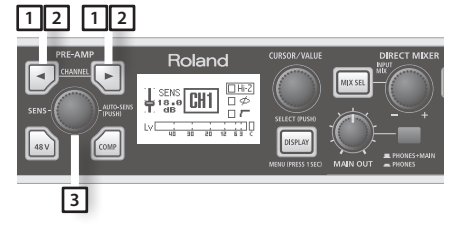

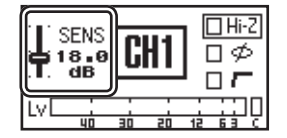

- 1. Drücken Sie den CHANNEL []] oder []-Taster. Die CHANNEL []] []-Taster leuchten, und das Preamp-Display erscheint.
- 2. Wählen Sie mit den CHANNEL [ ] [] ]-Tastern den gewünschten Kanal aus.
- 3. Stellen Sie mit dem [SENS]-Regler die Eingangsempfindlichkeit ein.
  - \* In einigen Fällen können dabei Nebengeräusche hörbar sein, dieses ist aber normal und keine Fehlfunktion.

## Die Auto Sens-Einstellung

Mithilfe der Auto Sens-Einstellung können Sie den Aufnahmepegel automatisch einstellen lassen.

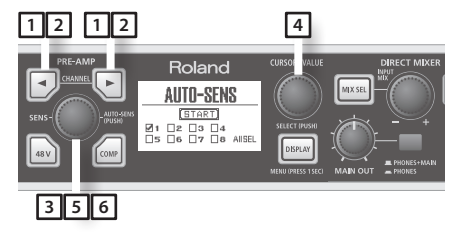

1. Drücken Sie den CHANNEL []] oder [] ]-Taster.

Die CHANNEL []] []-Taster leuchten, und das Preamp-Display erscheint.

- 2. Wählen Sie mit den CHANNEL [ 💽 ] [ 💽 ]-Tastern den gewünschten Kanal aus.
- 3. Drücken Sie den [AUTO-SENS]-Taster.
- 4. Wählen Sie mit dem [CURSOR/VALUE]-Regler die Nummer des Kanals aus, dessen Eingangsempfindlichkeit automatisch eingestellt werden soll.

#### 5. Drücken Sie erneut den [AUTO-SENS]-Taster.

Der Vorgang ist damit aktiviert. Spielen Sie nun die lauteste Stelle des aufzunehmenden Signals ab.

Wenn Sie den Vorgang abbrechen möchten, drücken Sie den [DISPLAY]-Taster. Während der automatischen Berechnung der Eingangsempfindlichkeit wird diese für kurze Zeit auf Minimum gesetzt.

#### 6. Drücken Sie wiederum den [AUTO-SENS]-Taster.

#### MEMO

Die für den Auto Sens-Vorgang benötigte Zeit wird in der Utility-Sektion eingestellt (S. 59).

| Auto Sens-Zeiteinstellung   | Beschreibung                                                                                                    |
|-----------------------------|----------------------------------------------------------------------------------------------------|
| Manual                      | Der Aufnahmepegel wird berechnet auf Grundlage der erreichten Maximal-<br>Lautstärke zwischen den Zeitpunkten "Aktivieren der Auto Sens-Funktion" und<br>"Erneutes Drücken des [AUTO-SENS]-Tasters". Für diesen Vorgang gibt es keine<br>Zeitbeschränkungen. |
| 30 sec, 1 min, 3 min, 5 min | Wenn Sie während des laufenden Auto Sens-Vorgangs den [AUTO-SENS]-Taster<br>erneut drücken, wird der Aufnahmepegel automatisch auf Grundlage des bis<br>dahin erreichten Maximalpegels eingestellt.                                                          |

## Ein- bzw. Ausschalten des Kompressors

Wenn der Kompressor eingeschaltet ist, wird der Eingangspegel automatisch angeglichen, wenn ein Signl mit zu hoher Lautstärke erkannt wird. Dadurch werden unerwünschte Verzerrungen des Signals verhindert.

Umgekehrt gilt: Wenn das Eingangssignal sehr leise ist, wird dessen Lautstärke durch den Kompressor automatisch angehoben. Dadurch wird eine gleichmäßige Lautstärke des Aufnahmesignals erreicht.

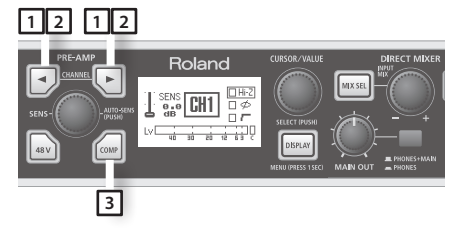

1. Drücken Sie den CHANNEL []] oder [] ]-Taster.

Die CHANNEL []] []-Taster leuchten, und das Preamp-Display erscheint.

- 2. Wählen Sie mit den CHANNEL [ ] []-Tastern den gewünschten Kanal aus.
- 3. Drücken Sie den [ 🛲 ]-Taster.

Wenn der Kompressor eingeschaltet ist, leuchtet der [ 🚋 ]-Taster.

Details zu den Kompressor-Parametern finden Sie auf S. 58.

## Einstellen der Direct Monitor-Lautstärke

Sie können die Lautstärke-Balance zwischen Monitorsound und Lautstärke des Audio-Playbacks vom Rechner einstellen. Dadurch wird nicht der Aufnahmepegel beeinflusst.

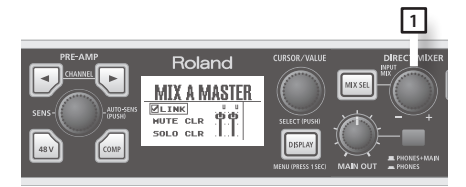

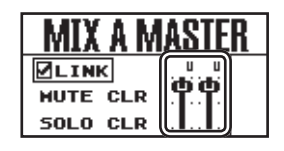

1. Stellen Sie mit dem [INPUT MIX]-Regler die Gesamtlautstärke der Input Mixer-Sektion ein.

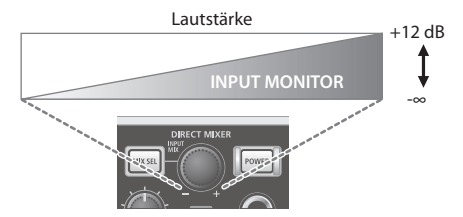

## Aufnahme von mehreren Spuren gleichzeitig

## Die Anschlüsse

Schließen Sie das Gesangsmikrofon, die Gitarre und das Keyboard an die Eingänge 1–4 an. Schließen Sie vier Mikrofone für das Schlagzeug an die Eingänge 5–8 an.

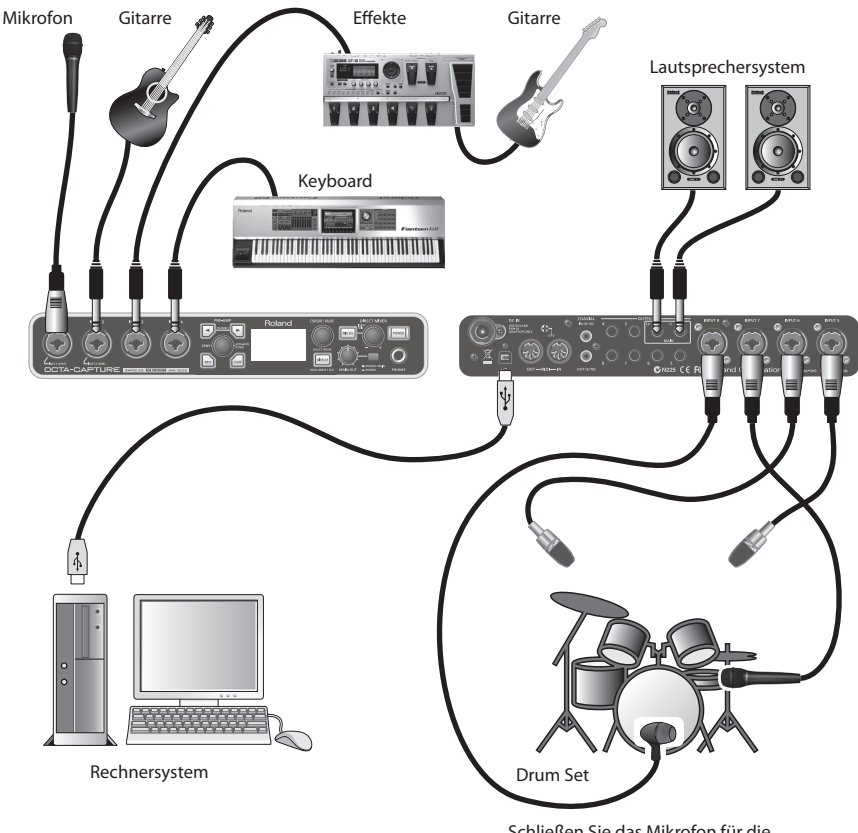

Schließen Sie das Mikrofon für die Bassdrum an INPUT 8 an, da dieser sehr hohe Eingangspegel am besten verarbeiten kann.

# Einstellen der Eingangs-Empfindlichkeit

Um die bestmögliche Soundqualität zu erreichen, stellen Sie die Eingangsempfindlichkeit möglichst hoch ein, ohne dass die SIG-Anzeige (S. 33) ganz nach rechts ausschlägt und das Symbol "C" (Clip=Verzerrung) aufleuchtet.

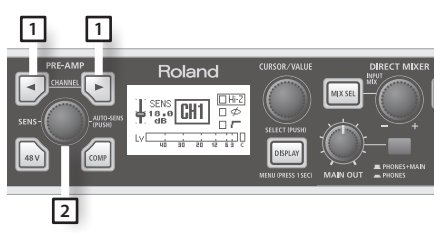

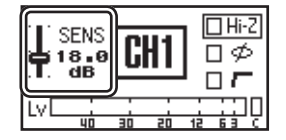

- 1. Wählen Sie mit den CHANNEL [ 💽 ] [ 💽 ]-Tastern den gewünschten Kanal aus.
- 2. Stellen Sie mit dem [SENS]-Regler die Eingangsempfindlichkeit ein.

## Einstellen der Direct Monitor-Lautstärke

Sie können die Lautstärke-Balance zwischen Monitorsound und Lautstärke des Audio-Playbacks vom Rechner einstellen. Dadurch wird nicht der Aufnahmepegel beeinflusst.

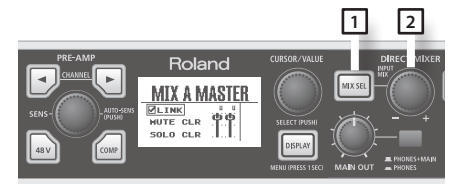

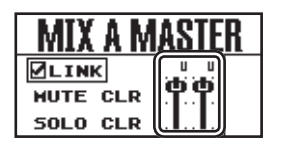

- 1. Drücken Sie den [MIX SEL]-Taster, um das INPUT MIXER-Display aufzurufen.
- 2. Stellen Sie mit dem [INPUT MIX]-Regler die Gesamtlautstärke der Input Mixer-Sektion ein.

#### MEMO

Sie können unterschiedliche Monitorsignale an die Musiker senden. Siehe "Live Setup mit vier Bühnen-Monitoren" (S. 62).

# Die Direct-Mixer und das Signal-Routing

Zusätzlich zu seiner Funktion als Audio-Interface besitzt das OCTA-CAPTURE vier Direct-Mixer (S. 46) und kann als Patch Bay eingesetzt werden (S. 50).

Die Einstellungen können sowohl am OCTA-CAPTURE selbst (S. 54) als auch über eine Kontrollfeld-Software vorgenommen werden (S. 43).

#### Direct Mixer A, B, C, D

Die Eingangssignale werden direkt zum Abhören ausgegeben, ohne dass die Audiosignale zum Rechner geleitet werden.

Sie können die Lautstärke-Balance der Signale einstellen und über den Rechner abspielen. Der Direct-Mixer ist ein Stereomixer, der individuelle Einstellungen für Lautstärke und Panorama sowohl für jedes Eingangssignal als auch jeden Abspielkanal des Rechners ermöglicht.

Sie können die vier Direct-Mixer unabhängig voneinander einstellen. Siehe "Direct Mixer Control" (S. 46).

#### PATCH BAY

Mithilfe der Patch Bay können Sie das Routing der Ausgangssignale der vier Direct-Mixer und die Ausgangssignale der Abspielkanäle des Rechners einstellen.

Weitere Informationen finden Sie auf S. 50.

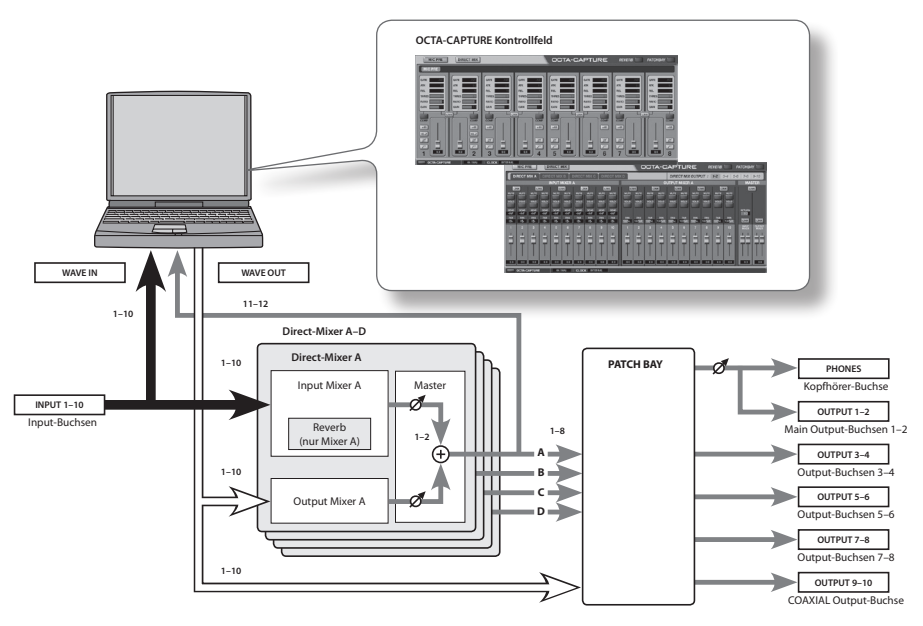

Eine vollständige Steuerung des Direct-Mixers und der Patch Bay erzielen Sie über die OCTA-CAPTURE Kontrollfeld-Software (S. 43). Hier können Sie die Preamps und Kompressoren graphisch editieren.

# Die Kontrollfeld-Software

Mithilfe der OCTA-CAPTURE Kontrollfeld-Software können Sie die Einstellungen der internen Preamps, der vier Direct-Mixer und der Patch Bay verändern.

Die OCTA-CAPTURE Kontrollfeld-Software ist betriebsbereit, nachdem der zugehörige Treiber installiert wurde.

Lesen Sie dazu auch die Datei "View README" der OCTA-CAPTURE Kontrollfeld-Software.

| Windows-Version   | Wählen Sie "Show README" im "Driver"-Menü.                     |  |
|-------------------|----------------------------------------------------------------|--|
| Macintosh-Version | Wählen Sie "Show README" im "OCTA-CAPTURE Control Panel"-Menü. |  |

## Starten der Software

### Windows-Anwender

Öffnen Sie das Windows-Kontrollfeld, und doppelklicken Sie das [OCTA-CAPTURE]-Symbol.

Wenn das OCTA-CAPTURE-Symbol nicht zu sehen ist, öffnen Sie das Kontrollfeld, und schalten Sie auf die Symboldarstellung (Windows 7) bzw. Classic-Dartellung (Windows Vista/Windows XP) um.

### **Macintosh-Anwender**

Öffenen Sie den Ordner "Programme", und doppelklicken Sie das [OCTA-CAPTURE Control Panel]-Symbol.

## Die Symbole in der Kontrollfeld-Software

## Das Haupt-Fenster

### **Die Preamp Control-Anzeige**

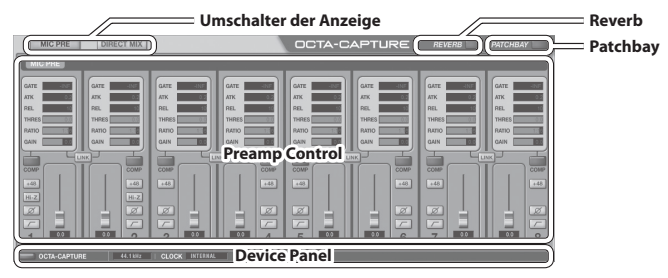

### **Direct Mixer Control-Anzeige**

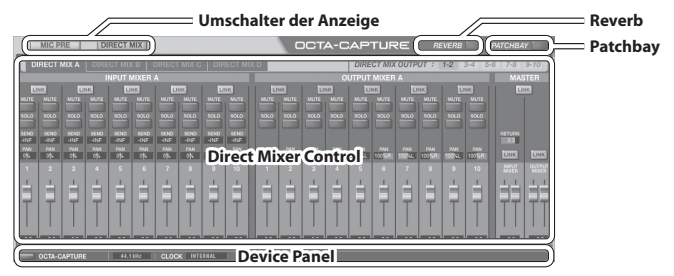

### Die Taster zur Umschaltung der Anzeige

Hier können Sie zwischen Preamp Control- und Direct Mixer Control-Anzeige umschalten.

# Die Preamp Control-Parameter

### **Preamp-Sektion**

| Display-<br>Anzeige | Einstellung                                 | Beschreibung                                                                                   |  |
|---------------------|---------------------------------------------|------------------------------------------------------------------------------------------------|--|
|                     | Input Gain                                  | Bestimmt die Eingangsempfindlichkeit in einem Bereich von 0–50 dB, in<br>Schritten von 0,5 dB. |  |
| +48                 | +48 V Phantom<br>Power                      | Schaltet die Phantomspeisung ein bzw. aus.                                                     |  |
| Hi-Z                | Impedance<br>Select (nur<br>Kanäle 1 und 2) | Wählen Sie Hi-Z (ON) für eine E-Gitarre bzw. Lo-Z (OFF) für andere Geräte.                     |  |
| Ø                   | Phase                                       | Kehrt die Phase des Eingangssignals um.                                                        |  |
| <i>_</i>            | Low Cut                                     | Aktiviert den Low-Cut Filter für das Eingangssignal. Die Cutoff-Frequenz<br>liegt bei 100 Hz.  |  |

. . . . . . . .

### **Compressor-Sektion**

Die Kompressor-Parameter können auch direkt am OCTA-CAPTURE eingestellt werden (S. 58).

| Display-<br>Anzeige | Einstellung  | Beschreibung                                                                                                    |  |
|---------------------|--------------|----------------------------------------------------------------------------------------------------|--|
| GATE                | Gate         | Schaltet das Eingangssignal unterhalb des eingestellten Pegels (dB) stumm.                                                                   |  |
| АТК                 | Attack Time  | Bestimmt die Zeit von "Das Eingangssignal überschreitet den Threshold-<br>Pegel" bis "der Kompressor beginnt zu arbeiten" (Einheit: msec).   |  |
| REL                 | Release Time | Bestimmt die Zeit von "Der Eingangspegel fällt unterhalb den Threshold-<br>Pegel" bis "der Kompressor hört auf zu arbeiten" (Einheit: msec.) |  |
| THRES               | Threshold    | Bestimmt den Pegel, ab dem der Kompressor beginnt zu arbeiten (Einheit:<br>dB).                                                              |  |
| RATIO               | Ratio        | Bestimmt die Stärke, mit der das Audiosignal komprimiert wird.                                                                               |  |
| GAIN                | Gain         | Bestimmt den Ausgangspegel nach dem Kompressor (Einheit: dB).                                                                                |  |
| LINK                | Stereo Link  | Wenn diese Funktion eingeschaltet ist, gelten die Einstellungen für zwei<br>benachbarte Kanäle (z.B. 1/2, 3/4 usw.).                         |  |
| COMP                | Comp Switch  | Schaltet den Kompressor ein bzw. aus.                                                                                                    |  |

## Das Direct Mixer-Kontrollfeld

Mixer Select-Registerkarte vens property Anzeige für die Ausgangsbelegung Master A-D

#### \* Wenn die Sampling-Frequenz "192 kHz" ausgewählt ist, steht nur der Mixer A zur Verfügung.

#### Input Mixer A–D

Hier können Sie die Monitor-Lautstärke und die Lautstärke-Balance der Input-Buchsen 1–10 einstellen.

Die vier Input-Mixer können unabhängig voneinander eingestellt werden.

Über die Mixer-Registerkarten können Sie die Mixer A–D umschalten.

Die Input Mixer-Parameter können auch direkt am OCTA-CAPTURE eingestellt werden (S. 55).

| Display-<br>Anzeige | Einstellung | Beschreibung                                                                                                    |  |
|---------------------|-------------|----------------------------------------------------------------------------------------------------|--|
| LINK                | Stereo Link | Wenn diese Funktion eingeschaltet ist, gelten die Einstellungen für zwei<br>benachbarte Kanäle (z.B. 1/2, 3/4 usw.).             |  |
| MUTE                | Mute        | Schaltet die Stummschaltung ein bzw. aus.                                                                                        |  |
| SOLO                | Solo        | Schaltet die Solo-Funktion ein bzw. aus.                                                                                         |  |
| SEND                | Send        | Bestimmt den Send Level des Reverb-Effektes (nur für Input-Mixer A).<br>Weitere Informationen finden Sie unter "Reverb" (S. 49). |  |
| PAN                 | Pan         | Bestimmt das Stereo-Panorama des Sounds.                                                                                         |  |
|                     | Slider      | Bestimmt die Monitor-Lautstärke des Eingangssignals.                                                                             |  |

### Output Mixer A–D

Hier können Sie die Lautstärke-Balance der fünf Audio-Stereokanäle einstellen, die vom Rechner übertragen werden und über den Kopfhörer bzw. die Monitor-Sektion abgehört werden können.

Die vier Output-Mixer können unabhängig voneinander eingestellt werden.

Über die Mixer-Registerkarten können Sie die Mixer A–D umschalten.

| Display-<br>Anzeige | Einstellung | Beschreibung                                                                                                    |  |
|---------------------|-------------|----------------------------------------------------------------------------------------------------|--|
| LINK                | Stereo Link | Wenn diese Funktion eingeschaltet ist, gelten die Einstellungen für zwei<br>benachbarte Kanäle (z.B. 1/2, 3/4 usw.). |  |
| MUTE                | Mute        | Schaltet die Stummschaltung ein bzw. aus.                                                                            |  |
| SOLO                | Solo        | Schaltet die Solo-Funktion ein bzw. aus.                                                                             |  |
| PAN                 | Pan         | Bestimmt das Stereo-Panorama des Sounds.                                                                             |  |
|                     | Slider      | Bestimmt die Monitor-Lautstärke des Abspielsignals vom Rechner.                                                      |  |

### Master A–D

Hier können Sie die Master Output-Pegel der Input Mixer- und Output Mixer-Kanäle einstellen.

| Display-<br>Anzeige | Einstellung | Beschreibung                                                                                                    |
|---------------------|-------------|----------------------------------------------------------------------------------------------------|
| LINK                | Link        | Wenn diese Funktion eingeschaltet ist, sind die Einstellungen für die<br>Gesamtlautstärke des Input-Mixers und Output-Mixers verknüpft. |
| RETURN              | Return      | Bestimmt den Send Level des Reverb-Effektes (nur für Input-Mixer A).<br>Weitere Informationen finden Sie unter "Reverb" (S. 49)         |
| LINK                | Stereo Link | Wenn diese Funktion eingeschaltet ist, steuert der Fader zwei benachbarte<br>Kanäle (z.B. 1/2, 3/4 usw.).                               |
|                     | Slider      | Bestimmt die gesamte Monitor-Lautstärke.                                                                                                |

# Die Device Panel-Anzeige

Hier können Sie den Status der OCTA-CAPTURE-Einstellungen überprüfen.

| OCTA-CAPTURE | 44.1 kHz   CLOCK                                               | EXTERNAL                                                                                                    |
|--------------|----------------------------------------------------------------|----------------------------------------------------------------------------------------------------|
| ltem         | Beschreibung                                                   |                                                                                                    |
|              | Bestimmt, welch<br>sind.<br>Wenn Sie auf die<br>hervorgehoben. | er Mixer angezeigt wird, wenn zwei OCTA-CAPTURE-Einheiten verbunden<br>sen Taster klicken, wird das Display des entsprechenden OCTA-CAPTURE |
|              | Zeigt die aktuelle                                             | e Sampling-Frequenz an.                                                                                                    |
|              | Bestimmt die Quelle für die Digital Clock.                     |                                                                                                    |
| CLOCK        | INTERNAL:                                                      | Die interne Clock des OCTA-CAPTURE wird verwendet.                                                                                          |
|              | EXTERNAL:                                                      | Das OCTA-CAPTURE wird über das über die INPUT-Buchse 9/10 empfan-<br>gene Digitalsignal synchronisiert.                                     |

## Reverb

Die Reverb-Dialogbox erscheint, wenn Sie auf das [REVERB]-Symbol klicken. Hier können Sie die Parameter für den Halleffekt einstellen.

\* Das Reverb seht nicht zur Verfügung, wenn als Sampling-Frequenz 192 kHz eingestellt ist.

. . . . . .

- \* Das Reverb ist nur für den Input -Mixer A zu nutzen.
- \* Die Reverb-Parameter können auch am OCTA-CAPTURE selbst eingestellt werden (S. 59).

| REVERB    | ×               |
|-----------|-----------------|
| TYPE:     | LARGE HALL      |
| PRE DEI   | .AY [ms] : 80 🔹 |
| TIME [s   | ec]: 1.0        |
| Initial S | etting Close    |

| Einstellung |                            | Beschreibung                                                               |
|-------------|----------------------------|----------------------------------------------------------------------------|
|             | ECHO:                      | Echo-Effekt.                                                               |
|             | ROOM:                      | Raumhall.                                                                  |
| TYPE        | SMALL HALL,<br>LARGE HALL: | Große Halle, kleine Halle.                                                 |
|             | OFF:                       | Das Reverb ist ausgeschaltet.                                              |
| PRE-DEL     | AY                         | Bestimmt die Verzögerung des Halleffektes nach Erzeugen des Direktsignals. |
| TIME        |                            | Bestimmt die Hallzeit.                                                     |

Die Parameter PRE-DELAY und TIME können für jeden TYPE eingestellt werden.

Bei Klicken auf das [Initial Setting]-Symbol werden die Werksvoreinstellungen abgerufen.

## Patch Bay

Die Patch Bay-Dialogbox erscheint, wenn Sie auf das [PATCHBAY]-Symbol klicken. Hier können Sie die vier Direct-Mixer und die Ausgangszuweisung der Abspielkanäle des Rechners einstellen.

- \* Die Patchbay seht nicht zur Verfügung, wenn als Sampling-Frequenz 192 kHz eingestellt ist.
- \* Die Patchbay-Parameter können auch am OCTA-CAPTURE selbst eingestellt werden (S. 59).

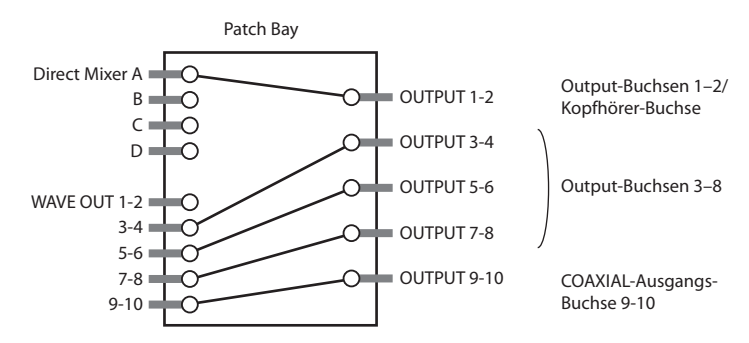

Sie können für jede Output-Buchse ein Quellsignal routen.

| РАТСН ВАУ       |                         |  |  |
|-----------------|-------------------------|--|--|
| Preset : Multi- | Monitor Initial Setting |  |  |
| OUTPUT 1-2 :    | DIRECT MIX A            |  |  |
| OUTPUT 3-4 :    | WAVE OUT 3-4            |  |  |
| OUTPUT 5-6 :    | WAVE OUT 5-6            |  |  |
| OUTPUT 7-8 :    | WAVE OUT 7-8            |  |  |
| OUTPUT 9-10 :   | WAVE OUT 9-10           |  |  |
|                 | Close                   |  |  |

### Auswählbare Quellsignale für OUTPUT

| Source-Name    | Beschreibung                            |
|----------------|-----------------------------------------|
| WAVE OUT 1-10  | Abspielkanal des Rechners               |
| DIRECT MIX A-D | Ausgabe des Sounds der Direct-Mixer A–D |

Wenn Sie auf das [Multi-Monitor]-Symbol klicken, werden die Signale der Direct Mixer A–D direkt über die Output-Buchsen 1–8 ausgegeben.

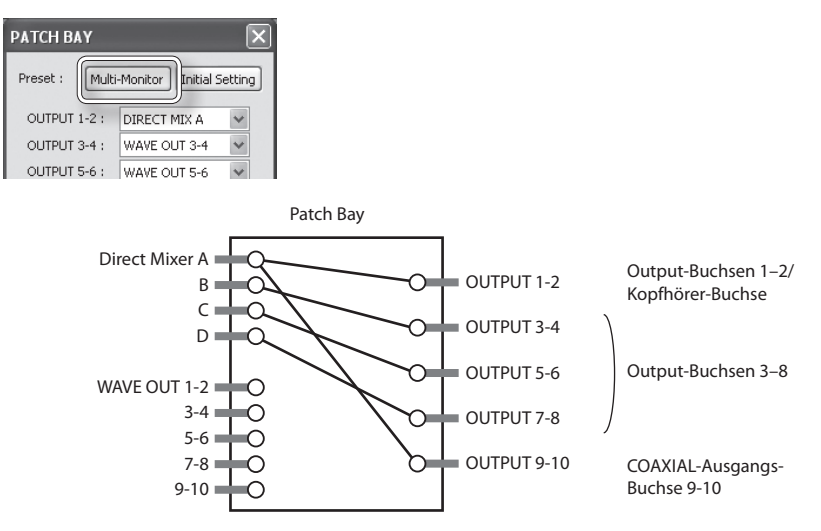

Bei Klicken auf das [Initial Setting]-Symbol werden die Werksvoreinstellungen abgerufen.

Die WAVE OUT 3–10 Abspielsignale des Rechners werden direkt über die Output-Buchsen 3–10 ausgegeben.

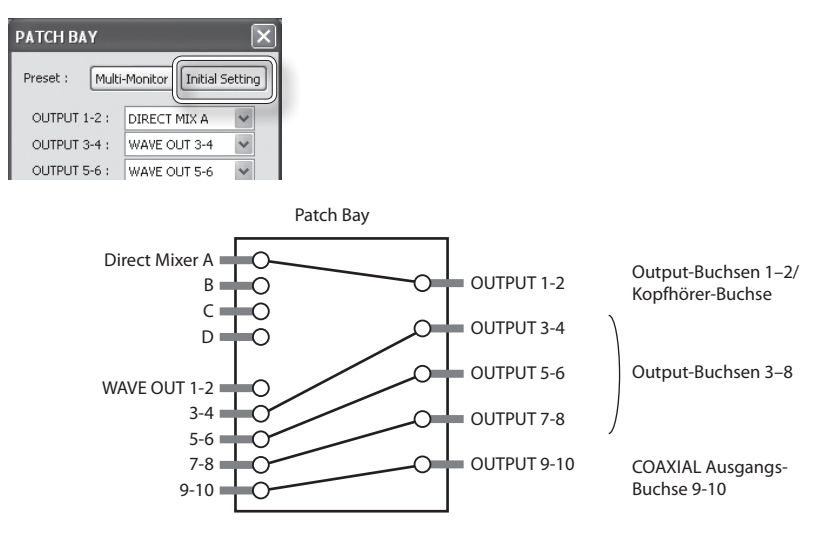

## Speichern und Laden von eigenen Einstellungen

Sie können im OCTA-CAPTURE Kontrollfeld die aktuellen Einstellungen sichern bzw. vorher gesicherte Einstellungen wieder in das Gerät laden.

Die folgenden Einstellungen können gespeichert werden:

- Compressor-Einstellungen (S. 45)
- Preamp-Einstellungen (S. 45)
- Direct Mixer A–D-Einstellungen (S. 46)
- Reverb-Einstellungen (S. 49)
- Patch Bay-Einstellungen (S. 50)
- \* Wenn Sie zwei OCTA-CAPTURE-Geräte miteinander verbunden haben, können/müssen Sie die Einstellungen für jedes der Geräte unabhängig voneinander sichern.

. . . . . . . . . . . .

## Sichern der Einstellungen

- 1. Wählen Sie im "Device"-Menü [Save settings].
- 2. Bestimmen Sie die Datei, in der die Einstellungen gesichert werden sollen.

## Laden von Einstellungen

- 1. Wählen Sie im "Device"-Menü [Load settings].
- 2. Bestimmen Sie die Datei, deren Einstellungen geladen werden sollen.

### Initialisieren von Einstellungen

Sie können jeden einzelnen Bereich individuell initialisieren.

- \* Dieser Vorgang kann auch am OCTA-CAPTURE selbst ausgeführt werden (S. 60).
- 1. Wählen Sie im "Device"-Menü [Initialize].

| Display-Anzeige | Bereich, der initialisiert wird         |
|-----------------|-----------------------------------------|
| ALL             | Preamp, Direct-Mixer, Reverb, Patch Bay |
| MIC PRE         | Compresso und Preamp                    |
| DIRECT MIX      | Direct Mixer A–D                        |
| REVERB          | Reverb                                  |
| PATCH BAY       | Patch Bay                               |

#### 2. Wählen Sie den gewünschten Bereich aus.

Eine Bestätigungs-Abfrage erscheint. Mit [CANCEL] können Sie den Vorgang hier abbrechen.

#### 3. Klicken Sie auf [OK], um den Vorgang auszuführen.

### Überprüfen des Signalfluss

Wählen Sie im "Device"-Menü [Show the signal flow]. Ein Blockdiagramm erscheint.

## Überprüfen bzw. Ändern der Treiber-Einstellungen

### Windows-Anwender

Wählen Sie im "Driver"-Menü [Driver Settings].

### Mac OS X-Anwender

Wählen Sie im "OCTA-CAPTURE Control Panel"-Menü [Driver Settings]. Siehe auch "Treiber-Einstellungen" (S. 69).

### Die Bildschirmansicht nach vorne holen

### Windows-Anwender

Wählen Sie im "Driver"-Menü [Always on top].

### Mac OS X-Anwender

Wählen Sie im "OCTA-CAPTURE Control Panel"-Menü [Always on top].

# Die Bedienung über das Display des OCTA-CAPTURE

## Das Haupt-Display

Drücken Sie den [DISPLAY]-Taster, um das Haupt-Display aufzurufen.

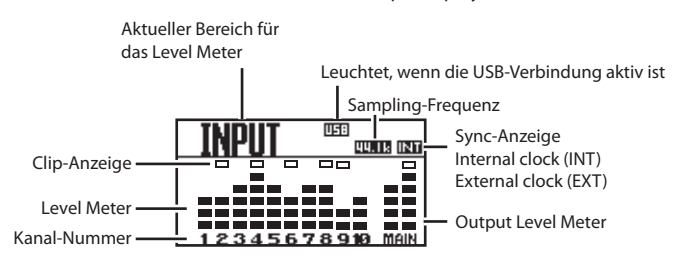

Wenn für einen Kanal die Phantomspeisung (S. 36) eingeschaltet ist, wird die entsprechende Kanal-Nummer hervorgehoben.

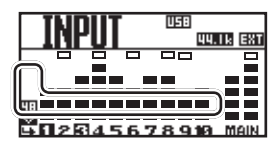

Wenn Sie den [CURSOR/VALUE]-Regler nach rechts drehen, werden aufeinander folgend die folgenden Display-Anzeigen weiter geschaltet: "INPUT" (Eingangspegel), "DAW" (Ausgangspegel der Spuren im Rechner) und "OUTPUT" (Ausgangspegel der OUTPUT-Buchsen des OCTA-CAPTURE).

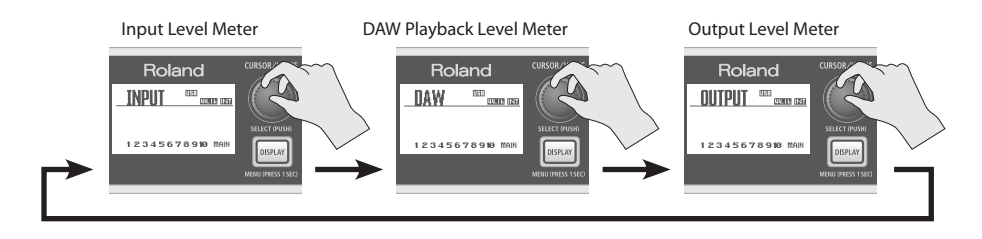

## Input Mixer

### [MIX SEL]-Taster

Drücken Sie den [MIX SEL]-Taster, um das INPUT MIXER-Display aufzurufen.

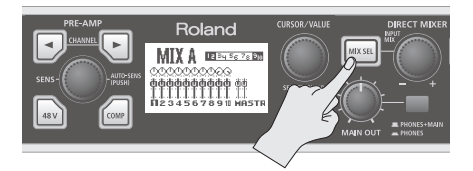

#### **INPUT MIXER-Display**

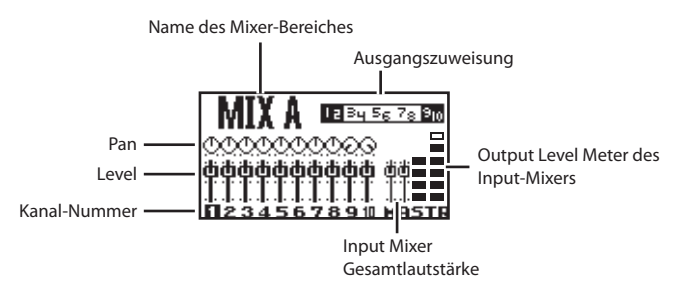

Wenn in der Patch Bay einer der Mixer B, C oder D als Ausgangszuweisung eingestellt ist (S. 50), können Sie durch Drücken des [MIX SEL]-Tasters die INPUT MIXER Display-Anzeige dieser Mixer-Bereiche weiter schalten.

Mixer-Bereiche, die nicht als Ausgangszuweisung eingestellt sind, werden hier nicht angezeigt.

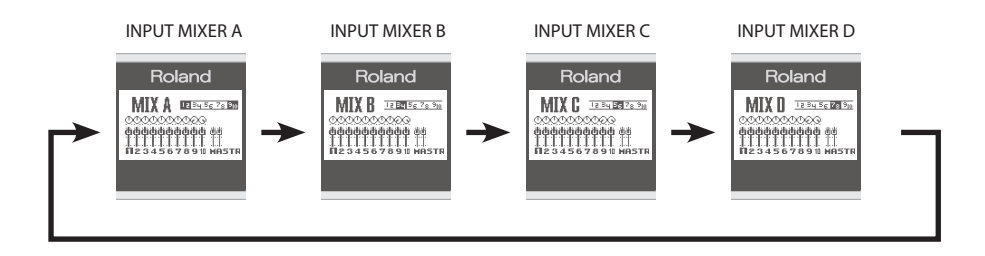

### [INPUT MIX]-Regler

Stellen Sie mit dem [INPUT MIX]-Regler die Gesamtlautstärke des Input-Mixers ein.

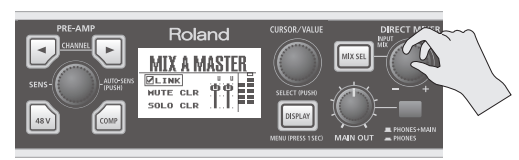

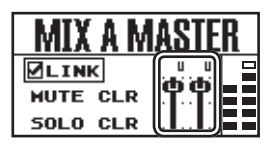

### Editieren der Parameter der einzelnen Kanäle

1. Wählen Sie mit dem [CURSOR/VALUE]-Regler den gewünschten Kanal aus.

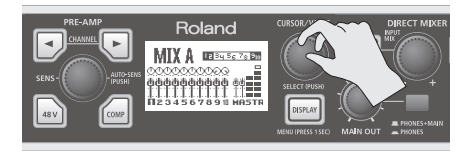

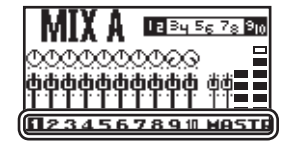

#### 2. Drücken Sie den [CURSOR/VALUE]-Regler.

Das Parameter-Display des ausgewählten Kanals erscheint.

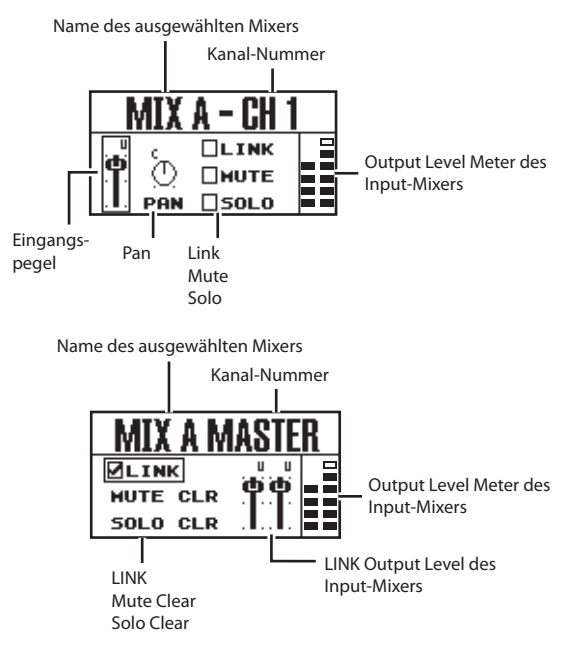

- **3.** Bewegen Sie den Cursor durch Drehen des [CURSOR/VALUE]-Reglers auf das gewünschte Display-Feld.
- 4. Drücken Sie den [CURSOR/VALUE]-Regler, um die Parameter aufzurufen.

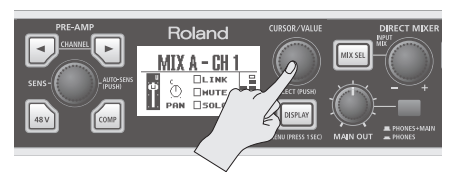

|     | AIX | A - CH | 1 |
|-----|-----|--------|---|
| E C | с   |        |   |
| ۳.  | Q   | HUTE   |   |
|     | PAN | SOLO   |   |

5. Stellen Sie mit dem [CURSOR/VALUE]-Regler den gewünschten Wert ein.

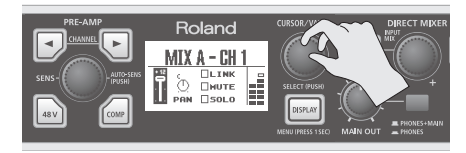

|             | MIX | A - CH | 1 |
|-------------|-----|--------|---|
| <u>+ 12</u> | c   |        |   |
|             | Ð.  | HUTE   |   |
|             | PAN |        |   |

6. Drücken Sie den [CURSOR/VALUE]-Regler, um die Eingabe zu bestätigen.

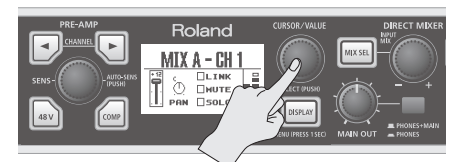

|   | MIX | A - CH 1 |  |
|---|-----|----------|--|
| ÷ | c   | LINK     |  |
| T | Ð.  | HUTE     |  |
|   | PAN | SOLO     |  |

7. Drücken Sie den [DISPLAY]-Taster, um wieder das vorherige Display anzuwählen.

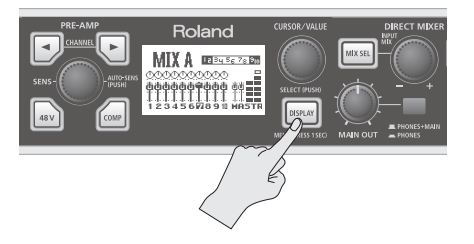

## Die Compressor-Parameter

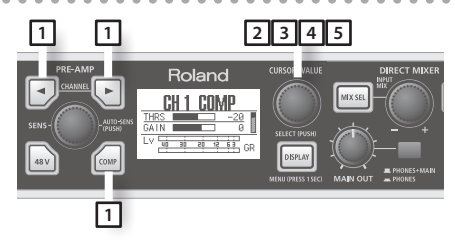

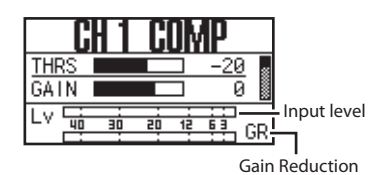

- 1. Wählen Sie mit den CHANNEL [ ] [ ] [ ]-Tastern den gewünschten Kanal aus, und drücken Sie den [ ]-Taster, um das COMP-Display des ausgewählten Kanals auszurufen.
- 2. Wählen Sie durch Drehen des [CURSOR/VALUE]-Reglers den gewünschten Parameter aus.

| Einstel-<br>lung | Beschreibung                                                                                                    |
|------------------|----------------------------------------------------------------------------------------------------|
| THRS             | Bestimmt den Pegel, ab dem der Kompressor beginnt zu arbeiten (Einheit: dB).                                                             |
| GAIN             | Bestimmt den Ausgangspegel nach dem Kompressor (Einheit: dB).                                                                            |
| GATE             | Schaltet das Eingangssignal unterhalb des eingestellten Pegels (dB) stumm.                                                               |
| АТК              | Bestimmt die Zeit von "Das Eingangssignal überschreitet den Threshold-Pegel" bis "der Kompressor beginnt zu arbeiten" (Einheit: msec).   |
| REL              | Bestimmt die Zeit von "Der Eingangspegel fällt unterhalb den Threshold-Pegel" bis "der Kompressor hört auf zu arbeiten" (Einheit: msec.) |
| RATO             | Bestimmt die Stärke, mit der das Audiosignal komprimiert wird.                                                                           |
| LINK             | Wenn diese Funktion eingeschaltet ist, gelten die Einstellungen für zwei benachbarte Kanäle (z.B. 1/2, 3/4 usw.).                        |
| [←               | Ruft wieder das vorherige Display auf.                                                                                                   |

- 3. Drücken Sie den [CURSOR/VALUE]-Regler, um den Parameterwert hervorzuheben.
- 4. Stellen Sie mit dem [CURSOR/VALUE]-Regler den gewünschten Wert ein.
- 5. Drücken Sie den [CURSOR/VALUE]-Regler, um die Eingabe zu bestätigen.

## **Die Utility-Sektion**

In der Utility-Sektion können Sie die System-Einstellungen des OCTA-CAPTURE editieren.

. . . . . . . . .

. . . . . . . .

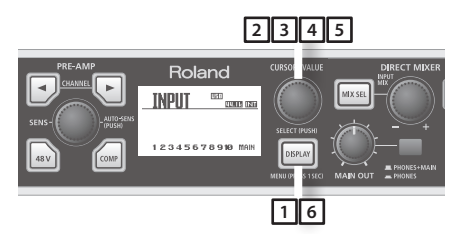

#### 1. Halten Sie den [DISPLAY]-Taster für eine Sekunde gedrückt.

Das SYSTEM-Display erscheint.

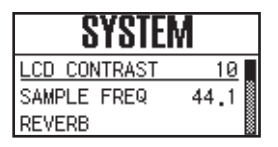

## 2. Wählen Sie durch Drehen des [CURSOR/VALUE]-Reglers den gewünschten Parameter aus.

| Display-Anzeige | Beschreibung                                                                                                    |
|-----------------|----------------------------------------------------------------------------------------------------|
| LCD CONTRAST    | Bestimmt den Kontrast bzw. die Helligkeit des Displays.<br>Je höher der Wert, desto stärker ist der Kontrast.<br>Einstellung: 0–19                                                                                                    |
| SAMPLE FREQ     | Bestimmt die Sampling-Frequenz des OCTA-CAPTURE.<br>Siehe "Sampling-Frequenz-Einstellung" (S. 68).                                                                                                    |
| REVERB          | Reverb Type<br>Reverb Send-<br>Regler<br>Reverb Send-<br>Regler<br>Reverb Send-<br>Reverb Send-<br>R |
| РАТСНВАҮ        | In der Patch Bay können Sie die vier Direct-Mixers und die Ausgangszuweisung der<br>Abspielkanäle des Rechners einstellen. Siehe "Patch Bay" (S. 50).                                                                                                    |

| Display-Anzeige    | Beschreibung                                                                                                    |
|--------------------|----------------------------------------------------------------------------------------------------|
|                    | Mithilfe der Auto Sens-Einstellung können Sie den Aufnahmepegel auf Grundlage der<br>lautesten Stelle des aufzunehmenden Signals automatisch einstellen lassen. Um den<br>Vorgang zu starten, drücken Sie den [AUTO-SENS]-Taster.                                   |
| AUTO SENS          | Manual:<br>Der Aufnahmepegel wird berechnet auf Grundlage der erreichten Maximal-Lautstärke<br>zwischen den Zeitpunkten "Aktivieren der Auto Sens-Funktion" und "Erneutes Drücken des<br>[AUTO-SENS]-Tasters". Für diesen Vorgang gibt es keine Zeitbeschränkungen. |
|                    | 30sec, 1min, 3min, 5min:<br>Wenn Sie während des laufenden Auto Sens-Vorgangs den [AUTO-SENS]-Taster erneut<br>drücken, wird der Aufnahmepegel automatisch auf Grundlage des bis dahin erreichten<br>Maximalpegels eingestellt.                                     |
|                    | Siehe auch "Auto Sens-Einstellung" (S. 37).                                                                                                    |
| BACKUP ALL<br>PRM. | Sichert die aktuellen Einstellungen (Preamp, Direct.Mixer, Reverb, Patchbay) im internen<br>Speicher des OCTA-CAPTURE.                                                                                                    |
| RECALL ALL PRM.    | Ruft im Gerät gespeicherte Einstellungen ab.                                                                                                    |
|                    | OFF: Wählen Sie diese Einstellung, wenn Sie ein einzelnes OCTA-CAPTURE einsetzen.                                                                                                    |
| VS EXPAND          | ON: Wählen Sie diese Einstellung, wenn Sie zwei OCTA-CAPTURE im Kombination<br>einsetzen. Siehe auch "Verbinden von zwei OCTA-CAPTURE-Geräten" (S. 63).                                                                                                    |
|                    | Schaltet die Eingänge INPUT 9–10 (COAXIAL IN) ein bzw. aus,                                                                                                    |
| DIGITAL            | AUTO: Die an den Eingängen INPUT 9–10 (COAXIAL IN) anliegenden Signale<br>werden erkannt. Das OCTA-CAPTURE schaltet auf die Sampling-Frequenz des<br>eingehenden Digitalsignals um.                                                                                 |
|                    | OFF: Das Digitalsignal wird nicht erkannt.                                                                                                    |
|                    | Hebt die MUTE- und SOLO-Schaltungen aller Kanäle auf.                                                                                                    |
| CLEAR MUTE/        | Um den Vorgang auszuführen, wählen Sie "Yes", und drücken Sie den [CURSOR/VALUE]-                                                                                                    |
| SOLO               | Regler.<br>Wenn Sie den Vorgang abbrechen möchten, wählen Sie "No", und drücken Sie den<br>[CURSOR/VALUE]-Regler.                                                                                                    |
|                    | Bestimmt, ob die AUTO POWER OFF-Funktion ein- oder ausgeschaltet ist.                                                                                                    |
| POWEROFF           | Einstelllungen: OFF (ausgeschaltet), 4HOURS (eingeschaltet)                                                                                                    |
|                    | Initialisiert die System-Einstellungen. Siehe "Initialisieren der Einstellungen" (S. 52).                                                                                                    |
| INITIALIZE         | Eine Bestätigungs-Abfrage erscheint.<br>Um den Vorgang auszuführen, drücken Sie den [CURSOR/VALUE]-Regler.<br>Wenn Sie den Vorgang abbrechen möchten, drücken Sie den [DISPLAY]-Taster.                                                                             |

### 3. Drücken Sie den [CURSOR/VALUE]-Regler.

Der Parameterwert wird hervorgehoben.

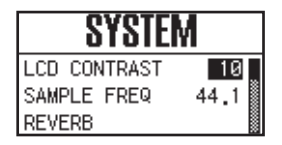

- 4. Stellen Sie mit dem [CURSOR/VALUE]-Regler den gewünschten Wert ein.
- 5. Drücken Sie den [CURSOR/VALUE]-Regler, um die Einstellungen abzuschließen.
- 6. Drücken Sie den [DISPLAY]-Taster.

Das vorherige Display erscheint wieder.

# Live-Setup mit vier Monitorlautsprechern

Die an den Eingängen INPUT 1–8 anliegenden Signale können in den vier Direct-Mixer Einheiten unabhängig voneinander gemischt und an verschiedene Ausgänge geleitet werden.

Damit ist es z.B. möglich, bei einer Band mit vier Musikerinnen bzw. Musikern jedem Bandmitglied ihren/seinen eigenen Monitor-Mix bereitzustellen.

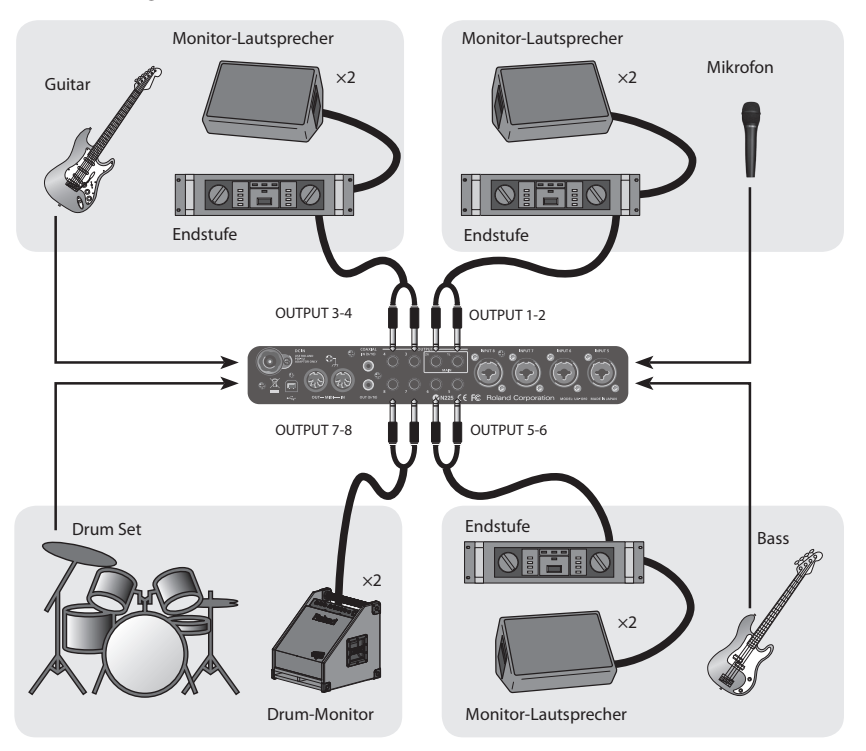

Schließen Sie die Monitor-Lautsprecher wie oben abgebildet an, und nehmen Sie die folgenden Einstellungen in der Patchbay-Sektion vor (siehe auch S. 50, S. 59):

- 1. Source für OUTPUT 1-2: "DIRECT MIX A" (Monitor-Mix für die Sängerin/den Sänger)
- 2. Source für OUTPUT 3-4: "DIRECT MIX B" (Monitor-Mix für die Gitarristin/den Gitarristen)
- 3. Source für OUTPUT 5-6: "DIRECT MIX C" (Monitor-Mix für die Bassistin/den Bassisten)
- **4.** Source für OUTPUT 7-8: "DIRECT MIX D" (Monitor-Mix für die Schlagzeugerin/den Schlagzeuger).

Sie können auch die gleiche Quelle (source) für alle OUTPUT-Buchsen auswählen.

# Verbinden von zwei OCTA-CAPTURE-Geräten

Wenn Sie zwei OCTA-CAPTURE-Geräte miteinander verbinden, erhalten Sie ein 24-In/20-Out Audio Interface mit ASIO unter Windows bzw. Core Audio unter Mac OS X. Damit beide Geräte synchronisiert sind, müssen Sie den Parameter VS EXPAND einschalten und beide Geräte auf die gleiche Sampling-Frequenz einstellen.

#### \* Sie können nicht mehr als zwei OCTA-CAPTURE-Geräte miteinander synchronisieren.

Bevor Sie die dafür erforderlichen Einstellungen vornehmen, trennen Sie die Verbindung zwischen beiden OCTA-CAPTURE-Geräten und dem Rechner, und schalten Sie beide Geräte aus.

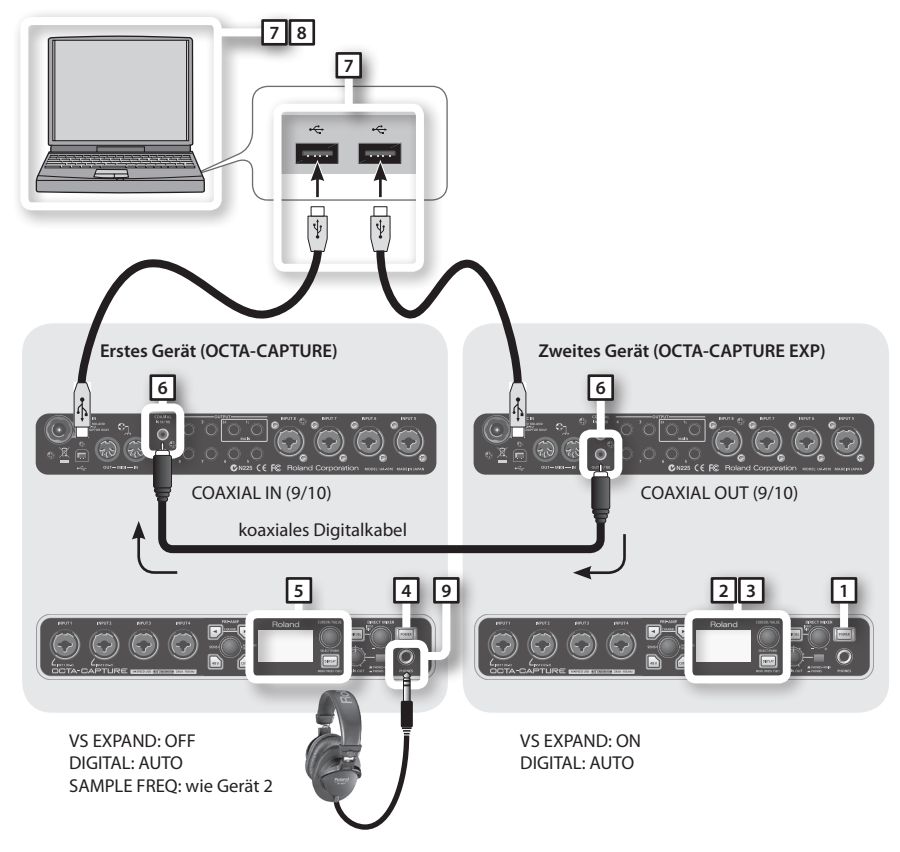

1. Schalten Sie zuerst das ZWEITE OCTA-CAPTURE-Gerät ein.

Dieses ist das Master-Gerät für das Timing.

- 2. Stellen Sie am zweiten Gerät die Sampling-Frequenz ein (S. 68).
  - \* Die Einstellung192 kHz kann hier nicht benutzt werden.
- 3. Stellen Sie den Parameter VS-EXPAND (Utility-Sektion) auf ON (S. 60).

- 4. Schalten Sie nun das ERSTE OCTA-CAPTURE-Gerät ein.
- 5. Stellen Sie am ersten Gerät die gleiche Sampling-Frequenz ein wie am zweiten Gerät (S. 67).
- 6. Stellen Sie am ersten Gerät den Parameter DIGITAL auf "AUTO" (S. 60).
  - \* Wenn der Parameter DIGITAL auf "Off" steht, schaltet die Sampling-Frequenz nicht um.
  - \* Stellen Sie sicher, dass am ersten Gerät der Utility-Parameter VS-EXPAND auf "OFF" steht.
- 7. Verbinden Sie COAXIAL OUT (9/10) des zweiten Gerätes mit COAXIAL IN (9/10) des ersten Gerätes (siehe Abbildung auf der vorherigen Seite).
- 8. Verbinden Sie beide Geräte mithilfe von zwei USB-Kabeln mit dem Rechner.

Verwenden Sie möglichst zwei nebeneinander liegende USB-Ports am Rechner.

#### Windows 7/Windows Vista-Anwender

Der Treiber wird automatisch installiert, wenn Sie das OCTA-CAPTURE-Gerät an den Rechner anschließen. Warten Sie, bis der Vorgang abgeschlossen ist.

#### Windows XP-Anwender

Wenn Sie die Geräte mit dem Rechner verbunden haben, folgen Sie den Schritten 10–13 auf S. 20, um den Treiber zu installieren.

#### 9. Der Installationsvorgang ist abhängig vom Betriebssystem.

### Windows-Anwender

Beide OCTA-CAPTURE-Geräte müssen am gleichen USB Controller angeschlossen sein. Stellen Sie sicher, dass bei den Treiber-Einstellungen im OCTA-CAPTURE Kontrollfeld für das VS EXPAND-Gerät "OK" angezeigt wird (S. 69).

Falls "OK" nicht erscheint, gehen Sie wie folgt vor:

#### Bei "USB controller does not match":

Schließen Sie das zweite OCTA-CAPTURE-Gerät an einen anderen USB-Port an, bis eine der Anzeigen "OK" oder "Sampling frequency does not match" erscheint.

#### \* Alternative: Schließen Sie beide OCTA-CAPTURE-Geräte an den gleichen USB Controller an, z.B. einen USB 2.0-kompatiblen Hub.

#### Bei "Sampling frequency does not match":

Ziehen Sie beide USB-Kabel vom Rechner ab, schalten Sie das erste Gerät aus, und beginnen Sie neu ab Schritt 4. Schließen Sie beide OCTA-CAPTURE-Geräte immer an den gleichen USB-Port an.

#### Wenn VS EXPAND grau erscheint:

Ziehen Sie beide USB-Kabel vom Rechner ab, schalten Sie beide OCTA-CAPTURE-Geräte aus, und beginnen Sie neu ab Schritt 1.

| OCTA-CAPTURE Driver Settings                                                                                                  |
|----------------------------------------------------------------------------------------------------|
| Audio Buffer Size                                                                                                    |
| Min                                                                                                    |
| Audio Streaming Performance                                                                                                   |
| Real Time: 0000                                                                                                    |
| Stability: 000000                                                                                                    |
| ASIO Setting<br>ASIO Buffer Size: 256 samples<br>It is a ASIO Direct Monitor<br>VS EXPAND: OK<br>ASIO Technology by Steinberg |
| Audio Port Setting                                                                                                    |
| Use Multichannel WDM Audio Port                                                                                               |
| Show "README"<br>OCTA-CAPTURE Driver & Control Panel 1.0.0<br>Copyright (C) 2010 Roland Corporation.                          |
| OK Cancel Apply                                                                                                    |

### Mac OS X-Anwender

Nehmen Sie für das zweite OCTA-CAPTURE-Gerät die "MIDI Input/Output Device Einstellungen" vor (S. 25). Geben Sie bei Schritt 5 die folgenden Namen ein:

| New Device                   | Device Name |
|------------------------------|-------------|
| First [new external device]  | EXP MIDI    |
| Second [new external device] | EXP CTRL    |

#### Mac OS X 10.5 oder ältere Version

- 1. Starten Sie das Programm "Audio MIDI Setup" (/Applications/Utilities).
- 2. Wählen Sie im "Audio"-Menü "Open Aggregate Device Editor".
- **3.** Die Device-Dialogbox erscheint. Klicken Sie auf the [+]-Taster, um ein Gerät hinzuzufügen. Ändern Sie den Device Set-Namen auf "OCTA-CAPTURES".
- 4. Markieren Sie "OCTA-CAPTURE" und wählen Sie dann "OCTA-CAPTURE EXP".
- 5. Wählen Sie im Clock-Feld "OCTA-CAPTURE EXP" aus.
- 6. Falls das Resample-Feld markiert sein sollte, entfernen Sie die Markierung.

#### Mac OS X 10.6 oder neuere Version

- 1. Starten Sie das Programm "Audio MIDI Setup" (/Applications/Utilities).
- 2. Klicken Sie auf "Create an aggregate device".
- 3. Doppelklicken Sie in der Liste auf "Aggregate Device", und ändern Sie den Namen in "OCTA-CAPTURES".
- 4. Markieren Sie bei den Audiogeräten auf der rechten Seite "Use" zuerst für "OCTA-CAPTURE" und dann für "OCTA-CAPTURE EXP".
- 5. Wählen Sie im Clock-Feld "OCTA-CAPTURE EXP" aus.
- 6. Falls das Resample-Feld markiert sein sollte, entfernen Sie die Markierung.

## **10.** Schließen Sie an die PHONES-Buchse des ersten OCTA-CAPTURE-Gerätes einen Kopfhörer an.

Die Anzahl der Audio-Ports für Aufnahmen und Wiedergaben ist erhöht auf 24-in/20-out.

| OCTA-CAPTUR | E device name    |
|-------------|------------------|
| First unit  | OCTA-CAPTURE     |
| Second unit | OCTA-CAPTURE EXP |

# Einstellungen für das Kopfhörer-Monitoring

- 1. Starten Sie das OCTA-CAPTURE Kontrollfeld-Programm (S. 43).
- 2. Klicken Sie unten links im OCTA-CAPTURE EDITOR-BIldschirm auf das [OCTA-CAPTURE EXP]-Symbol.

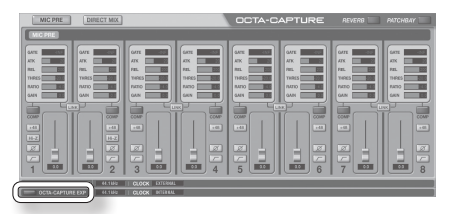

Der Status des zweiten OCTA-CAPTURE-Gerätes wird angezeigt.

3. Klicken Sie oben rechts im Bildschirm auf den [PATCHBAY]-Taster.

Das Patchbay-Display erscheint.

- 4. Wählen Sie im OUTPUT 9–10-Feld die Einstellung "DIRECT MIX A".
- 5. Klicken Sie auf den [Close]-Taster, um das Fenster zu schließen.
- 6. Klicken Sie unten links im OCTA-CAPTURE EDITOR-Bildschirm auf das [OCTA-CAPTURE]-Symbol.

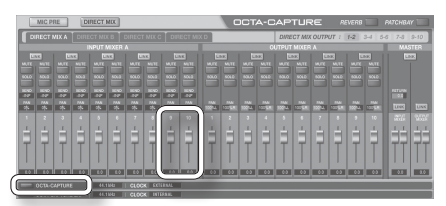

Der Status des ersten OCTA-CAPTURE-Gerätes wird angezeigt.

- 7. Rufen Sie die "Direct Mixer Control"-Anzeige auf, und stellen Sie sicher, dass die Regler der Kanäle 9-10 des INPUT MIXER A hoch genug eingestellt sind.
- 8. Um das Monitorsignal in stereo abzuhören, stellen Sie den Kanal 9 PAN ganz nach links (100%L) und den Kanal 10 PAN ganz nach rechts (100%R).
- 9. Klicken Sie oben rechts im Bildschirm auf das [PATCHBAY]-Symbol.

Das Patchbay-Display erscheint.

10. Stellen Sie sicher, dass im OUTPUT 1-2-Feld "DIRECT MIX A" ausgewählt ist.

Alle Eingangssignale des zweiten OCTA-CAPTURE-Gerätes sind nun über die PHONES-Buchse des ersten OCTA-CAPTURE-Gerätes hörbar.

# Einstellen der Sampling-Frequenz

- 1. Trennen Sie das Koaxialkabel von beiden OCTA-CAPTURE-Geräten ab.
- 2. Ziehen Sie die beiden USB-Kabel vom Rechner ab.
- 3. Stellen Sie bei beiden Geräten die gleiche Sampling-Frequenz ein.
- 4. Um beide Geräte zu synchronisieren, verbinden Sie die COAXIAL OUT (9/10)-Buchse des zweiten OCTA-CAPTURE-Gerätes mit der COAXIAL IN (9/10)-Buchse des ersten OCTA-CAPTURE-Gerätes.
- 5. Verbinden Sie das zweite OCTA-CAPTURE-Gerät mit dem Rechner.

|                                                                    |                                                                                                    | 0.1.1.0.1                                                        |                                                                                                    |
|--------------------------------------------------------------------|----------------------------------------------------------------------------------------------------|------------------------------------------------------------------|----------------------------------------------------------------------------------------------------|
| nput Device                                                        | Luca                                                                                                    | Output Device                                                    |                                                                                                    |
|                                                                    | IN 1-2                                                                                                    | _                                                                | OUT 1-2                                                                                                    |
|                                                                    | IN 1-2(2)                                                                                                    | _                                                                | OUT 1-2(2)                                                                                                    |
|                                                                    | IN 3-4                                                                                                    | _                                                                | OUT 3-4                                                                                                    |
|                                                                    | IN 3-4(4)                                                                                                    | _                                                                | OUT 3-4(4)                                                                                                    |
|                                                                    | IN 5-6                                                                                                    |                                                                  | OUT 5-6                                                                                                    |
| OCTA-CAPTURE                                                       | IN 5-6(6)                                                                                                    |                                                                  | OUT 5-6(6)                                                                                                    |
|                                                                    | IN 7-8                                                                                                    |                                                                  | OUT 7-8                                                                                                    |
|                                                                    | IN 7-8(8)                                                                                                    |                                                                  | OUT 7-8(8)                                                                                                    |
|                                                                    | IN 9-10                                                                                                    |                                                                  | OUT 9-10                                                                                                    |
|                                                                    | IN 9-10(10)                                                                                                    |                                                                  | OUT 9-10(10)                                                                                                    |
|                                                                    | MAIN                                                                                                    |                                                                  |                                                                                                    |
|                                                                    |                                                                                                    |                                                                  |                                                                                                    |
|                                                                    | MAIN(R)                                                                                                    | Bei S                                                            | ynchronisation                                                                                                    |
| :/Output Device                                                    | ices (zweites                                                                                                    | Gerät) Bei S<br>Gerät                                            | ynchronisation<br>ten                                                                                                    |
| /Output Dev                                                        | ices (zweites                                                                                                    | Gerät)<br>Bei S<br>Gerät                                         | ynchronisation ten                                                                                                    |
| /Output Dev                                                        | MAIN(R)                                                                                                    | Gerät)<br>Bei S<br>Gerät                                         | out 1-2<br>OUT 1-2                                                                                                    |
| /Output Dev<br>nput Device                                         | MAIN(R)<br>ices (zweites<br>IN 1-2<br>IN 1-2(2)<br>IN 3-4                                                                                              | Gerät)<br>Bei S<br>Gerät                                         | OUT 1-2<br>OUT 1-2(2)<br>OUT 3-4                                                                                                    |
| /Output Dev<br>nput Device                                         | MAIN(R)<br>ices (zweites<br>IN 1-2<br>IN 1-2(2)<br>IN 3-4<br>IN 3-4(4)                                                                                 | Gerät)<br>Bei S<br>Gerät                                         | OUT 1-2<br>OUT 1-2<br>OUT 1-2(2)<br>OUT 3-4<br>OUT 3-4(4)                                                                                                   |
| <b>Output Dev</b>                                                  | MAIN(R)<br>ices (zweites<br>IN 1-2<br>IN 1-2(2)<br>IN 3-4<br>IN 3-4(4)<br>IN 5-6                                                                       | Gerät)<br>Bei S<br>Gerät                                         | OUT 1-2<br>OUT 1-2<br>OUT 1-2(2)<br>OUT 3-4<br>OUT 3-4(4)<br>OUT 5-6                                                                                        |
| /Output Device                                                     | IN 1-2   IN 1-2(2)   IN 3-4   IN 3-4(4)   IN 5-6   IN 5-6(6)                                                                                           | Gerät)<br>Bei S<br>Gerät                                         | OUT 1-2<br>OUT 1-2(2)<br>OUT 3-4<br>OUT 3-4(4)<br>OUT 5-6<br>OUT 5-6(6)                                                                                     |
| Output Device                                                      | IN 1-2   IN 1-2(2)   IN 3-4   IN 3-4(4)   IN 5-6   IN 5-6(6)   IN 7-8                                                                                  | Gerät)<br>Bei S<br>Gerät<br>Output Device                        | OUT 1-2<br>OUT 1-2(2)<br>OUT 3-4<br>OUT 3-4(4)<br>OUT 5-6(6)<br>OUT 5-8(6)<br>OUT 7-8                                                                       |
| <b>Output Dev</b><br>nput Device                                   | MAIN(R)   ices (zweites)   IN 1-2   IN 1-2(2)   IN 3-4   IN 3-4(4)   IN 5-6   IN 5-6(6)   IN 7-8   IN 7-8(8)                                           | Gerät)<br>Bei S<br>Gerät<br>Output Device<br>OCTA-CAPTURE<br>EXP | OUT 1-2<br>OUT 1-2(2)<br>OUT 3-4<br>OUT 3-4(4)<br>OUT 5-6(6)<br>OUT 5-6(6)<br>OUT 7-8<br>OUT 7-8(8)                                                         |
| <b>Output Dev</b><br>nput Device                                   | MAIN(R)   ices (zweites)   IN 1-2   IN 1-2(2)   IN 3-4   IN 3-4(4)   IN 5-6   IN 5-6(6)   IN 7-8   IN 9-10                                             | Gerät)<br>Bei S<br>Gerät<br>Output Device<br>OCTA-CAPTURE<br>EXP | OUT 1-2<br>OUT 1-2(2)<br>OUT 1-2(2)<br>OUT 3-4<br>OUT 3-4(4)<br>OUT 5-6<br>OUT 5-6(6)<br>OUT 5-6(6)<br>OUT 7-8(8)<br>OUT 7-8(8)<br>OUT 9-10                 |
| <b>Output Dev</b><br>nput Device                                   | MAIN(R)<br>ices (zweites<br>IN 1-2<br>IN 1-2(2)<br>IN 3-4<br>IN 3-4(4)<br>IN 5-6<br>IN 5-6(6)<br>IN 7-8<br>IN 7-8(8)<br>IN 9-10<br>IN 9-10(10)         | Gerät)<br>Bei S<br>Gerät<br>Output Device<br>OCTA-CAPTURE<br>EXP | OUT 1-2<br>OUT 1-2(2)<br>OUT 1-2(2)<br>OUT 3-4<br>OUT 3-4(4)<br>OUT 3-4(4)<br>OUT 5-6<br>OUT 5-6(6)<br>OUT 5-6(6)<br>OUT 7-8(8)<br>OUT 9-10<br>OUT 9-10(10) |
| <b>Output Dev</b><br><u>put Device</u><br>CTA-CAPTURE<br><u>XP</u> | MAIN(R)<br>ices (zweites<br>IN 1-2<br>IN 1-2(2)<br>IN 3-4<br>IN 3-4(4)<br>IN 5-6<br>IN 5-6(6)<br>IN 7-8<br>IN 7-8(8)<br>IN 9-10<br>IN 9-10(10)<br>MAIN | Gerät)<br>Bei S<br>Gerät<br>Output Device<br>OCTA-CAPTURE<br>EXP | OUT 1-2   OUT 1-2(2)   OUT 3-4   OUT 3-4(4)   OUT 5-6   OUT 5-6(6)   OUT 7-8   OUT 7-8(8)   OUT 9-10(10)                                                    |

# Einstellen der Sampling-Frequenz

Wenn Sie das OCTA-CAPTURE über USB mit einem Rechner verbinden und als USB Audio Interface nutzen möchten, müssen Sie die Sampling-Frequenz des OCTA-CAPTURE und der verwendeten Software auf einen identischen Wert einstellen.

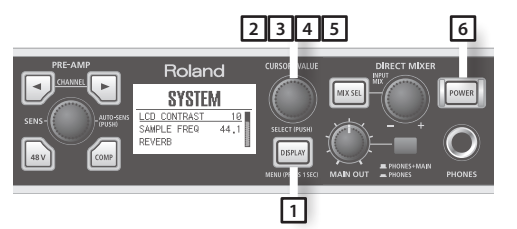

- \* Nach Ändern der Einstellung der Sampling-Frequenz müssen Sie das OCTA-CAPTURE aus- und wieder einschalten, damit die neue Einstellung erkannt wird.
- \* Falls die Software, die das OCTA-CAPTURE als USB Audio-Interface verwendet, noch geöffnet sein sollte, schließen Sie diese.
- 1. Halten Sie den [DISPLAY]-Taster für eine Sekunde gedrückt, um die System-Einstellungen (UTILITY) aufzurufen.
- 2. Bewegen Sie den Cursor mit dem [CURSOR/VALUE]-Regler auf "SAMPLE FREQ".
- 3. Drücken Sie den [CURSOR/VALUE]-Regler, um den Wert hervorzuheben.
- 4. Wählen Sie mit dem [CURSOR/VALUE]-Regler die gewünschte Einstellung.
- 5. Drücken Sie den [CURSOR/VALUE]-Regler, um die Einstellung zu bestätigen.
- 6. Schalten Sie das OCTA-CAPTURE aus und wieder ein (S. 31).
- 7. Starten Sie die Computer-Software wieder.
  - \* Wenn als Sampling-Frequenz "192 kHz" gewählt ist, können nur die Anschlüsse INPUT 1–4 und OUTPUT 1–4 verwendet werden.

# Einschränkungen bei der Einstellung 192 kHz

Wenn im OCTA-CAPTURE die Sampling-Frequenz "192 kHz" gewählt ist, sind folgende Einschränkungen zu berücksichtigen:

- Nur die Anschlüsse INPUT 1-4 und OUTPUT 1-4 können verwendet werden.
- Von den Direct-Mixern ist nur der "Direct Mixer A" verfügbar.
- Die Reverb-Einheit ist ausgeschaltet und kann nicht verwendet werden.
- Die Patchbay ist abgeschaltet und kann nicht verwendet werden. Die Output-Einstellungen sind auf die folgenden Ausgänge festgelegt: OUT 1-2: Direct Mixer A und OUT 3-4: WAVE OUT 3-4. Die Eingänge sind festgelegt auf INPUT 1–4.
- Die Digital Input/Output-Buchsen können nicht verwendet werden.
- Es ist nicht möglich, zwei OCTA-CAPTURE-Geräte zu synchronisieren.

# Abrufen der Werksvoreinstellungen (Factory Reset)

Halten Sie beide CHANNEL []] []] -Taster gedrückt, und drücken Sie den [POWER]-Taster, um das Gerät einzuschalten.

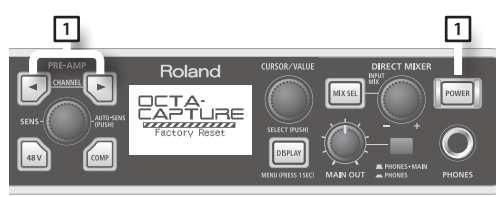

Im Display erscheint "Factory Reset", und der Vorgang wird ausgeführt.

## Treiber-Einstellungen

In der Driver-Dialogbox können Sie Einstellungen für den Treiber verändern.

## Überprüfen und Ändern von Einstellungen (Windows)

- \* Wenn die Windows Monitor-Funktion eingeschaltet ist, ist es unter Windows 7 nicht möglich, die Treiber-Einstellungen zu verändern. Lesen Sie den Abschnitt "Einstellungen für die Windows Monitor-Funktion (Windows 7)" (S. 79) und schalten Sie das Monitoring aus.
- 1. Verbinden Sie das OCTA-CAPTURE und den Rechner mit einem USB-Kabel, und schalten Sie das OCTA-CAPTURE ein.
- 2. Öffnen Sie das Windows Kontrollfeld, und doppelklicken Sie das OCTA-CAPTURE-Symbol.

Wenn das OCTA-CAPTURE-Symbol nicht zu sehen ist, wählen Sie die Symbol-Darstellung (Windows 7) oder die klassische Darstellung (Windows Vista/Windows XP).

#### 3. Wählen Sie im Treiber-Menü die Treiber-Einstellungen.

Die OCTA-CAPTURE Treiber-Dialogbox erscheint.

### **Audio Buffer Size**

Sie können die Größe des Zwischenspeichers (Buffer) für die Ein- und Ausgänge verändern.

Je geringer dieser Speicher, desto weniger Latenz ist vorhanden und desto schneller werden die Signale weiter geleitet. Dabei kann es aber passieren, dass, abhängig von der Leistungsfähigkeit des Rechners und der Größe der Songdatei, während der Aufnahme bzw. des Playbacks Nebengeräusche zu hören sind. In diesem Fall müssen Sie die Speichergröße erhöhen.

Bei Echtzeit-Ansteuern eines Software-Synthesizers bzw. Nutzen der DAW-Software als Monitor für das Audio-Eingangssignal sollte die Speichergröße so weit wie möglich verringert werden.

Wenn Sie einen Song mit vielen Audio-Tracks besitzen bzw. mehrere Audiospuren aufzeichnen, sollten Sie die Speichergröße erhöhen, um sicher zu stellen, dass der Rechner bzw. die Software bei der Aufnahme bzw. der Wiedergabe keine Nebengeräusche erzeugt.

- \* Wenn Sie die Größe des Zwischenspeichers verändert haben, müssen Sie entweder die Software, die das OCTA-CAPTURE ansteuert, schließen und erneut starten - oder - wenn die verwendete Software eine Test-Funktion für Audiogeräte besitzt, diesen Test durchführen.
- \* Einige Software-Programme haben in ihren Audio-Einstellungen ebenfalls einen Einstell-Parameter für die Größe des Zwischenspeichers.

### Die "Use Multichannel WDM Audio Port" Checkbox (Windows XP)

Wenn diese Checkbox aktiviert ist, können Sie alle Audiokanäle über einen WDM Audio-Port verwenden.

Aktivieren Sie diese Checkbox, wenn Sie z.B. die Cakewalk-Software SONAR im WDM/KS-Modus betreiben.

- \* Die geänderte Einstellung ist erst dann gültig, wenn Sie das OCTA-CAPTURE aus- und wieder eingeschaltet haben.
- \* Wenn diese Checkbox aktiviert ist, können die WDM Audio-Ports nicht als 2-Kanal (stereo) Audio-Ports verwendet werden.

### Die "Use ASIO Direct Monitor"-Checkbox

Aktivieren Sie diese Checkbox, wenn Sie die ASIO Direct Monitor-Funktion mit einem ASIOkompatiblen Programm verwenden möchten.

### **Die VS EXPAND-Funktion**

Wenn Sie zwei OCTA-CAPTURE-Geräte zusammen geschlossen haben, wird hier der Verbindungs-Status angezeigt. Wenn Sie nur ein OCTA-CAPTURE-Gerät verwenden, steht diese Funktion nicht zur Verfügung.

### Show "README"

Ruft die ONline-Hilfe für den Treiber auf.

# Überprüfen und Ändern von Einstellungen (Macintosh)

- 1. Verbinden Sie das OCTA-CAPTURE und den Rechner mit einem USB-Kabel, und schalten Sie das OCTA-CAPTURE ein.
- 2. Öffnen Sie den Ordner "Programme", und doppelklicken Sie [OCTA-CAPTURE Control Panel].

Das "OCTA-CAPTURE Control Panel" erscheint.

3. Wählen Sie im "OCTA-CAPTURE Control Panel"-Menü "Driver Settings".

Das OCTA-CAPTURE Driver Settings-Menü erscheint.

### **Audio Buffer Size**

Sie können die Größe des Zwischenspeichers (Buffer) für die Ein- und Ausgänge verändern.

Je geringer dieser Speicher, desto weniger Latenz ist vorhanden und desto schneller werden die Signale weiter geleitet. Dabei kann es aber passieren, dass, abhängig von der Leistungsfähigkeit des Rechners und der Größe der Songdatei, während der Aufnahme bzw. des Playbacks Nebengeräusche zu hören sind. In diesem Fall müssen Sie die Speichergröße erhöhen.

Bei Echtzeit-Ansteuern eines Software-Synthesizers bzw. Nutzen der DAW-Software als Monitor für das Audio-Eingangssignal sollte die Speichergröße so weit wie möglich verringert werden

Wenn Sie einen Song mit vielen Audio-Tracks besitzen bzw. mehrere Audiospuren aufzeichnen, sollten Sie die Speichergröße erhöhen, um sicher zu stellen, dass der Rechner bzw. die Software bei der Aufnahme bzw. der Wiedergabe keine Nebengeräusche erzeugt.

- \* Wenn Sie die Größe des Zwischenspeichers verändert haben, müssen Sie entweder die Software, die das OCTA-CAPTURE ansteuert, schließen und erneut starten - oder - wenn die verwendete Software eine Test-Funktion für Audiogeräte besitzt, diesen Test durchführen.
- \* Einige Software-Programme haben in ihren Audio-Einstellungen ebenfalls einen Einstell-Parameter für die Größe des Zwischenspeichers.

### **Recording Margin**

Wenn selbst nach Erhöhen der Speichergröße sowohl im OCTA-CAPTURE als auch in der verwendeten Software nach wie vor Nebengeräusche zu hören sind, erhöhen Sie den Wert für "Recording Margin".

\* Nicht alle Programme besitzen einen Parameter zur Erhöhung des Zwischenspeichers.

### **Recording Timing**

Verändern Sie diese Einstellung, wenn das Timing der aufgenommenen Audiodaten nicht korrekt ist.

\* Die Änderung der Einstellung ist noch nicht wirksam, nachdem Sie auf [OK] geklickt haben. Die geänderte Einstellung ist erst dann gültig, wenn Sie die Software beenden und erneut starten.

# Driver Signing Option-Einstellungen (Windows XP)

Es kann vorkommen, dass aufgrund der Einstellungen für "Driver Signing Options" eine Installation des Treibers nicht möglich ist. Gehen Sie in diesem Fall wie nachfolgend beschrieben vor.

- 1. Öffnen Sie das Kontrollfeld, und klicken Sie auf [Performance und Maintenance] und danach auf das [System]-Symbol.
  - \* Wenn Sie die klassische Darstellung gewählt haben, doppelklicken Sie [System].
- 2. Klicken Sie auf die [Hardware]-Registerkarte und danach auf [Driver Signing].

Die "Driver Signing Options" Dialogbox erscheint.

- 3. Wählen Sie in der "Driver Signing Options" Dialogbox "Warn" oder "Ignore", und klicken Sie auf [OK].
- 4. Klicken Sie auf [OK], um die "System Properties" Dialogbox zu schließen.
- 5. Installieren Sie den Treiber.

Siehe "Installieren und Einstellen des Treibers" (S. 14).

6. Nachdem der Treiber erfolgreich installiert wurde, stellen Sie die "Driver Signing Options" wieder auf die vorherige Einstellung.

# Hardware Acceleration-Einstellungen (Windows XP)

In einigen Fällen kann es helfen, wenn Sie die Einstellungen des Graphik-Beschleunigers verändern, wenn während des Audio-Playbacks Nebengeräusche zu hören sind.

1. Öffnen Sie das Kontrollfeld, und doppelklicken Sie das [Display]-Symbol.

Wenn das [Display]-Symbol nicht zu sehen ist, klicken Sie auf "Desktop view und themes" und danach auf [Display].

- 2. Klicken Sie auf die [Einstellungs]-Registerkarte.
- 3. Klicken Sie bei [Advanced Settings] auf die [Troubleshooting]-Registerkarte.
- 4. Setzen Sie den "Hardware Acceleration"-Regler auf den gewünschten Wert, und klicken Sie auf [OK].
- 5. Klicken Sie bei "Display Properties" auf [OK], um die Dialogbox zu schließen. Starten Sie dann den Rechner neu.
- 6. Starten Sie Windows neu.
# Neu-Installieren des Treibers

Wenn ein Problem bei der Installation des Treibers aufgetreten ist, können Sie diesen wie folgt de-installieren.

- 1. Verfahren Sie wie unter "Entfernen des Treibers" (S. 73) beschrieben.
- 2. Installieren Sie den Treiber erneut wie unter "Die Treiber-Installation" (S. 14) beschrieben.

## **Entfernen des Treibers**

Wenn der Treiber nicht korrekt installiert ist, kann der Rechner nicht korrekt mit dem OCTA-CAPTURE kommunizieren. Sie müssen dann den Treiber entfernen und neu installieren (S. 14).

## Windows-Anwender

- \* Der auf dem Bildschirm dargestellte Inhalt kann abhängig vom verwendeten Betriebssystem unterschiedlich sein.
- 1. Trennen Sie alle USB-Geräte vom Rechner (außer Tastatur und Maus), und starten Sie Windows.
  - \* Melden Sie sich als Administrator an.
- 2. Legen Sie die "OCTA-CAPTURE Driver CD-ROM" in das DVD/CD-Laufwerk des Rechners.
- 3. Öffnen Sie den zum verwendeten Betriebssystem passenden Ordner, und doppelklicken Sie [Uninstal.exe].

| Windows 7:            | Driver/Win7/Uninstal.exe     |
|-----------------------|------------------------------|
| Windows Vista:        | Driver/Vista/Uninstal.exe    |
| Windows XP:           | Driver/XP/Uninstal.exe       |
| Windows 7 64-bit:     | x64Driver/Win7/Uninstal.exe  |
| Windows Vista 64-bit: | x64Driver/Vista/Uninstal.exe |

- 4. Eine Meldung wie "User Account Control" erscheint; klicken Sie auf [Yes] (bei Windows 7) oder [Continue] (Windows Vista).
- 5. Auf dem Bildschirm erscheint"The installed OCTA-CAPTURE Driver will be uninstalled". Klicken Sie auf [OK].
  - \* Falls eine andere Meldung erscheint, folgen Sie den entsprechenden Anweisungen.
- 6. Auf dem Bildschirm erscheint "Uninstallation was completed". Klicken Sie auf [OK, um Windows neu zu starten.

# Macintosh-Anwender

- \* Der auf dem Bildschirm dargestellte Inhalt kann abhängig vom verwendeten Betriebssystem unterschiedlich sein.
- 1. Trennen Sie alle USB-Geräte vom Rechner (außer Tastatur und Maus), und starten Sie den Rechner.
- 2. Legen Sie die "OCTA-CAPTURE Driver CD-ROM" in das DVD/CD-Laufwerk des Rechners.
- **3.** Öffnen Sie den zum verwendeten Betriebssystem passenden Ordner, und doppelklicken Sie [Uninstaller].
- 4. Auf dem Bildschirm erscheint"This uninstalls OCTA-CAPTURE driver from this Macintosh". Klicken Sie auf [Uninstall].
  - \* Falls eine andere Meldung erscheint, folgen Sie den entsprechenden Anweisungen.
- 5. Auf dem Bildschirm erscheint "Are you sure to uninstall the driver?" Klicken Sie auf [OK].
- Eine "Authenticate"-Dialogbox bzw. eine andere Dialogbox erscheint, die Sie auffordert, Ihr Kennwort einzugeben. Geben Sie Ihr Kennwort ein, und klicken Sie auf [OK].
- 7. Auf dem Bildschirm erscheint"Uninstallation is completed". Klicken Sie auf [Restart], um den Rechner neu zu starten.

# **Energiespar-Einstellungen**

Wenn beim Abspielen der Sound unterbrochen wird, können Sie das Problem eventuell durch Ändern der "Energie sparen"-Einstellungen lösen.

## Windows 7-Anwender

- 1. Öffnen Sie das Kontrollfeld, klicken Sie auf [System und Security] und danach auf [Power Options].
  - \* Wenn Sie die Symbol-Anzeige gewählt haben, doppelklicken Sie das [Power Options]-Symbol.
- 2. Wählen Sie bei "Select a power plan" die Einstellung [High performance].
- 3. Klicken Sie im [High performance]-Bereich auf [Change plan settings].

Wenn die Anzeige [High performance] nicht sehen, klicken Sie auf [Show additional plans].

- 4. Klicken Sie auf [Change advanced power settings].
- 5. Klicken Sie bei "Power Options" [Advanced Settings] auf das [+]-Symbol für "Hard Disk", und klicken Sie auf das [+]-Symbol für "Turn off hard disk after".

- 6. Klicken Sie auf [Setting (Minutes)], und klicken Sie auf den Pfeil nach unten, um die Einstellung [Never] auszuwählen.
- 7. Klicken Sie auf [OK], um das "Power Options"-Fenster zu schließen.
- 8. Schließen Sie den "Edit Plan Settings"-Bildschirm.

## Windows Vista-Anwender

- 1. Öffnen Sie das Kontrollfeld, klicken Sie auf [System und Maintenance] und danach auf [Power Options].
  - \* Wenn Sie die klassische Darstellung gewählt haben, doppelklicken Sie das [Power Options]-Symbol.
- 2. Wählen Sie bei "Select a power plan" die Einstellung [High performance].
- 3. Klicken Sie im [High performance]-Bereich auf [Change plan settings].
- 4. Klicken Sie auf [Change advanced power settings].
- 5. Klicken Sie bei "Power Options" [Advanced Settings] auf das [+]-Symbol für "Hard Disk", und klicken Sie auf das [+]-Symbol für "Turn off hard disk after".
- 6. Klicken Sie auf [Setting (Minutes)], und klicken Sie auf den Pfeil nach unten, um die Einstellung [Never] auszuwählen.
- 7. Klicken Sie auf [OK], um das "Power Options"-Fenster zu schließen.
- 8. Schließen Sie den "Edit Plan Settings"-Bildschirm.

## Windows XP-Anwender

1. Öffnen Sie das Kontrollfeld, klicken Sie auf [Performance und Maintenance] und danach auf [Power Options].

. . . . . . . . . . .

- \* Wenn Sie die klassische Darstellung gewählt haben, doppelklicken Sie das [Power Options]-Symbol.
- 2. Klicken Sie auf die [Power Schemes]-Registerkarte, und wählen Sie im "Power Schemes"-Feld die Einstellung [Always On].
- 3. Klicken Sie auf [OK], um das "Power Options Properties"-Menü zu schließen.

# System "Performance"-Einstellungen (Windows)

Wenn beim Abspielen der Sound unterbrochen wird, können Sie das Problem eventuell durch Ändern der "Performance"-Einstellungen des Systems lösen.

## Windows 7-Anwender

- 1. Öffnen Sie das Kontrollfeld, klicken Sie auf [System und Security] und danach auf [System].
  - \* Wenn Sie die Symbol-Anzeige gewählt haben, doppelklicken Sie das [System]-Symbol.
- 2. Klicken Sie links auf [Advanced system settings].
- 3. Eine User Account Control-Dialogbox erscheint; klicken Sie auf [Yes].
  - \* Wenn Sie aufgefordert werden, ein Kennwort einzugeben, melden Sie sich bei Windows als Administrator an, und nehmen Sie dann die weiteren Einstelllungen vor.
- 4. Klicken Sie in der Performance-Sektion auf [Settings] und danach auf die [Advanced]-Registerkarte.
- 5. Wählen Sie [Background services], und klicken Sie auf [OK].
- 6. Klicken Sie auf [OK], um das "System Properties"-Menü zu schließen.

## Windows Vista-Anwender

- 1. Öffnen Sie das Kontrollfeld, klicken Sie auf [System und Maintenance] und danach auf [System].
  - \* Wenn Sie die klassische Darstellung gewählt haben, doppelklicken Sie das [System]-Symbol.
- 2. Klicken Sie in der "Tasks"-Liste auf der linken Seite auf [Advanced System Settings].
- 3. Eine User Account Control-Dialogbox erscheint; klicken Sie auf [Continue].
  - \* Wenn Sie aufgefordert werden, ein Kennwort einzugeben, melden Sie sich bei Windows als Administrator an, und nehmen Sie dann die weiteren Einstelllungen vor.
- 4. Klicken Sie in der Performance-Sektion auf [Settings] und danach auf die [Advanced]-Registerkarte.
- 5. Wählen Sie [Background services], und klicken Sie auf [OK].
- 6. Klicken Sie auf [OK], um das "System Properties"-Menü zu schließen.

# Windows XP-Anwender

- 1. Öffnen Sie das Kontrollfeld, klicken Sie auf [Performance und Maintenance] und danach auf [System].
  - \* Wenn Sie die klassische Darstellung gewählt haben, doppelklicken Sie das [System]-Symbol.
- 2. Klicken Sie auf die [Advanced]-Registerkarte, und klicken Sie bei "Performance" auf [Settings].
- 3. Klicken Sie auf die [Advanced]-Registerkarte.
- 4. Wählen Sie [Background services], und klicken Sie auf [OK].
- 5. Klicken Sie auf [OK], um das "System Properties"-Menü zu schließen.

# System Volume-Einstellungen

## Windows 7-Anwender

- 1. Öffnen Sie das Kontrollfeld, und wählen Sie für "View by:" die Einstellung "Category".
- 2. Klicken Sie auf [Hardware und Sound] und danach auf [Adjust system volume].
- 3. Der Volume-Mixer erscheint. Wählen Sie bei "Device" im Pulldown-Menü OCTA-CAPTURE [1-2], und stellen Sie die Lautstärke ein.
  - \* Sie können den Volume-Mixer auch wie folgt aufrufen: Klicken Sie unten rechts im Bildschirm mit der rechten Maustaste auf das Lautsprecher-Symbol, und wählen Sie "Open Volume Mixer".

## Windows Vista-Anwender

- 1. Öffnen Sie das Kontrollfeld, und klicken Sie auf [Hardware und Sound].
  - \* Wenn Sie die klassische Darstellung gewählt haben, klicken Sie auf "Control Panel Home", um die klassische Darstellung zu verlassen.
- 2. Klicken Sie bei "Sound" auf [Adjust system volume].
- 3. Der Volume-Mixer erscheint. Wählen Sie im "Device"-Menü für "Device to use for playback" z.B. "1-2", und stellen Sie die Lautstärke ein.
- 4. Stellen Sie auch die Lautstärke des Gerätes und im Software-Programm ein.
  - \* Wenn der Mute-Taster aktiviert ist, klicken Sie auf den Mute-Taster, um diesen abzuschalten.
  - \* Sie können den Volume-Mixer auch wie folgt aufrufen: Klicken Sie unten rechts im Bildschirm mit der rechten Maustaste auf das Lautsprecher-Symbol, und wählen Sie "Open Volume Mixer".

# Windows XP-Anwender

1. Öffnen Sie das Kontrollfeld, klicken Sie auf [Sound, Voice, und Audio Devices] und danach auf [Sound und Audio Devices].

Wenn Sie die klassische Darstellung gewählt haben, doppelklicken Sie [Sound and Audio Devices].

- 2. Klicken Sie auf die [Audio]-Registerkarte.
- 3. Stellen Sie sicher, dass im "Sound playback"-Bereich für "Default device" die Einstellung [1-2 (OCTA-CAPTURE)] gewählt ist, und klicken Sie auf [Volume].
- 4. Das "Volume Control"-Fenster erscheint; stellen Sie die Lautstärke der Audiodatei (Wave volume) ein.
  - \* Wenn der Mute-Taster markiert ist, entfernen Sie die Markierung.

## Macintosh-Anwender

- 1. Klicken Sie bei "System Preferences" auf [Sound].
- 2. Klicken Sie auf die [Output]-Registerkarte.
- 3. Stellen Sie sicher, dass im "Select a device for sound output" Feld die Einstellung [OCTA-CAPTURE] ausgewählt ist, und stellen Sie mit dem "Output Volume"-Regler die gewünschte Lautstärke ein.

\* Wenn der Mute-Taster markiert ist, entfernen Sie die Markierung.

# Voice Communication-Einstellungen (Windows 7)

Wenn Sie einen Stimmerkennungs-Software verwenden, kann es vorkommen, dass die Lautstärke des angeschlossenen Audiogerätes durch die Sprach-Kommunikation automatisch angepasst wird. In diesem Fall sollten Sie die automatische Lautstärke-Anpassung wie folgt ausschalten.

- 1. Öffnen Sie das Kontrollfeld, klicken Sie auf "Hardware und Sound" und danach auf "Sound".
  - \* Wenn im Kontrollfeld die Symbol-Darstellung erscheint, klicken Sie auf [Sound].
- 2. Stellen Sie auf der [Communications]-Registerkarte die Einstellung "When Windows detects communications activity" um auf [Do nothing].
- 3. Klicken Sie auf [OK], um das "Sound"-Menü zu schließen.

# Monitor-Funktion-Einstellungen (Windows)

Wenn bei Windows die Monitor-Funktion eingeschaltet ist, kann es vorkommen, dass das Eingangssignal doppelt zu hören ist bzw. eine Rückkopplung (Feedback) erzeugt wird. In diesem Fall sollten Sie die Monitor-Funktion wie folgt ausschalten.

- 1. Öffnen Sie das Kontrollfeld, klicken Sie auf [Hardware und Sound] und danach auf [Sound].
  - \* Wenn im Kontrollfeld die Symbol-Darstellung erscheint, klicken Sie auf [Sound].
- 2. Wählen Sie bei "Recording" die Einstellung OCTA-CAPTURE [1-2 (OCTA-CAPTURE)], und klicken Sie auf [Properties].
- 3. Öffnen Sie die "Listen"-Registerkarte, und entfernen Sie bei [Listen to this device] die Checkbox-Markierung.
- 4. Klicken Sie auf [OK], um das "Properties"-Menü zu schließen.
- 5. Klicken Sie auf [OK], um das "Sound"-Menü zu schließen.

# Device Name (Windows)

### **Audio Output Device**

| Device Name  | MME, WDM/KS        | ASIO         | 44.1 kHz-96<br>kHz | 192 kHz |
|--------------|--------------------|--------------|--------------------|---------|
|              |                    | OUT 1-2      | 0                  |         |
|              | 1-2 (OCTA-CAPTORE) | OUT 1-2(2)   |                    | 0       |
| OCTA-CAPTURE |                    | OUT 3-4      | -                  | 0       |
|              | 3-4 (OCTA-CAPTORE) | OUT 3-4(4)   | 0                  | 0       |
|              |                    | OUT 5-6      | 0                  | -       |
|              | 5-6 (OCTA-CAPTORE) | OUT 5-6(6)   | 0                  |         |
|              |                    | OUT 7-8      |                    |         |
|              | 7-8 (OCTA-CAPTORE) | OUT 7-8(8)   | 0                  | -       |
|              |                    | OUT 9-10     |                    |         |
|              |                    | OUT 9-10(10) |                    | _       |

### Audio Input Device

| Device Name  | MME, WDM/KS            | ASIO        | 44.1 kHz-96<br>kHz | 192 kHz |
|--------------|------------------------|-------------|--------------------|---------|
|              |                        | IN 1-2      | 0                  | 0       |
|              | T-2 (OCTA-CAPTORE)     | IN 1-2(2)   | 0                  |         |
|              |                        | IN 3-4      | 0                  | 0       |
| OCTA-CAPTURE | 3-4 (OCTA-CAPTORE)     | IN 3-4(4)   | 0                  |         |
|              |                        | IN 5-6      |                    | -       |
|              | 5-6 (OCTA-CAPTORE)     | IN 5-6(6)   | 0                  |         |
|              |                        | IN 7-8      | 0                  | -       |
|              | 7-8 (OCTA-CAPTORE)     | IN 7-8(8)   | 0                  |         |
|              |                        | IN 9-10     |                    |         |
|              | DIGITAL (OCTA-CAPTORE) | IN 9-10(10) | 0                  | -       |
|              |                        | MAIN        | 0                  | -       |
|              | MAIN (OCTA-CAPTURE)    | MAIN(R)     | 0                  |         |

### **MIDI Input/Output Device**

| MIDI input device  | MIDI (OCTA-CAPTURE) |
|--------------------|---------------------|
|                    | CTRL (OCTA-CAPTURE) |
|                    | MIDI (OCTA-CAPTURE) |
| MIDI output device | CTRL (OCTA-CAPTURE) |

Wenn das Gerät nicht so funktioniert wie erwartet, versuchen Sie zunächst, das Problem mithilfe der nachfolgend beschriebenen möglichen Fehlerursachen zu ermitteln. Gelingt dieses nicht, kontaktieren Sie Ihren Roland-Vertragspartner bzw. Ihren Roland Customer Support. Eine Liste der Roland-Vertretungen finden Sie am Ende dieser Anleitung.

# Allgemeines

| Problem                                    | Prüfung                                                                                                    | Seite |
|--------------------------------------------|----------------------------------------------------------------------------------------------------|-------|
| Das Gerät lässt sich<br>nicht einschalten. | Stellen Sie sicher, dass der AC-Adapter korrekt am OCTA-CAPTURE angeschlos-<br>sen ist und der AC-Adapter Strom erhält. | S. 30 |

# Probleme bei der Treiber-Installation

| Problem                                          | Prüfung                                                                                                    | Seite |
|--------------------------------------------------|----------------------------------------------------------------------------------------------------|-------|
|                                                  | Wurde die CD-ROM korrekt in das CD/DVD-ROM-Laufwerk des Rechners gelegt?                                                                                                    |       |
|                                                  | Überprüfen Sie dieses.                                                                                                    | _     |
| Dor Installor kann                               | Ist die CD-ROM bzw. CD/DVD-ROM-Laufwerk verschmutzt?                                                                                                    |       |
| nicht gestartet<br>werden.                       | In diesem Fall kann die CD eventuell nicht korrekt gelesen werden. Verwenden<br>Sie für die Reinigung ein entsprechendes handelsübliches Reinigungsmittel.                                                                          | -     |
|                                                  | Wird das CD/DVD-ROM-Laufwerk über ein Netzwerk addressiert?                                                                                                    |       |
|                                                  | Der Treiber kann nur von einem Laufwerk installiert werden, das nicht in einem<br>Netzwerk eingebunden ist.                                                                                                    | -     |
| Während der Instal-<br>lation erscheint          | Haben Sie das OCTA-CAPTURE an den Rechner angeschlossen, bevor Sie den Treiber installiert haben?                                                                                                    |       |
|                                                  | In diesem Fall erscheint bei der Beginn der Installation voraussichtlich eine<br>Fehlermeldung. Sie müssen dann den Treiber zuerst de-installieren und dann<br>neu installieren.                                                    | S. 73 |
| Fehlermeldung.<br>(Windows)                      | Sind im Device Manager Geräte eingetragen wie "Other", "Unknown" oder<br>"?/!/X"?                                                                                                    |       |
| (Windows)                                        | Dieses ist ein Hinweis auf einen nicht vollständig bzw. nicht erfolgreich<br>installierten Treiber. Sie müssen dann den Treiber zuerst de-installieren und<br>dann neu installieren.                                                | S. 73 |
|                                                  | Haben Sie sich unter Windows als privilegierter Anwender angemeldet?                                                                                                    |       |
| Der Treiber kann<br>nicht installiert<br>werden. | Um eine Installation ausführen zu können, müssen Sie sich als Mitglied einer<br>Administrator-Gruppe anmelden. Befragen Sie im Zweifelsfall den System-<br>Administrator Ihres Rechners.                                            | -     |
|                                                  | In einigen Fällen kann der Treiber wegen eines Konfliktes mit den "Driver<br>signing option"-Einstellungen nicht installiert werden (Windows XP). Verändern<br>Sie vor der Installation die "Driver Signing Option"- Einstellungen. | S. 72 |
|                                                  | lst im Hintergrund noch eine Software aktiv, z.B. eine Anti-Virus-Software?<br>Falls ja, beenden Sie diese Software, bevor Sie die Installation durchführen.                                                                        | -     |

| Problem                                                                                        | Prüfung                                                                                                    | Seite |
|------------------------------------------------------------------------------------------------|----------------------------------------------------------------------------------------------------|-------|
|                                                                                                | Nach Anschließen des OCTA-CAPTURE an den Rechner kann es einige Minuten<br>dauern, bis das Gerät vom Rechner erkannt wird. Dieses ist aber normal<br>und keine Fehlfunktion. Warten Sie, bis die "Found New Hardware"-Anzeige<br>erscheint.                                                                                                    | _     |
|                                                                                                | Ist das OCTA-CAPTURE am Rechner angeschlossen?                                                                                                    | 5 30  |
| Die Installation wird                                                                          | Überprüfen Sie dieses.                                                                                                    | 5.50  |
| nicht erfolgreich ab-                                                                          | Arbeitet der Rechner mit Batteriebetrieb?                                                                                                    |       |
| geschlossen, wenn<br>das OCTA-CAPTURE                                                          | Falls ja, ist die Perfomance eventuell instabil. Schließen Sie an den Rechner<br>dessen Netzteil an.                                                                                                    | -     |
| an den Rechner<br>angeschlossen wird.                                                          | Ist ein USB-Gerät (zusätzlich zur Tastatur und Maus) am Rechner angeschlossen?                                                                                                    |       |
|                                                                                                | Falls ja, trennen Sie die Verbindung zu dem entsprechenden USB-Gerät, bevor<br>Sie die Installation starten.                                                                                                    | -     |
|                                                                                                | Entsprechen die USB-Anschlüsse des Rechners der erforderlichen, offiziellen USB-Spezifikation?                                                                                                    |       |
|                                                                                                | Falls nicht, versuchen Sie, das Problem zu lösen, indem Sie einen USB-Hub mit<br>eigener Stromversorgung zwischen Rechner und OCTA-CAPTURE setzen.                                                                                                    | _     |
| Die Meldung "Found                                                                             | Ist das OCTA-CAPTURE an einem anderen USB-Anschluss angeschlossen als bei der Treiber-Installation?                                                                                                    |       |
| New Hardware<br>Wizard" erscheint,<br>obwohl der Treiber<br>installiert wurde.<br>(Windows XP) | Falls ja, fragt der Rechner nach dem Treiber, obwohl dieser bereits installiert<br>wurde. Dieses ist normal und keine Fehlfunktion. Schließen Sie entweder das<br>OCTA-CAPTURE wieder an den USB-Anschluss an, für den der USB-Treiber<br>original installiert wurde - oder - installieren Sie den Treiber für den anderen<br>USB-Anschluss.                                                                                                    | S. 20 |
|                                                                                                | Ist das OCTA-CAPTURE an einem anderen USB-Port angeschlossen?                                                                                                    |       |
| Vor dem Gerätena-<br>men erscheint eine<br>Zahl wie z.B. "2-".<br>(Windows)                    | Falls ja, kann es vorkommen, dass über das Betriebsystem hinter dem Namen<br>eine Nummer hinzugefügt wird, dieses sollte aber im Falle des OCTA-CAPTURE<br>kein Problem sein. Wenn Sie wieder den ursprünglichen Namen erhalten<br>möchten, schließen Sie entweder das OCTA-CAPTURE wieder an den<br>USB-Anschluss an, für den der USB-Treiber original installiert wurde - oder -<br>installieren Sie den Treiber erneut für den anderen USB-Anschluss. | S. 73 |
|                                                                                                |                                                                                                    |       |

# Probleme mit Einstellungen

| Problem                                                                             | Prüfung                                                                                                    | Seite |
|-------------------------------------------------------------------------------------|----------------------------------------------------------------------------------------------------|-------|
|                                                                                     | Wird das OCTA-CAPTURE von einer anderen Software verwendet?                                                                                                    |       |
|                                                                                     | Falls ja, schließen Sie diese Software, und schalten Sie das OCTA-CAPTURE aus<br>und wieder ein. Fall dieses nicht helfen sollte, installieren Sie den Treiber erneut.                                                                                                    | S. 73 |
|                                                                                     | Wurde der Treiber korrekt installiert?<br>Falls nicht, wiederholen Sie die Installation.                                                                                                    | S. 73 |
|                                                                                     | Wird der OCTA-CAPTURE Gerätename angezeigt?<br>Falls nicht, wiederholen Sie die Installation des Treibers.                                                                                                    | S. 73 |
|                                                                                     | Befindet sich der Rechner, an dem das OCTA-CAPTURE angeschlossen ist, im<br>Standby-Modus bzw. Ruhezustand? Falls ja, schließen Sie die Programme, die<br>das OCTA-CAPTURE verwenden, und schalten Sie das OCTA-CAPTURE aus und<br>wieder ein. Falls das Problem damit nicht gelöst ist, starten Sie den Rechner neu.         | _     |
| Das OCTA-CAPTURE<br>kann innerhalb der                                              | Haben Sie während des laufenden Betriebes die USB-Verbindung zwischen<br>OCTA-CAPTURE und Rechner unterbrochen? Falls ja, schließen Sie die<br>Programme, die das OCTA-CAPTURE verwenden, und schalten Sie das OCTA-<br>CAPTURE aus und wieder ein. Falls das Problem damit nicht gelöst ist, starten<br>Sie den Rechner neu. | _     |
| den Systemeinstel-<br>lungen nicht                                                  | War das OCTA-CAPTURE bereits am Rechner angeschlossen, als dieser<br>eingeschaltet wurde?                                                                                                    |       |
| ausgewählt bzw.<br>verwendet werden.                                                | Bei einigen Rechnern ist es erforderlich, externe USB-Geräte erst dann<br>anzuschließen, wenn das Rechner-Betriebsystem vollständig hochgefahren ist.                                                                                                    | _     |
|                                                                                     | Starten Sie den Rechner neu, und schließen Sie das OCTA-CAPTURE erst an, wenn das Rechner-Betriebsystem vollständig hochgefahren ist.                                                                                                    |       |
|                                                                                     | Verwenden Sie den Windows Media Player?                                                                                                    |       |
|                                                                                     | Das OCTA-CAPTURE kann mit dem Windows Media Player unter Windows 7<br>bzw. Windows Vista. nicht als MIDI-Gerät genutzt werden.                                                                                                    | -     |
|                                                                                     | Verwenden Sie einen mehrkanaligen WDM Audio-Port?                                                                                                    |       |
|                                                                                     | Falls ja, kann es bei einigen Software-Programmen vorkommen, dass nur die<br>Input/Output-Buchsen 1 und 2 als Eingangs- und Ausgangsquelle ausgewählt<br>werden können.                                                                                                    | S. 70 |
|                                                                                     | Wenn Sie die Input/Output-Buchsen 3–10 verwenden möchten, schalten Sie<br>den Mehrkanal WDM Audio-Port aus.                                                                                                    |       |
|                                                                                     | Haben Sie die Einstellungen für "Audio MIDI Setup" durchgeführt? (Mac OS X)                                                                                                    | S. 24 |
|                                                                                     | Falls nicht, holen Sie dieses nach.                                                                                                    | S. 25 |
| Das OCTA-                                                                           | Ist der Parameter "VS EXPAND" im OCTA-CAPTURE auf "ON" gestellt?                                                                                                    |       |
| CAPTURE kann nicht<br>ausgewählt bzw.<br>verwendet werden.                          | Falls ja, wählen Sie die Einstellung "VS EXPAND OFF", und schalten Sie das<br>OCTA-CAPTURE aus und wieder ein.                                                                                                    | S. 60 |
| Es können keine<br>Treiber-Einstellun-<br>gen vorgenommen<br>werden.<br>(Windows 7) | lst die Monitor-Funktion unter Windows eingeschaltet?<br>Falls ja, schalten Sie diese aus.                                                                                                    | S. 79 |

# Probleme mit der Wiedergabe und Aufnahme

| Problem                                                         | Prüfung                                                                                                    | Seite |
|-----------------------------------------------------------------|----------------------------------------------------------------------------------------------------|-------|
| Aus dem<br>Lautsprecher des<br>Rechners erklingt<br>kein Sound. | Wenn das OCTA-CAPTURE am Rechner angeschlossen ist, wird der Sound<br>nicht mehr über die Lautsprecher und den Kopfhöreranschluss des Rechners<br>ausgegeben. Dieses ist normal und keine Fehlfunktion. | _     |
|                                                                 | Schließen Sie das Lautsprechersystem bzw. den Kopfhörer am OCTA-CAPTURE an.                                                                                                    |       |
|                                                                 | lst der Sound über den am OCTA-CAPTURE angeschlossenen Kopfhörer hörbar?                                                                                                    |       |
|                                                                 | Falls ja, überprüfen Sie die Audioanschlüsse des Verstärkersystems, und stellen<br>Sie die Lautstärke höher ein.                                                                                        | _     |
|                                                                 | Wenn das Signal im Kopfhörer nicht hörbar oder nur sehr leise ist, prüfen Sie die<br>weiteren, unten aufgeführten Punkte und/oder verwenden Sie einen Kopfhörer<br>mit einer geringeren Impedanz.       |       |
|                                                                 | Sind die Lautstärke-Einstellungen am OCTA-CAPTURE hoch genug?                                                                                                    |       |
|                                                                 | Überprüfen Sie die Einstellungen der Lautstärke-Regler am OCTA-CAPTURE (Monitor Volume und Direct Monitor Volume).                                                                                      | -     |
|                                                                 | Ist im OCTA-CAPTURE Kontrollfeld beim Direct-Mixer die Mute-Funktion<br>eingeschaltet?                                                                                                    | S. 43 |
| Der vom Rechner                                                 | Falls ja, schalten Sie diese aus, so dass die Stummschaltung aufgehoben wird.                                                                                                    |       |
| abgespielte Sound                                               | lst die Lautstärke des Direct-Mixer hoch genug eingestellt?                                                                                                    | C 42  |
| is nicht oder nur                                               | Überprüfen Sie die entsprechenden Einstellungen im Kontrollfeld.                                                                                                    | 5.43  |
|                                                                 | Ist die Patchbay korrekt eingestellt?                                                                                                    |       |
|                                                                 | Diese Einstellungen bestimmen, wie das Playbacksignal des Rechners auf die<br>Ausgangsbuchsen geroutet ist.                                                                                             | S. 50 |
|                                                                 | Überprüfen Sie die entsprechenden Einstellungen im OCTA-CAPTURE<br>Kontrollfeld.)                                                                                                    |       |
|                                                                 | Ist die System-Lautstärke unter Windows oder Macintosh zu niedrig eingestellt?                                                                                                    | 6 77  |
|                                                                 | Überprüfen Sie dieses.                                                                                                    | 5.77  |
|                                                                 | Verwenden Sie eine Stimmerkennungs-Software? (Windows 7)                                                                                                    |       |
|                                                                 | Falls ja, wird die Lautstärke automatisch aufgrund der Sprechlautstärke angepasst.                                                                                                    | S. 79 |
|                                                                 | Schalten Sie die automatische Anpassung der Lautstärke ab.                                                                                                    |       |
|                                                                 | lst der Monitor Select-Schalter eingedrückt (nur Kopfhörer)?                                                                                                    |       |
|                                                                 | Falls ja, ist die Ausgabe über die Main Output-Buchsen stummgeschaltet.                                                                                                    | S. 11 |
|                                                                 | Drücken Sie den Monitor Select-Schalter erneut.                                                                                                    |       |
| Darwam Bachnar                                                  | Sind einzelne Kanäle stumm oder solo geschaltet?                                                                                                    |       |
| abgespielte Sound                                               | Bei einer Stummschaltung erzeugt der entsprechende Kanal keinen Sound.                                                                                                    |       |
| is nicht oder nur<br>sehr leise hörbar.                         | Bei einer Solo-Schaltung errzeugt nur der Solo-Kanal einen Sound, die anderen<br>Kanäle sind vorübergehend ausgeschaltet.                                                                               | S. 60 |
|                                                                 | Heben Sie die Stumm- bzw. Solo-Schaltung auf (CLEAR MUTE/SOLO).                                                                                                    |       |
|                                                                 | Erhöhen Sie die Größe des Audio-Zwischenspeichers (Buffer Size).                                                                                                    |       |
|                                                                 | Falls dieser zu gering ist, wird eventuell kein Sound erzeugt, oder die<br>Wiedergabe bzw. die Aufnahme ist nicht möglich.                                                                              | S. 69 |

| Problem                                                   | Prüfung                                                                                                    | Seite |
|-----------------------------------------------------------|----------------------------------------------------------------------------------------------------|-------|
|                                                           | Haben Sie den richtigen Anschluss für die Gitarre gewählt?                                                                                                    | 5.25  |
|                                                           | Die Gitarre sollte am INPUT 2 angeschlossen werden.                                                                                                    | 3. 35 |
|                                                           | lst der Eingangswiderstand korrekt eingestellt?                                                                                                    | 5 36  |
| Die Lautstärke der                                        | Wählen Sie die Einstellung "Hi-Z".                                                                                                    | 5.50  |
| am OCTA-CAPTURE                                           | Ist der Eingangspegel korrekt eingestellt?                                                                                                    |       |
| Gitarre ist zu leise.                                     | Drehen Sie den OCTA-CAPTURE [SENS]-Regler weiter nach rechts, um den<br>Eingangspegel zu erhöhen.                                                                                                    | S. 33 |
|                                                           | Verwenden Sie Kabel mit integriertem Widerstand?                                                                                                    |       |
|                                                           | Falls ja, wird dadurch die Lautstärke deutlich herab gesetzt. Benutzen Sie nur<br>Audiokabel ohne eingebauten Widerstand.                                                                                                    | -     |
|                                                           | Ist der Eingangswiderstand korrekt eingestellt?                                                                                                    | 5.26  |
| Die Lautstärke des                                        | Wählen Sie die Einstellung "Lo-Z".                                                                                                    | 5. 50 |
| am OCTA-CAPTURE                                           | Haben Sie den richtigen Anschluss für das Mikrofon gewählt?                                                                                                    | 5 35  |
| Mikrofons ist zu                                          | Das Mikrofon sollte mit einem XLR-Kabel angeschlossen werden.                                                                                                    | 5.55  |
| leise.                                                    | Ist die Lautstärke des Direct-Mixer hoch genug eingestellt?                                                                                                    | 5 43  |
|                                                           | Überprüfen Sie die Einstellung im OCTA-CAPTURE Kontrollfeld.                                                                                                    | 5.15  |
|                                                           | lst der [INPUT MIX]-Regler hoch genug eingestellt?                                                                                                    | S. 39 |
|                                                           | Drehen Sie den [INPUT MIX]-Regler weiter nach rechts.                                                                                                    |       |
|                                                           | lst der Eingangspegel korrekt eingestellt?                                                                                                    |       |
| Die Lautstarke<br>des an den<br>Input-Buchsen des         | Wenn das Gerät an einer der Combo Input-Buchsen angeschlossen ist, drehen<br>Sie den OCTA-CAPTURE [SENS]-Regler weiter nach rechts, um den Eingangspe-<br>gel zu erhöhen.                                                              | S. 37 |
| angeschlossenen                                           | lst die Lautstärke des Direct-Mixer hoch genug eingestellt?                                                                                                    | 6.42  |
| Gerätes ist zu leise.                                     | Überprüfen Sie die Einstellung im OCTA-CAPTURE Kontrollfeld.                                                                                                    | 5.43  |
|                                                           | Verwenden Sie Kabel mit integriertem Widerstand?                                                                                                    |       |
|                                                           | Falls ja, wird dadurch die Lautstärke deutlich herab gesetzt. Benutzen Sie nur<br>Audiokabel ohne eingebauten Widerstand.                                                                                                    | -     |
|                                                           | Leuchtet die Clip-Anzeige auf?                                                                                                    |       |
| Das Signal des an<br>den Input-Buchsen<br>angeschlossenen | Falls ja, drehen Sie den OCTA-CAPTURE [SENS]-Regler weiter nach links, um den<br>Eingangspegel zu verringern.                                                                                                    | S. 37 |
|                                                           | lst die Lautstärke des Direct-Mixer hoch genug eingestellt?                                                                                                    | 5 12  |
|                                                           | Überprüfen Sie die Einstellung im OCTA-CAPTURE Kontrollfeld.                                                                                                    | 5.45  |
| Gerätes ist verzerrt.                                     | Nehmen Sie ein akustisches Schlagzeug ab?                                                                                                    |       |
|                                                           | Falls ja, erzeugt die Bassdrum einen sehr hohen Pegel. Das Mikrofon für die<br>Bassdrum sollten Sie nur mit einem der Anschlüsse INPUT 7 oder 8 verbinden,<br>da nur diese einen entsprechend hohen Eingangspegel (+16 dBu) vertragen. | _     |

| Problem                          | Prüfung                                                                                                    | Seite  |
|----------------------------------|----------------------------------------------------------------------------------------------------|--------|
|                                  | Erhöhen Sie die Größe des Audio-Zwischenspeichers (Buffer Size) in der verwendeten Software, sofern diese eine solche Einstellung besitzt.                                                                                            | -      |
|                                  | Falls dieser zu gering ist, sind eventuell Nebengeräusche hörbar.                                                                                                    |        |
|                                  | Erhöhen Sie die Größe des Audio-Zwischenspeichers des Treibers.                                                                                                    |        |
|                                  | Falls das Erhöhen des Audio-Zwischenspeichers (Buffer Size) in der verwen-<br>deten Software nicht geholfen hat bzw. die Software diese Einstellung nicht<br>besitzt, erhöhen Sie die Größe des Audio-Zwischenspeichers des Treibers. | S. 69  |
|                                  | Erhöhen Sie den Wert für "Recording margin" (Mac OS X)                                                                                                    |        |
|                                  | Dieses ist sinnvoll, wenn auch nach Erhöhen des Audio-Zwischenspeichers keine Besserung der Situation eingetreten ist.                                                                                                    | S. 70. |
| Während des<br>Plavback sind     | Überprüfen Sie die System-Einstellungen für die Stromversorgung.                                                                                                    | S. 74  |
| Nebengeräusche                   | Überprüfen Sie, ob es für den Graphik-Treiber ein Update gibt. (Windows)                                                                                                    |        |
| hörbar bzw. das<br>Audiosignal   | Falls ja, installieren Sie diesen.                                                                                                    |        |
| wird unerwartet<br>unterbrochen. | Überprüfen Sie die "Performance"-Einstellungen im System. (Windows)                                                                                                    | S. 76  |
|                                  | Stimmen Sie Einstellungen der Sample Rate für das OCTA-CAPTURE und der<br>verwendeten Software überein?                                                                                                    |        |
|                                  | Fall nicht, stellen Sie diese sowohl im OCTA-CAPTURE als auch der Software<br>auf den gleichen Wert. Sie müssen danach die Software beenden sowie das<br>OCTA-CAPTURE aus- und wieder einschalten.                                    | S. 68  |
|                                  | Sind noch weitere Software-Programme geöffnet, die nicht das OCTA-CAPTURE ansteuern?                                                                                                    |        |
|                                  | Falls ja, schließen Sie diese.                                                                                                    | _      |
|                                  | Auch wenn das Fenster eines Programms geschlossen wurde, ist das<br>entsprechende Programm immer noch geöffnet. Stellen Sie sicher, dass das<br>Programm wirklich beendet wurde.                                                      |        |

| Problem                                                                      | Prüfung                                                                                                    | Seite |
|------------------------------------------------------------------------------|----------------------------------------------------------------------------------------------------|-------|
|                                                                              | Haben Sie das letzte, aktuellste Windows Update oder Microsoft Update installiert? (Windows)                                                                                                    | _     |
|                                                                              | Falls nicht, führen Sie dieses aus.                                                                                                    |       |
|                                                                              | Falls eingeschaltet, schalten Sie am Rechner das Local Area Network (LAN) aus.                                                                                                    |       |
|                                                                              | Falls das Problem damit gelöst sein sollte, ist es eventuell erforderlich, ein<br>Update für den LAN-Treiber oder das BIOS zu installieren (sofern ein Update<br>verfügbar ist). Überprüfen Sie dieses.                                       | -     |
|                                                                              | Ist das OCTA-CAPTURE an einem USB Hub angeschlossen?                                                                                                    |       |
|                                                                              | Schließen Sie das OCTA-CAPTURE über USB direkt am Rechner an, oder verwenden Sie einen USB Hub mit eigener Stromversorgung.                                                                                                    | -     |
| Während des                                                                  | Verwenden Sie das dem OCTA-CAPTURE beigefügte USB-Kabel?                                                                                                    |       |
| Playback sind<br>Nebengeräusche                                              | Falls nicht, entspricht das benutzte USB-Kabel eventuell nicht dem offiziellen<br>USB-Standard.                                                                                                    | -     |
| hörbar bzw. das<br>Audiosignal<br>wird upprwartet                            | Verwenden Sie entweder das dem OCTA-CAPTURE beigefügte USB-Kabel oder<br>ein USB-Kabel, das dem offiziellen USB-Standard entspricht.                                                                                                    |       |
| unterbrochen.                                                                | Haben Sie die Mac OS X-Software aktualisiert, während das OCTA-CAPTURE am Rechner angeschlossen war?                                                                                                    | S. 73 |
|                                                                              | Falls ja, müssen Sie den Treiber für das OCTA-CAPTURE neu installieren.                                                                                                    |       |
|                                                                              | lst die Monitor-Funktion eingeschaltet? (Windows 7)                                                                                                    |       |
|                                                                              | Falls ja, kann des vorkommen, dass das Eingangssignal doppelt zu hören ist<br>bzw. eine Rückkopplung (Feedback) erzeugt wird.                                                                                                    | S. 79 |
|                                                                              | Schalten Sie die Monitor-Funktion aus.                                                                                                    |       |
|                                                                              | Wenn der Rechner eingeschaltet oder der Ruhezustand beendet wurde, warten<br>Sie einen Moment, bevor Sie das Playback bzw. die Aufnahme starten.                                                                                              | -     |
|                                                                              | Besitzt der verwendete Rechner die notwendigen Systemvoraussetzungen?                                                                                                    | -     |
|                                                                              | Verändern Sie die Einstellung für "Hardware Acceleration". (Windows XP)                                                                                                    | S. 72 |
|                                                                              | Ist eine Gitarre angeschlossen?                                                                                                    |       |
| Es is ein<br>Nebengeräusch<br>hörbar, das nicht<br>aus dem Rechner<br>kommt. | Falls ja, wird das Nebengeräsuch eventuell über die Gitarre (z.B. deren<br>Tonabnehmer) eingestreut, die z.B. das Nebengeräusch des Rechners bzw.<br>Monitors verstärken. Vergrößern Sie dann den Abstand zwischen Gitarre un<br>dem Rechner. | _     |
|                                                                              | lst am OCTA-CAPTURE ein Mikrofon bzw. eine Gitarre angeschlossen, das/die nicht verwendet wird?                                                                                                    |       |
|                                                                              | Falls ja, trennen Sie das Mikrofon bzw. die Gitarre ab, und drehen Sie die<br>[SENS]-Regler der nicht belegten Kanäle auf MIN (minimaler Eingangspegel).                                                                                      | _     |

| Problem                                               | Prüfung                                                                                                    |                |  |  |  |  |  |  |
|-------------------------------------------------------|----------------------------------------------------------------------------------------------------|----------------|--|--|--|--|--|--|
|                                                       | Sind zwei oder mehr Geräte bzw. ein Mixer am Rechner angeschlossen?<br>Wenn Sie über USB z.B. ein MIDI-Soundmodul und das OCTA-CAPTURE mit dem<br>Rechner verbunden haben und die Audioausgänge des MIDI-Soundmoduls mit<br>den Eingängen des OCTA-CAPTURE verbinden, können vom Rechner erzeugte<br>Nebengeräusche über das OCTA-CAPTURE hörbar sein. |                |  |  |  |  |  |  |
| Es ist ein<br>Nebengeräusch<br>hörbar.                | In diesem Fall sollten Sie die USB-Geräte mit einem USB-Hub mit eigener<br>Stromversorgung verkabeln und dann den USB-Hub mit dem USB-Anschluss<br>des Rechners verbinden. Alternative: Verbinden Sie das MIDI-Soundmodul<br>mithilfe eines USB MIDI-Interface mit dem Rechner.                                                                        |                |  |  |  |  |  |  |
|                                                       | Ist der Erdungsanschluss des Rechners bzw. dessen Netzteils mit einem geerdeten Gegenstand verbunden?                                                                                                    |                |  |  |  |  |  |  |
|                                                       | Falls nicht, führen Sie dieses aus. Überprüfen Sie zusätzlich, ob in er Nähe des<br>Rechners bzw. des OCTA-CAPTURE ein Gerät mit starker elektromagnetischer<br>Strahlung aufgestellt ist, z.B. ein Fernseher oder ein Mikrowellenherd.                                                                                                    | -              |  |  |  |  |  |  |
| Das aufgenommene                                      | lst der Eingangspegel eines oder mehrerer Kanäle korrekt eingestellt?                                                                                                    |                |  |  |  |  |  |  |
| Audiosignal ist zu<br>laut bzw. zu leise.             | Überprüfen Sie die Einstellungen der OCTA-CAPTURE [SENS]-Regler bzw. die<br>Einstellungen des Eingangspegels in der verwendeten Software.                                                                                                    |                |  |  |  |  |  |  |
|                                                       | Wurde der Treiber korrekt installiert?                                                                                                    | \$ 73          |  |  |  |  |  |  |
|                                                       | Falls nicht, müssen Sie diesen erneut installieren.                                                                                                    | 5.75           |  |  |  |  |  |  |
|                                                       | Stimmen Sie Einstellungen der Sample Rate für das OCTA-CAPTURE und der<br>verwendeten Software überein?                                                                                                    |                |  |  |  |  |  |  |
|                                                       | Fall nicht, stellen Sie diese sowohl im OCTA-CAPTURE als auch der Software<br>auf den gleichen Wert. Sie müssen danach die Software beenden sowie das<br>OCTA-CAPTURE aus- und wieder einschalten.                                                                                                    | S. 68          |  |  |  |  |  |  |
|                                                       | Ist die Sampling Rate im OCTA-CAPTURE auf 192 kHz gestellt?                                                                                                    |                |  |  |  |  |  |  |
|                                                       | Falls ja, können die Digitalanschlüsse sowie die Anschlüsse INPUT 5–8 und<br>OUTPUT 5–8 nicht genutzt werden.                                                                                                    | S. 68          |  |  |  |  |  |  |
| Die Aufnahme bzw.<br>Wiedergabe ist nicht<br>möglich. | Haben Sie in der Software die Einstellungen für die Eingänge und Ausgänge vorgenommen?                                                                                                    |                |  |  |  |  |  |  |
|                                                       | Lesen Sie dazu die Anleitung der verwendeten Software, und wählen Sie das<br>OCTA-CAPTURE als Eingangs- und Ausgangsgerät aus.                                                                                                    |                |  |  |  |  |  |  |
|                                                       | Windows 7/Windows Vista                                                                                                    | S. 17          |  |  |  |  |  |  |
|                                                       | Windows XP                                                                                                    | S. 21          |  |  |  |  |  |  |
|                                                       | Mac OSX                                                                                                    | S. 24<br>S. 25 |  |  |  |  |  |  |
|                                                       | Wird das OCTA-CAPTURE von einer anderen Software verwendet?                                                                                                    |                |  |  |  |  |  |  |
|                                                       | Falls ja, schließen Sie diese Software, und schalten Sie das OCTA-CAPTURE aus<br>und wieder ein. Fall dieses nicht helfen sollte, installieren Sie den Treiber erneut.                                                                                                    | S. 73          |  |  |  |  |  |  |

| Problem                                                | Prüfung                                                                                                    | Seite |  |  |  |  |  |  |
|--------------------------------------------------------|----------------------------------------------------------------------------------------------------|-------|--|--|--|--|--|--|
|                                                        | Befindet sich der Rechner, an dem das OCTA-CAPTURE angeschlossen ist, im Standby-Modus bzw. Ruhezustand?                                                                                                    |       |  |  |  |  |  |  |
|                                                        | Falls ja, schließen Sie die Programme, die das OCTA-CAPTURE verwenden, und<br>ziehen Sie vom OCTA-CAPTURE das USB-Kabel ab und stecken Sie dieses wieder<br>ein. Falls das Problem damit nicht gelöst ist, starten Sie den Rechner neu.                                                                                                    |       |  |  |  |  |  |  |
|                                                        | Haben Sie während des laufenden Betriebes die USB-Verbindung zwischen OCTA-CAPTURE und Rechner unterbrochen bzw. hergestellt?                                                                                                    |       |  |  |  |  |  |  |
|                                                        | Falls ja, stoppen Sie das Playback bzw. die Aufnahme, und starten Sie diese nach<br>kurzer Zeit neu.                                                                                                    |       |  |  |  |  |  |  |
| Die Aufnahme bzw.                                      | lst das Problem damit nicht gelöst, schließen Sie die Programme, die das OCTA-<br>CAPTURE verwenden, und schalten Sie das OCTA-CAPTURE aus und wieder ein.<br>Falls das Problem damit weiterhin nicht gelöst ist, starten Sie den Rechner neu.                                                                                                    |       |  |  |  |  |  |  |
| Wiedergabe ist nicht<br>möglich.                       | War das OCTA-CAPTURE bereits am Rechner angeschlossen, als dieser<br>eingeschaltet wurde?                                                                                                    |       |  |  |  |  |  |  |
|                                                        | Bei einigen Rechnern ist es erforderlich, externe USB-Geräte erst dann<br>anzuschließen, wenn das Rechner-Betriebsystem vollständig hochgefahren ist.                                                                                                    | -     |  |  |  |  |  |  |
|                                                        | Starten Sie den Rechner neu, und schließen Sie das OCTA-CAPTURE erst an,<br>wenn das Rechner-Betriebsystem vollständig hochgefahren ist.                                                                                                    |       |  |  |  |  |  |  |
|                                                        | Erhöhen Sie die Größe des Audio-Zwischenspeichers des Treibers.                                                                                                    | S. 69 |  |  |  |  |  |  |
|                                                        | lst für den verwendeten Rechner die maximale Prozessorauslastung erreicht?                                                                                                    |       |  |  |  |  |  |  |
|                                                        | Falls ja, stoppen Sie das Playback bzw. die Aufnahme, und starten Sie diese nach<br>kurzer Zeit neu.<br>Ist das Problem damit nicht gelöst, schließen Sie die Programme, die das OCTA-<br>CAPTURE verwenden, und schalten Sie das OCTA-CAPTURE aus und wieder ein.                                                                                                    |       |  |  |  |  |  |  |
|                                                        |                                                                                                    |       |  |  |  |  |  |  |
| 24-bit Audiodaten                                      | Unterstützt die verwendete Software 24-bit Audiodaten?<br>Überprüfen Sie dieses                                                                                                    |       |  |  |  |  |  |  |
| konnen weder<br>aufgenommen noch<br>abgespielt werden. | Überprüfen Sie dieses.<br>Sind die entsprechenden Einstellungen in der Software korrekt?<br>Überprüfen Sie dieses.                                                                                                    |       |  |  |  |  |  |  |
|                                                        | Ist der Digitaleingang eingeschaltet?                                                                                                    | S. 60 |  |  |  |  |  |  |
|                                                        | Falls nicht, schalten Sie dieses ein.                                                                                                    |       |  |  |  |  |  |  |
|                                                        | Stimmen Sie Einstellungen der Sample Rate für das OCTA-CAPTURE und des<br>externen Digitalgerätes überein?                                                                                                    |       |  |  |  |  |  |  |
| Es kann kein<br>Signal über den<br>Digitaleingang      | Fall nicht, stellen Sie diese sowohl im OCTA-CAPTURE als auch im externen<br>Digitalgerät auf den gleichen Wert. Sie müssen danach das externe Digitalgerät<br>sowie das OCTA-CAPTURE aus- und wieder einschalten.                                                                                                    |       |  |  |  |  |  |  |
| aufgenommen<br>werden/Der                              | Ist der Parameter "DIGITAL" im OCTA-CAPTURE korrekt eingestellt?                                                                                                    |       |  |  |  |  |  |  |
| aufgenommene<br>Signal erklingt<br>fremdartig.         | Wenn das OCTA-CAPTURE nicht korrekt mit dem externen Digitalgerät<br>synchronisiert werden kann, erscheint bei der Sync-Anzeige "INT" (Internal).<br>Stellen Sie sicher, dass im OCTA-CAPTURE der "DIGITAL"-Parameter auf "AUTO"<br>gestellt ist. Stellen Sie außerdem sicher, dass das externe Digitalgerät korrekt<br>am OCTA-CAPTURE angeschlossen ist und dass ein Digitalsignal anliegt. | S. 60 |  |  |  |  |  |  |
|                                                        |                                                                                                    |       |  |  |  |  |  |  |

# Probleme bei zwei synchronisierten Geräten

| Problem                                                       | Prüfung                                                                                                    | Seite |  |  |  |  |  |  |  |
|---------------------------------------------------------------|----------------------------------------------------------------------------------------------------|-------|--|--|--|--|--|--|--|
|                                                               | Ist außer dem/den OCTA-CAPTURE-Geräten ein weiteres USB-Gerät (zusätzlich zur Tastatur und Maus) am Rechner angeschlossen?                  |       |  |  |  |  |  |  |  |
|                                                               | Falls ja, trennen Sie die Verbindung zu dem entsprechenden USB-Gerät.                                                                       |       |  |  |  |  |  |  |  |
|                                                               | Sind beide OCTA-CAPTURE-Geräte korrekt miteinander verbunden?                                                                               |       |  |  |  |  |  |  |  |
|                                                               | lst der Parameter "VS EXPAND" in beiden OCTA-CAPTURE-Geräten korrekt<br>eingestellt?                                                        |       |  |  |  |  |  |  |  |
| Unter ASIO bzw.                                               | Erstes OCTA-CAPTURE-Gerät: "VS EXPAND OFF"                                                                                                  |       |  |  |  |  |  |  |  |
| CoreAudio werden                                              | Zweites OCTA-CAPTURE-Gerät: "VS EXPAND ON".                                                                                                 |       |  |  |  |  |  |  |  |
| beiden Geräte nicht<br>angezeigt.                             | lst der DIGITAL OUT (9/10) des zweiten OCTA-CAPTURE-Gerätes mit dem<br>DIGITAL IN (9/10) des ersten OCTA-CAPTURE-Gerätes verbunden?         | S. 63 |  |  |  |  |  |  |  |
|                                                               | Ist der System-Parameter "DIGITAL" auf "AUTO" gestellt?                                                                                     | S. 60 |  |  |  |  |  |  |  |
|                                                               | Überprüfen Sie im OCTA-CAPTURE Kontrollfeld die Einstellungen für "VS<br>EXPAND".                                                           | S. 63 |  |  |  |  |  |  |  |
|                                                               | Überprüfen Sie die Device Set-Einstellungen (Mac OS X).                                                                                     | S. 63 |  |  |  |  |  |  |  |
|                                                               | Ist die Einstellung "OCTA-CAPTURES" als Audioeinstellung in der verwendeten<br>DAW-Software eingestellt? (Mac OS X)                         |       |  |  |  |  |  |  |  |
|                                                               | Sind der Kopfhörer bzw. das Verstärkersystem eventuell am ersten OCTA-<br>CAPTURE-Gerät angeschlossen?                                      |       |  |  |  |  |  |  |  |
|                                                               | Schließen Sie den Kopfhörer bzw. das Verstärkersystem am zweiten OCTA-<br>CAPTURE-Gerät an.                                                 | 5. 63 |  |  |  |  |  |  |  |
|                                                               | Haben Sie beide Geräte über ein digitales Koaxialkabel verbunden?                                                                           | S. 63 |  |  |  |  |  |  |  |
|                                                               | lst im zweiten OCTA-CAPTURE-Gerät im Bereich "PATCH BAY" für "OUTPUT 9-10"<br>die Einstellung "DIRECT MIXER A" gewählt?                     | S. 63 |  |  |  |  |  |  |  |
| Der Monitorsound<br>des zweiten Gerätes<br>nicht nicht hörbar | Ist im zweiten OCTA-CAPTURE-Gerät im "MIXER A"-Bereich der "MASTER<br>VOLUME"-Regler für "INPUT MIXER/OUTPUT MIXER" hoch genug eingestellt? |       |  |  |  |  |  |  |  |
| inent norbali                                                 | Ist im ersten OCTA-CAPTURE-Gerät im Bereich "PATCH BAY" für "OUTPUT 1-2" die<br>Einstellung "DIRECT MIXER A" gewählt?                       |       |  |  |  |  |  |  |  |
|                                                               | Ist im ersten OCTA-CAPTURE-Gerät im "MIXER A"-Bereich der 9-10-Regler hoch genug eingestellt?                                               |       |  |  |  |  |  |  |  |
|                                                               | Sind die "PAN"-Parameter auf "100%L" für Kanal 9 bzw. "100%R%" für Kanal 10 eingestelllt?                                                   |       |  |  |  |  |  |  |  |
|                                                               | Überprüfen Sie die Einstellungen für das Kopfhörer-Monitoring.                                                                              | S. 66 |  |  |  |  |  |  |  |
| Während des                                                   | Haben Sie beide Geräte über ein digitales Koaxialkabel verbunden?                                                                           | 5 63  |  |  |  |  |  |  |  |
| Playback sind<br>Nebengeräusche                               | Falls ja, stellen Sie sicher, dass beide Geräte miteinander synchronisiert sind.                                                            | 5.05  |  |  |  |  |  |  |  |
| hörbar bzw. das                                               | Erhöhen Sie die Größe des Audio-Zwischenspeichers des Treibers.                                                                             | S. 69 |  |  |  |  |  |  |  |
| Audiosignal<br>wird unerwartet                                | lst ein USB-Gerät (zusätzlich zur Tastatur und Maus) am Rechner angeschlossen?                                                              |       |  |  |  |  |  |  |  |
| unterbrochen.                                                 | Falls ja, trennen Sie die Verbindung zu dem entsprechenden USB-Gerät.                                                                       | _     |  |  |  |  |  |  |  |
| Die Sampling<br>Rate kann nicht<br>verändert werden.          | Die Sampling<br>Rate kann nicht<br>verändert werden.                                                                                        |       |  |  |  |  |  |  |  |

| Problem                                                     | Prüfung                                                                                                    | Seite |
|-------------------------------------------------------------|----------------------------------------------------------------------------------------------------|-------|
| Die Meldung<br>"MISMATCH CLOCK"<br>erscheint im<br>Display. | Die Sampling-Frequenz beider OCTA-CAPTURE-Geräte stimmt nicht überein.<br>Stellen Sie beide Geräte auf den gleichen Wert. | S. 67 |

# Probleme mit SONAR LE

| Problem                                                                                 | Prüfung                                                                                                    | Seite |
|-----------------------------------------------------------------------------------------|----------------------------------------------------------------------------------------------------|-------|
| Es ist nicht möglich,<br>neun oder mehr<br>Audiokanäle<br>gleichzeitig<br>aufzunehmen.  | In SONAR LE können maximal 8 Spuren (bzw. 4 Stereospuren) gleichzeitig<br>aufgenommen werden.<br>Um mehr als 8 Spuren (bzw. 4 Stereospuren) gleichzeitig aufzunehmen,<br>verwenden Sie eine Vollversion von SONAR (z.B. SONAR PRODCUCER 8.5). | _     |
| Es ist nicht<br>möglich, mit 192<br>kHz Audiospuren<br>aufzunehmen bzw.<br>abzuspielen. | In SONAR LE können Sie maximal eine Sample Rate von 96 kHz einstellen.<br>Um eine höhere Sample Rate zu benutzen, verwenden Sie eine Vollversion von<br>SONAR (z.B. SONAR PRODCUCER 8.5).                                                     | _     |

### OCTA-CAPTURE : 10 × 10 Audio Interface

| Anzahl der Aufnahme/    | Sampling-Frequenz = 44.1 kHz, 48 kHz, 96 kHz<br>Aufnahme: 12 Kanäle<br>Playback: 10 Kanäle |  |  |  |  |  |  |  |  |  |  |  |
|-------------------------|--------------------------------------------------------------------------------------------|--|--|--|--|--|--|--|--|--|--|--|
| Wiedergabe. Kanäle      | Sampling-Frequenz = 192 kHz<br>Aufnahme: 4 Kanäle<br>Playback: 4 Kanäle                    |  |  |  |  |  |  |  |  |  |  |  |
|                         | PC Interface: 24 bits                                                                      |  |  |  |  |  |  |  |  |  |  |  |
| Signalverarbeitung      | AD/DA-Konvertierung: 24 bit                                                                |  |  |  |  |  |  |  |  |  |  |  |
|                         | Intern: 40 bit                                                                             |  |  |  |  |  |  |  |  |  |  |  |
| Compling Frequent       | AD/DA-Konvertierung: 44.1 kHz, 48 kHz, 96 kHz, 192 kHz                                     |  |  |  |  |  |  |  |  |  |  |  |
| Sampling-Frequenz       | DIGITAL (IN/OUT): 44.1 kHz, 48 kHz, 96 kHz                                                 |  |  |  |  |  |  |  |  |  |  |  |
|                         | Combo Input-Buchsen 1–6 (XLR): -56 bis -6 dBu                                              |  |  |  |  |  |  |  |  |  |  |  |
| Nominaler Eingangspegel | Combo Input-Buchsen 7–8 (XLR): -50 bis +0 dBu                                              |  |  |  |  |  |  |  |  |  |  |  |
|                         | Combo Input-Buchsen 1–8 (Klinke symmetrisch): -46 bis +4 dBu                               |  |  |  |  |  |  |  |  |  |  |  |
| Nominaler Ausgangspegel | OUTPUT 1–8: +0 dBu (symmetrisch)                                                           |  |  |  |  |  |  |  |  |  |  |  |
| Headroom                | 16 dB                                                                                      |  |  |  |  |  |  |  |  |  |  |  |
|                         | Combo Input-Buchsen 1–6 (XLR): 5 k ohms (symmetrisch)                                      |  |  |  |  |  |  |  |  |  |  |  |
| Fin non non-idention d  | Combo Input-Buchsen 7–8 (XLR): 10 k ohms (symmetrisch)                                     |  |  |  |  |  |  |  |  |  |  |  |
| Eingangswiderstand      | Combo Input-Buchsen 1–8 (Klinke symmetrisch): 17 k ohm (symmetrisch)                       |  |  |  |  |  |  |  |  |  |  |  |
|                         | Combo Input-Buchsen 1–2 (Klinke symmetrisch, Hi-Z): 740 k ohm (unsymmetrisch)              |  |  |  |  |  |  |  |  |  |  |  |
| Augustand               | OUTPUT 1–8: 1.8 k ohm (symmetrisch)                                                        |  |  |  |  |  |  |  |  |  |  |  |
| Ausgangswiderstand      | PHONES: 47 Ohm                                                                             |  |  |  |  |  |  |  |  |  |  |  |
|                         | 192.0 kHz: 60 kHz bis 90 kHz (+0/-8 dB)                                                    |  |  |  |  |  |  |  |  |  |  |  |
|                         | 192.0 kHz: 20 Hz bis 60 kHz (+0/-2 dB)                                                     |  |  |  |  |  |  |  |  |  |  |  |
| Frequenzbereich         | 96.0 kHz: 20 Hz bis 40 kHz (+0/-2 dB)                                                      |  |  |  |  |  |  |  |  |  |  |  |
|                         | 48.0 kHz: 20 Hz bis 22 kHz (+0/-2 dB)                                                      |  |  |  |  |  |  |  |  |  |  |  |
|                         | 44.1 kHz: 20 Hz bis 20 kHz (+0/-2 dB)                                                      |  |  |  |  |  |  |  |  |  |  |  |
|                         | INPUT 1–2 → OUTPUT 1–2: -87 dBu<br>(GAIN: min., 600 ohm terminiert, IHF-A)                 |  |  |  |  |  |  |  |  |  |  |  |
| Rauschspannungsabstand  | * Internal Direct Mixer-Einstellung<br>Stereo Link: ON,<br>Input Channel-Fader: Unity      |  |  |  |  |  |  |  |  |  |  |  |
| Dynamikhandhraita       | AD-Block INPUT 1-8: 104 dB (GAIN: min.)                                                    |  |  |  |  |  |  |  |  |  |  |  |
| Dynamikbanubreite       | DA-Block OUTPUT 1–8: 113 dB                                                                |  |  |  |  |  |  |  |  |  |  |  |

|                       |                                                    | XLR (symmetrisch/ Phantomspeisung +48 V)          |  |  |  |  |  |  |  |  |  |
|-----------------------|----------------------------------------------------|---------------------------------------------------|--|--|--|--|--|--|--|--|--|
|                       | Combo Input-Buchsen 1–8                            | Klinke (symmetrisch)                              |  |  |  |  |  |  |  |  |  |
|                       |                                                    | * INPUT 1 und 2 unterstützen hohe Impedanz (Hi-Z) |  |  |  |  |  |  |  |  |  |
|                       | COAXIAL IN (9/10)-Buchse                           |                                                   |  |  |  |  |  |  |  |  |  |
| Anschlüsse            | COAXIAL OUT (9/10)-Buchse                          |                                                   |  |  |  |  |  |  |  |  |  |
|                       | Headphones-Buchse (Stereoklinke)                   |                                                   |  |  |  |  |  |  |  |  |  |
|                       | OUTPUT-Buchsen 1–8 (Klinke                         | e symmetrisch)                                    |  |  |  |  |  |  |  |  |  |
|                       | MIDI-Anschlüsse (In, Out)                          |                                                   |  |  |  |  |  |  |  |  |  |
|                       | US-Anschluss                                       |                                                   |  |  |  |  |  |  |  |  |  |
|                       | USB 2.0 (Hi-Speed)                                 |                                                   |  |  |  |  |  |  |  |  |  |
| Interface             | Digitaleingang/ausgang: Koaxial (Format: IEC60958) |                                                   |  |  |  |  |  |  |  |  |  |
|                       | MIDI IN/OUT                                        |                                                   |  |  |  |  |  |  |  |  |  |
| Display               | 128 x 64 Punkte, beleuchtetes, graphikfähiges LCD  |                                                   |  |  |  |  |  |  |  |  |  |
| Stromversorgung       | DC 9 V (AC-Adapter)                                |                                                   |  |  |  |  |  |  |  |  |  |
| Stromverbrauch        | 1.45 A                                             |                                                   |  |  |  |  |  |  |  |  |  |
| Abmessungen           | 283.8 (W) x 157.9 (D) x 50.4 (I                    | H) mm                                             |  |  |  |  |  |  |  |  |  |
|                       | 11-3/16 (W) x 6-1/4 (D) x 2 (H                     | ) inches                                          |  |  |  |  |  |  |  |  |  |
| Gewicht               | ca. 1,32 kg / 2 lbs 15 oz                          |                                                   |  |  |  |  |  |  |  |  |  |
|                       | Bedienungsanleitung (dieses Handbuch)              |                                                   |  |  |  |  |  |  |  |  |  |
|                       | Treiber CD-ROM                                     |                                                   |  |  |  |  |  |  |  |  |  |
| Dalas ("atas Zabab "a | USB-Kabel                                          |                                                   |  |  |  |  |  |  |  |  |  |
| Beigerügtes Zubenor   | AC-Adapter                                         |                                                   |  |  |  |  |  |  |  |  |  |
|                       | Rack-Adapter x 2                                   |                                                   |  |  |  |  |  |  |  |  |  |
|                       | Cakewalk Production Plus Pa                        | ck-Software DVD-ROM                               |  |  |  |  |  |  |  |  |  |

### \* 0 dBu = 0.775 Vrms

- \* Änderungen der technischen Daten und des Designs sind möglich.
- \* Für Druckfehler wird keine Haftung übernommen.

# Index

### Α

| AC-ADAPTER     | 30<br>, 24 |
|----------------|------------|
| AUTO POWER OFF | 32         |
| AUTO SENS      | 37         |

### С

| CAKEWALK PRODUCTION PLUS PACK | 3 |
|-------------------------------|---|
| CLIP-ANZEIGE                  | 3 |
| COMBO INPUT-BUCHSEN           |   |
| INPUT 1-4 10                  | 3 |
| INPUT 5-8 13                  | 3 |
| COMP-TASTER                   | 4 |
| COMPRESSOR                    | 3 |
| COMPRESSOR-SEKTION 4          | 5 |
|                               |   |

### D

| -                            |    |
|------------------------------|----|
| C IN-BUCHSE                  | 12 |
| DEVICE PANEL                 | 48 |
| DIGITAL INPUT/OUTPUT-BUCHSEN | 12 |
| DIRECT MIXER CONTROL         | 46 |
| DIRECT MIXERS UND ROUTING    | 42 |
| DIRECT MONITOR               | 39 |
| DRIVER                       | 14 |
|                              |    |

### F

| FACTORY RESET      | ;9 |
|--------------------|----|
| G                  |    |
| GROUND TERMINAL 1  | 2  |
| Н                  |    |
| HEADPHONE-BUCHSE 1 | 1  |
| I                  |    |

| INITIA<br>INPUT<br>INPUT | LIZING<br>IMPEDAN<br>MIXER | NCE .           |        |     | <br> | <br><br><br> |     |     | ••• | <br> | <br> |     |   | <br> |   |     | • |     |   |   |     | <br>46, | 52<br>36<br>55 |
|--------------------------|----------------------------|-----------------|--------|-----|------|--------------|-----|-----|-----|------|------|-----|---|------|---|-----|---|-----|---|---|-----|---------|----------------|
| INPUT                    | MIX-REG                    | LER .           |        |     | • •  | <br>• •      | • • | • • | • • | • •  | • •  | • • | • | • •  | • | • • | • | • • | • | • | • • | 11,     | 56<br>37       |
| INSTAI                   | _L                         |                 |        |     | •••  | <br>•••      |     |     | ••• | •••  | •••  |     |   | •••  |   |     | • |     |   |   |     | <br>    |                |
|                          | MAC OS<br>WINDOV           | X<br>VS 7.      |        |     | • •  | <br>• •      | : : |     | • • | • •  | • •  | • • |   | • •  | • |     | : | • • |   |   |     | <br>    | 23<br>15       |
|                          | WINDOV<br>WINDOV           | VS VIS<br>VS XP | ТА<br> | ••• | • •  | <br>• •      | • • |     | • • | • •  | • •  | • • |   | •••  |   |     | • | • • |   |   |     | <br>    | 15<br>19       |

### L

| LOADING SETTINGS | 52       |
|------------------|----------|
| Μ                |          |
| MAIN OUT-REGLER  | 11<br>13 |

| MASTER 4                 | <b>¥7</b> |
|--------------------------|-----------|
| MIDI CONNECTORS 1        | 13        |
| MIDI INPUT/OUTPUT DEVICE | 25        |
| MIX SEL-TASTER 11, 5     | 55        |
| MONITOR SELECT SWITCH 1  | 11        |

### 0

| OUTPUT-BUCHSEN 1–8 | 13 |
|--------------------|----|
| OUTPUT MIXER       | 47 |

### Ρ

| PATCH BAY       |
|-----------------|
| PHANTOM-TASTER  |
| PHANTOM POWER   |
| POWER SWITCH 11 |
| PREAMP          |
| PREAMP CONTROL  |
| PREAMP-SEKTION  |

### R

| RACK MOUNT ANGLE | . 9 |
|------------------|-----|
| REVERB           | 49  |

### S

| SAMPLING FREQUENCY      | 68 |
|-------------------------|----|
| SAVING SETTINGS         | 52 |
| SENS-REGLER             | 33 |
| SIG-ANZEIGE             | 33 |
| SIGNAL STATUS INDICATOR | 33 |

### U

| USB CONNECTOR   | 13 |
|-----------------|----|
| UTILITY-SEKTION | 59 |

### Information

### AFRICA

EGYPT Al Fanny Trading Office 9, EBN Hagar Al Askalany Street, ARD F1 Golf Heliopolis Cairo 11341, EGYPT TEL: (022)-417-1828

#### REUNION MARCEL FO-YAM Sarl 25 Rue Jules Hermann, Chaudron - BP79 97 491 Ste Clotilde Cedex REUNION ISLAND

TEL: (0262) 218-429 SOLITH AFRICA T.O.M.S. Sound & Music (Pty)Ltd. 2 ASTRON ROAD DENVER JOHANNESBURG ZA 2195, SOUTH AFRICA

TEL: (011) 417 3400

Paul Bothner(PTY)Ltd Royal Cape Park, Unit 24 Londonderry Road, Ottery 2 Cape Town, SOUTH AFRICA 7800 TEL · (021) 799 4900

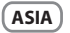

CHINA Roland Shanghai Electronics Co.,Ltd. 5F. No.1500 Pingliang Road Shanghai 200090, CHINA TEL: (021) 5580-0800

Roland Shanghai Electronics Co.,Ltd. (BEIJING OFFICE) 10F. No.18 3 Section Anhuaxil Chaoyang District Beijing 100011, CHINA TEL: (010) 6426-5050

HONG KONG

Tom Lee Music 11/F Silvercord Tower 1 30 Canton Rd Tsimshatsui, Kowloon, HONG KONG TEL: 825-2737-7688

Parsons Music Ltd. 8th Floor, Railway Plaza, 39 Chatham Road South, T.S.T, Kowloon, HONG KONG TEL: 2333 1863

Rivera Digitec (India) Pvt. Ltd. 411, Nirman Kendra Mahalaxm Flats Compound Off. Dr. Edwin Moses Road, Mumbai-400011, INDIA TEL: (022) 2493 9051

INDONESIA PT Citra Intirama Jl. Cideng Timur No. 15J-150 Jakarta Pusat. INDONESIA TEL: (021) 6324170

KOREA Cosmos Corporation 1461-9, Seocho-Dong Seocho Ku, Seoul, KORFA TEL: (02) 3486-8855

MALAYSIA Roland Asia Pacific Sdn. Bhd. 45-1, Block C2, Jalan PJU 1/39, Dataran Prima, 47301 Petaling Java, Selangor, MALAYSIA TEL: (03) 7805-3263

VIFT NAM VIET THUONG CORPORATION 386 CACH MANG THANG TAM ST. DIST.3, HO CHI MINH CITY, VIET NAM TEL: (08) 9316540

PHILIPPINES G.A. Yupangco & Co. Inc. 339 Gil J. Puyat Avenue Makati, Metro Manila 1200, PHILIPPINES

distributor in your country as shown below.

CURACAO

Orionweg 30

Ens.La Esperilla

ECUADOR

Santo Domingo, DOMINICAN REPUBLIC

Mas Musika Rumichaca 822 y Zaruma Guayaquil - ECUADOR TEL: (593-4) 2302364

OMNI MUSIC 75 Avenida Norte y Final Alameda

Casa Instrumental Calzada Roosevelt 34-01,zona 11

Almacen Pajaro Azul S.A. de C.V. BO.Paz Barahona

San Pedro Sula, HONDURAS TEL: (504) 553-2029

Edificio No.4010 San Salvador, EL SALVADOR

FL SALVADOR

Juan Pablo II

TEL: 262-0788

**GUATEMALA** 

Ciudad de Guatemala, GUATEMALA

TEL: (502) 599-2888

HONDURAS

Ave.11 Calle S.O

MARTINIQUE

Musique & Son Z.I.Les Mangle 97232 Le Laman

Gigamusic SARL 10 Rte De La Folie 97200 Fort De France MARTINIQUE F.W.I. TEL: 596 596 715222

MEXICO

MEXICO

TEL: (55) 5668-6699

NICARAGUA

Bansbach Instrumento:

de la Farmacia Sta Avenida

1 Cuadra al Lago.#503 Managua, NICARAGUA

Musicales Nicaragua Altamira D'Este Calle Principal

Casa Veerkamp, s.a. de c.v. Av. Toluca No. 323, Col. Olivar de los Padres 01780 Mexico D.F.,

MARTINIQUE F.W.I. TEL: 596 596 426860

TEL: (809) 683 0305

Zeelandia Music Center Inc.

Curacao, Netherland Antilles TEL: (305) 5926866

DOMINICAN REPUBLIC

Instrumentos Fernando Giraldez Calle Proyecto Central No.3

TEL: (02) 899 9801 MAI AVSIA SINGAPORE

Roland Asia Pacific Sdn. Bhd. 45-1, Block C2, Jalan PJU 1/39, Dataran Prima, 47301 Petaling Jaya, Selangor, MALAYSIA TEL: (03) 7805-3263

ταιωαΝ ROLAND TAIWAN ENTERPRISE CO., LTD. 9F-5, No. 112 Chung Shan North Road Sec. 2 Taipei 104, TAIWAN R.O.C. TEL: (02) 2561 3339

THAILAND Theera Music Co., Ltd. 100-108 Soi Verng Nakornkasem, New Road,Sumpantawong, Bangkok 10100, THAILAND TEL: (02) 224-8821

### OCEANIA

AUSTRALIA/ NEW ZEALAND Roland Corporation Australia Ptv. Ltd. 38 Campbell Aven Dee Why West. NSW 2099 AUSTRALIA

For Australia TEL: (02) 9982 8266 For New Zealand TEL: (09) 3098 715

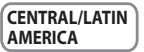

ARGENTINA Instrumentos Musicales S.A. Av.Santa Fe 2055 AV.Santa Fe 2055 (1123) Buenos Aires, ARGENTINA TEL: (011) 4508-2700

BARBADOS A&B Music Supplies LTD 12 Webster Industrial Park Wildey, St.Michael, BARBADOS TEL: (246) 430-1100

**BRAZII** Roland Brasil Ltda Rua San Jose, 211 Parque Industrial San Jose Cotia - Sao Paulo - SP, BRAZIL TEL: (011) 4615 5666

Comercial Fancy II S.A. Rut.: 96.919.420-1 Nataniel Cox #739, 4th Floo Santiago - Centro, CHILE TEL: (02) 688-9540

COLOMBIA Centro Musical Ltda. Cra 43 B No 25 A 41 Bododega 9 Medellin, COLOMBIA TEL: (574) 3812529

COSTA RICA JUAN Bansbach Inst Musicales Ave.1. Calle 11, Apartado 10237, San Jose, COSTA RICA TEL: 258-0211

TEL: (505) 277-2557 PANAMA SUPRO MUNDIAL, S.A.

Boulevard Andrews, Albrook, Panama City, REP. DE PANAMA TEL: 315-0101 PARAGUAY

Distribuidora De Instrumentos Musicales J.E. Olear y ESQ. Manduvira Asuncion, PARAGUA TEL: (595) 21 492147

PERU Audionet Distribuciones Musicales SAC Juan Fanning 530 Miraflores Lima - PERU TEL: (511) 4461388

AMRLtd Ground Floor Maritime Plaza Barataria TRINIDAD W.I. TEL - (868) 638 6385

URUGUAY Todo Musica S.A. Francisco Acuna de Figueroa 1771 C.P.: 11.800

When you need repair service, call your nearest Roland Service Center or authorized Roland

Montevideo, URUGUA TEL: (02) 924-2335 VENEZUELA Instrumentos Musicales Allegro, C.A. Av.las industrias edf.Guitar import #7 zona Industrial de Turumo Caracas, VENEZUELA

### TEL: (212) 244-1122 EUROPE

BELGIUM/FRANCE/ HOLLAND/ LUXEMBOURG Roland Central Europe N.V. Houtstraat 3, B-2260, Oevel (Westerlo) BELGIUM TEL: (014) 57581

CROATIA ART-CENTAR Degenova 3. HR - 10000 Zagreb, CROATIA TEL: (1) 466 8493

CZECH REP. CZECH REPUBLIC DISTRIBUTOR s.r.o S.r.O Voctárova 247/16 180 00 Praha 8, CZECH REP. TEL: (2) 830 20270

DENMARK Roland Scandinavia A/S Skagerrakvej 7 Postbox 8 DK-2100 Copenhagen, DENMARK

TEL: 3916 6200 FINLAND

Roland Scandinavia As, Filial Finland 01670 Vantaa, FINLAND TEL: (0) 9 68 24 020

GERMANY/AUSTRIA Roland Elektronische

Musikinstrumente HmbH. Oststrasse 96, 22844 Norderste GERMANY TEL: (040) 52 60090

GREECE/CYPRUS STOLLAS S.A. Music Sound Light 155. New National Road Patras 26442, GREECE TEL: 2610 435400

HUNGARY Roland East Europe Ltd. 2045 Torokbalint, FSD Park, building 3., HUNGARY

TEL: (23) 511011 IRELAND Roland Ireland

G2 Calmount Park Calmount Avenue, Dublin 12, Republic of IRELAND TEL: (01) 4294444

> ΙΤΔΙ Υ Roland Italy S. p. A. Viale delle Industrie 8, 20020 Arese, Milano, ITALY TEL: (02) 937-78300

NORWAY Roland Scandinavia Avd Kontor Norge Lilleakerveien 2 Postboks 95 Lilleaker N-0216 Oslo. NORWAY TEL: 2273.0074

POI AND ROLAND POLSKA SP. Z O.O. ul. Kty Grodziskie 16B 03-289 Warszawa, POLAND TEL: (022) 678 9512

PORTUGAL Roland Iberia, S.L. Branch Office Porto Edificio Tower Plaza Rotunda Eng. Edgar Cardoso 23.9% 00-676 Vila Nova de Gaia PORTUGAL TEL: (+351) 22 608 00 60

ROMANIA FBS LINES Piata Libertatii 1. ni, ROMANIA 535500 Gheorghe TEL: (266) 364 609

RUSSIA Roland Music LLC Dorozhnava ul.3.korp.6 117 545 Moscow, RUSSIA TEL: (495) 981-4967

CEDRIA Music APItd Sutjeska br. 5 XS - 24413 Palic, SERBIA TEL: (024) 539 395

SLOVAKIA DAN Acoustic s.r.o. Povazská 18. SK - 940 01 Nové Zámky, SLOVAKIA TEL: (035) 6424 330

SPAIN Roland Iberia, S.L. Paseo García Faria, 33-35 08005 Barcelona, SPAIN TEL: 93 493 91 00

SWEDEN Roland Scandinavia A/S SWEDISH SALES OFFICE Mårbackagatan 31, 4 tr. SE-123 43 Farsta, SWEDEN TEL: (0) 8 683 04 30

SWITZERLAND Roland (Switzerland) AG Landstrasse 5, Postfach, CH-4452 Itingen, SWITZERLAND TEL: (061) 975-9987

UKRAINE EURHYTHMICS Ltd. P.O.Box: 37-a Nedecey Str. 30 UA - 89600 Mukachevo, UKRAINE TEL: (03131) 414-40

UNITED KINGDOM Roland (U.K.) Ltd. Atlantic Close, Swansea Enterprise Park, SWANSEA SA7 9FI. UNITED KINGDOM TEL: (01792) 702701

### **MIDDLE EAST**

BAHRAIN Moon Stores No.1231&1249 Rumaytha Building Road 3931. Manama 339 RAHRAIN TEL: 17 813 942

IRAN NO.16 End of Nike St. Shariaty Ave, Roberouve Cerah Mirdamad Teheran, IRAN TEL: (021)-2288-2998

ISRAEL Halilit P. Greenspoon & Sons Ltd. 8 Retzif Ha'alia Hashnia St Tel-Aviv-Yafo ISRA TEL: (03) 6823666

### IORDAN

MUSIC HOUSE CO. LTD. FREDDY FOR MUSIC P. O. Box 922846 Amman 11192, JORDAN TEL: (06) 5692

KUWAIT EASA HUSAIN AL-YOUSIFI & SONS CO. Al-Yousifi Service Center P.O.Box 126 (Safat) 13002, KUWAIT TEL: 00 965 802929

LEBANON Chahine S.A.L. George Zeidan St., Chahine Bldg., Achrafieh, P.O.Box: 16-5857 Beirut, LEBANON TEL (01) 20-1441

OMAN TALENTZ CENTRE L.L.C. Malatan House No.1 Al Noor Street, Ruwi SULTANATE OF OMAN TEL: 2478 3443

OATAR AL-EMADI TRADING & CONTRACTING CO. P.O. Box 62, Doha, QATAR TEL: 4423-554

aDawliah Universal Electronics APL Behind Pizza Inn

Prince Turkey Street aDawliah Building, PO BOX 2154, Alkhobar 31952. SAUDI ARABIA TEL: (03) 8643601

SYRIA Technical Light & Sound Center PO Box 13520 Bldg No.49 Khaled Abn Alwalid St. Damascus SVRIA TEL: (011) 223-5384

TURKEY ZUHAL DIS TICARET A.S. Galip Dede Cad. No.33 Beyoglu, Istanbul, TURKEY TEL: (0212) 249 85 10

U.A.F. Zak Electronics & Musical Instruments Co. L.L.C. Zabeel Road, Al Sheroog Bldg., No. 14, Ground Floor, Duba U.A.E. TEL: (04) 3360715

NORTH AMERICA

CANADA Roland Canada Ltd. (Head Office) 5480 Parkwood Way Richmond B. C., V6V 2M4, CANADA TEL: (604) 270 6626

Roland Canada Ltd. (Toronto Office) 170 Admiral Boulevard Mississauga On L5T 2N6, CANADA TEL: (905) 362 9707

U.S.A. Roland Corporation U.S. 5100 S. Eastern Avenue Los Angeles, CA 90040-2938, U. S. A. TEL: (323) 890 3700

As of Apr. 1, 2010 (ROLAND)

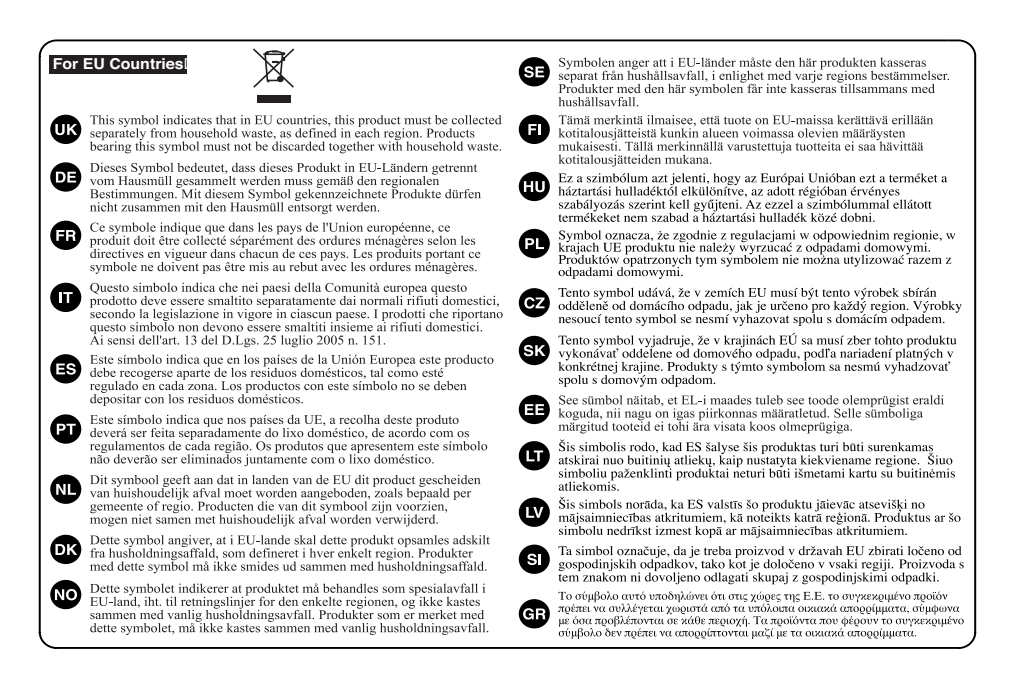

- For China -

## 有关产品中所含有害物质的说明

本资料就本公司产品中所含的特定有害物质及其安全性予以说明。 本资料适用于 2007 年 3 月 1 日以后本公司所制造的产品。

### 环保使用期限

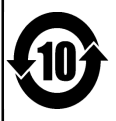

此标志适用于在中国国内销售的电子信息产品,表示环保使用期限的年数。所谓环保使用期限是指在自制造日起的规 定期限内,产品中所含的有害物质不致引起环境污染,不会对人身、财产造成严重的不良影响。 环保使用期限仅在遵照产品使用说明书,正确使用产品的条件下才有效。 不当的使用,将会导致有害物质泄漏的危险。

### 产品中有毒有害物质或元素的名称及含量

| 如从反折                                                      | 有毒有害物质或元素 |        |       |             |           |             |
|-----------------------------------------------------------|-----------|--------|-------|-------------|-----------|-------------|
| 前什名你                                                      | 铅(Pb)     | 汞 (Hg) | 镉(Cd) | 六价铬(Cr(VI)) | 多溴联苯(PBB) | 多溴二苯醚(PBDE) |
| 外壳 (壳体)                                                   | ×         | 0      | 0     | 0           | 0         | 0           |
| 电子部件(印刷电路板等)                                              | ×         | 0      | ×     | 0           | 0         | 0           |
| 附件(电源线、交流适配器等)                                            | ×         | 0      | 0     | 0           | 0         | 0           |
| O: 表示该有毒有害物质在该部件所有均质材料中的含量均在 SJ/T11363-2006 标准规定的限量要求以下。  |           |        |       |             |           |             |
| ×: 表示该有毒有害物质至少在该部件的某一均质材料中的含量超出 SJ/T11363-2006 标准规定的限量要求。 |           |        |       |             |           |             |
| 因根据现有的技术水平,还没有什么物质能够代替它。                                  |           |        |       |             |           |             |

For the USA -

### DECLARATION OF CONFORMITY Compliance Information Statement

Model Name : UA-1010 Type of Equipment : USB Audio Interface Responsible Party : Roland Corporation U.S. Address : 5100 S. Eastarn Avenue, Los Angeles, CA 90040-2938 Telephone : (323) 890-3700

- For the U.K.

IMPORTANT: THE WIRES IN THIS MAINS LEAD ARE COLOURED IN ACCORDANCE WITH THE FOLLOWING CODE.

BLUE: D NEUTRALD BROWN: DLIVE

As the colours of the wires in the mains lead of this apparatus may not correspond with the coloured markings identifying the terminals in your plug, proceed as follows:

The wire which is coloured BLUE must be connected to the terminal which is marked with the letter N or coloured BLACK.□ The wire which is coloured BROWN must be connected to the terminal which is marked with the letter L or coloured RED.□ Under no circumstances must either of the above wires be connected to the earth terminal of a three pin plug.

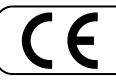

п

▤

Ħ

This product complies with the requirements of EMC Directive 2004/108/EC.

-For the USA -

-For EU Countries

### FEDERAL COMMUNICATIONS COMMISSION RADIO FREQUENCY INTERFERENCE STATEMENT

This equipment has been tested and found to comply with the limits for a Class B digital device, pursuant to Part 15 of the FCC Rules. These limits are designed to provide reasonable protection against harmful interference in a residential installation. This equipment generates, uses, and can radiate radio frequency energy and, if not installed and used in accordance with the instructions, may cause harmful interference to radio communications. However, there is no guarantee that interference will not occur in a particular installation. If this equipment does cause harmful interference to radio or television reception, which can be determined by turning the equipment off and on, the user is encouraged to try to correct the interference by one or more of the following measures:D

- Reorient or relocate the receiving antenna.□
- Increase the separation between the equipment and receiver.□
- Connect the equipment into an outlet on a circuit different from that to which the receiver is connected.
- Consult the dealer or an experienced radio/TV technician for help.

This device complies with Part 15 of the FCC Rules. Operation is subject to the following two conditions: (1) this device may not cause harmful interference, and (2) this device must accept any interference received, including interference that may cause undesired operation.

Unauthorized changes or modification to this system can void the users authority to operate this equipment.

– For Canada

### NOTICE

This Class B digital apparatus meets all requirements of the Canadian Interference-Causing Equipment Regulations.

### AVIS

Cet appareil numérique de la classe B respecte toutes les exigences du Règlement sur le matériel brouilleur du Canada.

- For C.A. US (Proposition 65) -

### WARNING

This product contains chemicals known to cause cancer, birth defects and other reproductive harm, including lead.

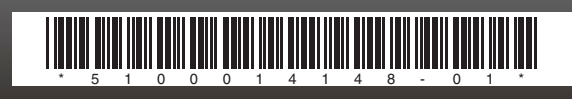